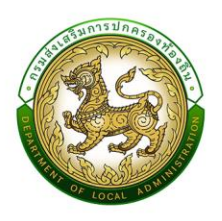

## คู<sup>่</sup>มือระบบยืนยันตัวตน Single Sign On (SSO) สำหรับ Admin SSO

## โครงการจ<sup>้</sup>างพัฒนาระบบยืนยันตัวต<mark>น (SSO)</mark> กรมส่งเสริมการปกครองท<sup>้</sup>องถิ่น (ครั้งที่ 2)

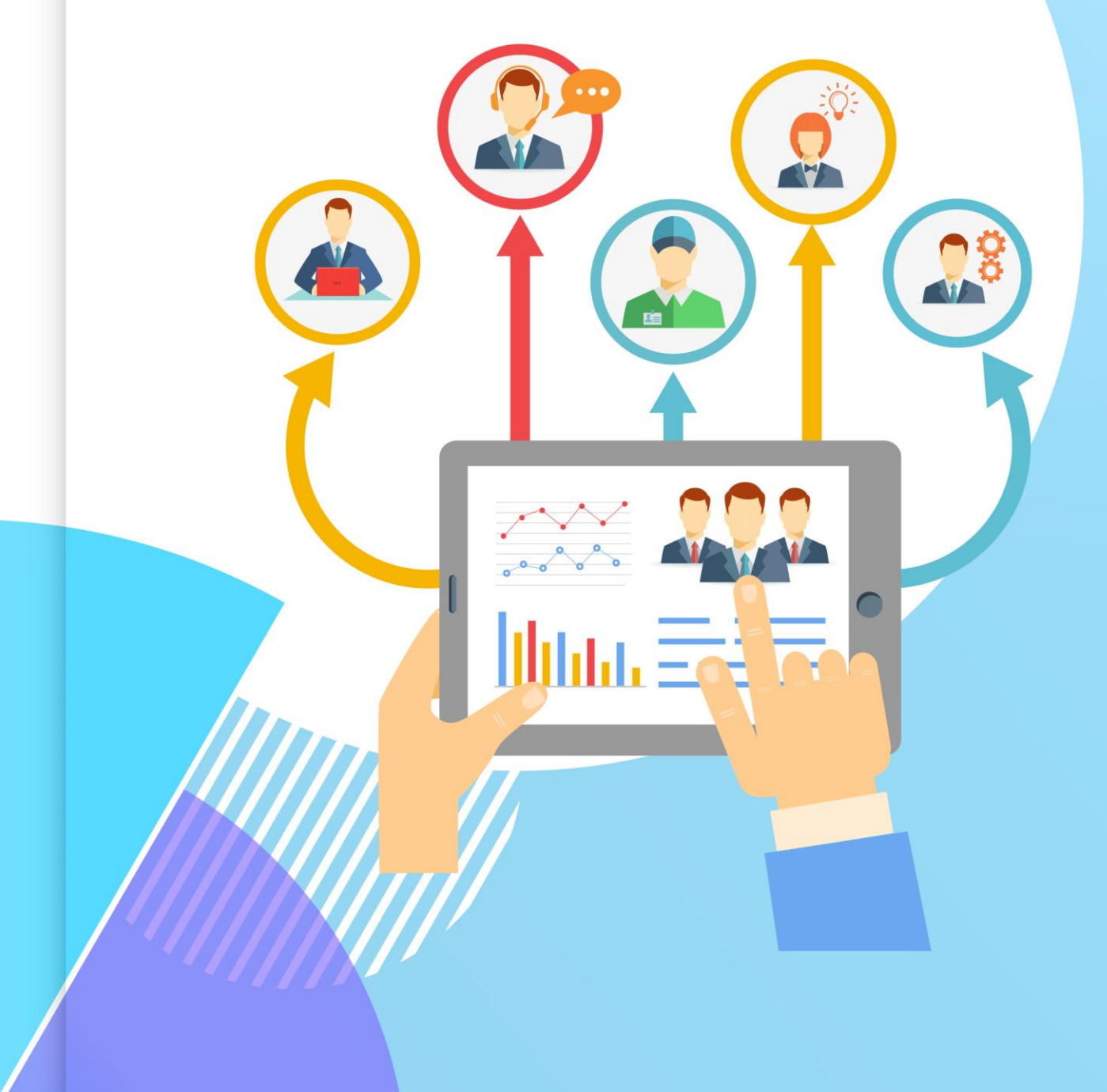

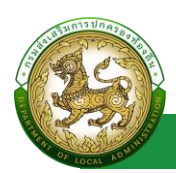

## สารบัญ

| ลงทะเบียนเข้าใช้งาน                             |    |
|-------------------------------------------------|----|
| ลงทะเบียนเข้าใช้งานผู้ใช้ใหม่                   | 1  |
| ขั้นตอนการขอลงทะเบียนเข้าใช้งาน                 | 1  |
| ลืมรหัสผ่าน                                     | 4  |
| ขั้นตอนการเปลี่ยนรหัสผ่าน                       | 4  |
| แบบประเมินความพึงพอใจ                           | 6  |
| แบบประเมินความพึงพอใจของผู้ใช้บริการ SSO        | 6  |
| ขั้นตอนการทำแบบประเมินความพึงพอใจ               | 6  |
| การเข้าใช้งาน                                   | 7  |
| เข้าสู่ระบบ                                     | 7  |
| ขั้นตอนการเข้าสู่ระบบ                           | 7  |
| Profile                                         | 8  |
| Profile                                         | 8  |
| การเข้าสู่เมนู Profile > ระบบงาน                | 8  |
| ขั้นตอนการขอแก้ไขข้อมูล Profile                 | 8  |
| จัดการข้อมูลพื้นฐานระบบ                         | 10 |
| ระบบงาน                                         |    |
| การเข้าสู่เมนูจัดการข้อมูลพื้นฐานระบบ > ระบบงาน |    |
| การเพิ่มข้อมูลระบบงาน                           |    |
| ขั้นตอนการบันทึกข้อมูลระบบงาน                   |    |
| การแก้ไขข้อมูลระบบงาน                           |    |
| การลบข้อมูลระบบงาน                              |    |
| ประเภทหน้าจอ                                    | 14 |

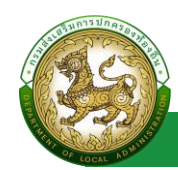

|         | การเข้าสู่เมนูจัดการข้อมูลพื้นฐานระบบ > ประเภทหน้าจอ   | 14  |
|---------|--------------------------------------------------------|-----|
|         | การเพิ่มข้อมูลประเภทหน้าจอ                             | 14  |
|         | ขั้นตอนการบันทึกข้อมูลประเภทหน้าจอ                     | 15  |
|         | การแก้ไขข้อมูลประเภทหน้าจอ                             | 15  |
|         | การลบข้อมูลประเภทหน้าจอ                                | 16  |
| หน้     | ้าจอ                                                   | 17  |
|         | การเข้าสู่เมนูจัดการข้อมูลพื้นฐานระบบ > หน้าจอ         | 17  |
|         | การเพิ่มข้อมูลหน้าจอ                                   | 17  |
|         | ขั้นตอนการบันทึกข้อมูลหน้าจอ                           | 18  |
|         | การค้นหาข้อมูลหน้าจอ                                   | 18  |
|         | การแก้ไขข้อมูลหน้าจอ                                   | 19  |
|         | การออกรายงานข้อมูลหน้าจอ                               | 20  |
|         | การลบข้อมูลหน้าจอ                                      | 20  |
| จัดการเ | ผู้ใช้งาน                                              | .21 |
| โคร     | งสร้างหน่วยงาน                                         | 21  |
|         | การเข้าสู่เมนูจัดการผู้ใช้งาน > โครงสร้างหน่วยงาน      | 21  |
|         | การเพิ่มข้อมูลโครงสร้างหน่วยงาน                        | 21  |
|         | ขั้นตอนการบันทึกข้อมูลโครงสร้างหน่วยงาน                | 22  |
|         | การแก้ไขข้อมูลโครงสร้างหน่วยงาน                        | 23  |
| กลุ่ะ   | มผู้ใช้งาน                                             | 24  |
|         | การเข้าสู่เมนูจัดการข้อมูลพื้นฐานระบบ > กลุ่มผู้ใช้งาน | 24  |
|         | การดึงข้อมูลกลุ่มผู้ใช้งานจากระบบปลายทาง               | 24  |
|         | การเพิ่มข้อมูลกลุ่มผู้ใช้งาน                           | 26  |
|         |                                                        |     |

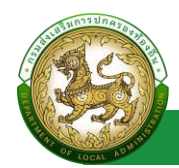

| ขั้นตอนการบันทึกข้อมูลกลุ่มผู้ใช้งาน                            | 27 |
|-----------------------------------------------------------------|----|
| การค้นหาข้อมูลกลุ่มผู้ใช้งาน                                    | 27 |
| การแก้ไขข้อมูลกลุ่มผู้ใช้งาน                                    |    |
| การออกรายงานข้อมูลกลุ่มผู้ใช้งาน                                | 29 |
| การลบข้อมูลกลุ่มผู้ใช้งาน                                       | 29 |
| ผู้ใช้งาน                                                       |    |
| การเข้าสู่เมนูจัดการข้อมูลพื้นฐานระบบ > ผู้ใช้งาน               |    |
| การแสดงรายการผู้ใช้งาน                                          |    |
| การค้นหาข้อมูลผู้ใช้งาน                                         |    |
| การเพิ่มข้อมูลผู้ใช้งาน                                         |    |
| ขั้นตอนการบันทึกข้อมูลผู้ใช้งาน                                 |    |
| การแก้ไขข้อมูลผู้ใช้งาน                                         |    |
| การออกรายงานข้อมูลผู้ใช้งาน                                     |    |
| รายชื่อผู้ลงทะเบียนใหม่                                         |    |
| การเข้าสู่เมนูจัดการข้อมูลพื้นฐานระบบ > รายชื่อผู้ลงทะเบียนใหม่ |    |
| การพิจารณาข้อมูลรายชื่อผู้ลงทะเบียนใหม่                         |    |
| ผู้ขอแก้ไขข้อมูล                                                |    |
| การเข้าสู่เมนูจัดการข้อมูลพื้นฐานระบบ > ผู้ขอแก้ไขข้อมูล        |    |
| การพิจารณาข้อมูลผู้ขอแก้ไขข้อมูล                                |    |
| ข้อมูลการใช้งาน                                                 | 45 |
| ประวัติการใช้งาน                                                | 45 |
| การเข้าสู่เมนูจัดการข้อมูลการใช้งาน > ประวัติการใช้งาน          | 45 |
| การค้นหาข้อมูลผู้ขอแก้ไขข้อมูล                                  | 45 |

#### คู่มือการใช้งานสำหรับ Admin

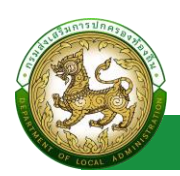

#### ระบบ Single Sign-On

| การออกรายงานข้อมูลหน้าจอ                                  | 46 |
|-----------------------------------------------------------|----|
| การใช้งานในขณะนี้                                         | 47 |
| การเข้าสู่เมนูจัดการข้อมูลพื้นฐานระบบ > การใช้งานในขณะนี้ | 47 |

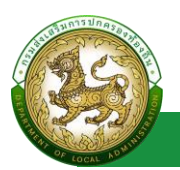

## ลงทะเบียนเข้าใช้งาน

## ลงทะเบียนเข้าใช้งานผู้ใช้ใหม่

## ขั้นตอนการขอลงทะเบียนเข้าใช้งาน

- 1. เปิดใช้งานเว็บเบราว์เซอร์ที่ได้ติดตั้งในเครื่องคอมพิวเตอร์ ซึ่งโปรแกรมเว็บเบราว์เซอร์ที่สามารถ รองรับการใช้งานระบบข้อมูลกลางองค์กรปกครองส่วนท้องถิ่นได้ดีที่สุด คือ Google Chrome
- 2. ให้พิมพ์ https://sso.dla.go.th/ ในช่องแสดง URL Address
- 3. คลิกปุ่ม ลงทะเบียนผู้ใช้ใหม่
- 4. เลือก ยอมรับเงื่อนไขและข้อตกลง
- 5. คลิกปุ่ม สร้างบัญชีผู้ใช้ใหม่ด้วย ThaiD
- 6. ระบบแสดง QR CODE ThaiD

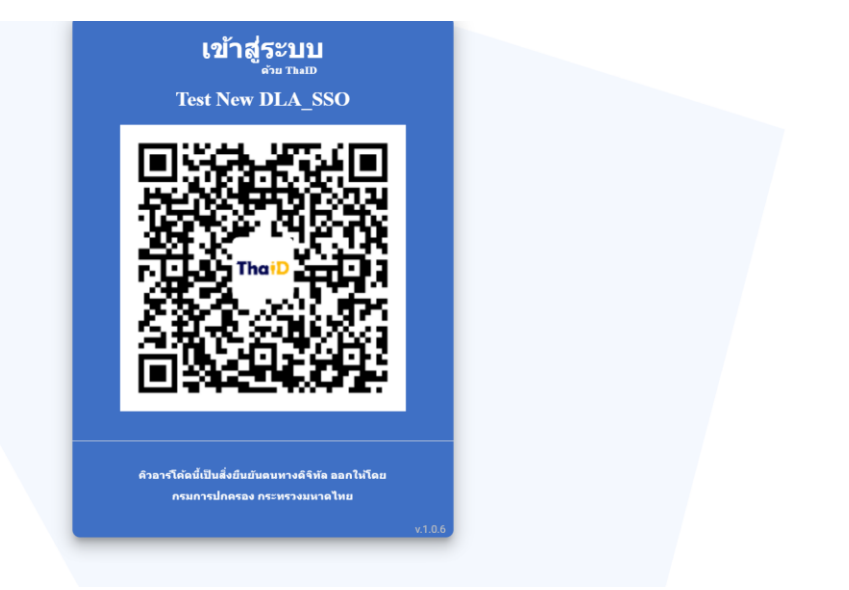

- 7. เปิด Application ThaiD เพื่อ Scan QR Code
- 8. กดปุ่ม ยินยอม ใน Application ThaiD
- 9. ระบุ รหัสผ่าน ของ Application ThaiD
- 10. ระบบจะดึงข้อมูล เลขบัตรประจำตัวประชาชน มากรอกให้อัตโนมัติ โดยไม่ต้องกรอกเอง
- 11. ระบุ ชื่อ \* บังคับกรอก
- 12. ระบุ นามสกุล \* บังคับกรอก
- 13. เลือก คำนำหน้า \*บังคับกรอก

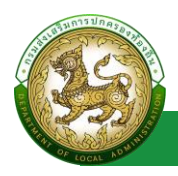

- 14. เลือก สังกัด/หน่วยงาน \*บังคับกรอก
- 15. คลิกปุ่ม ตรวจสอบข้อมูลบุคคล
- 16. เลือก ประเภทบุคลากร \*บังคับกรอก
- 17. เลือก สำนัก/กอง
- 18. เลือก กลุ่มงาน/กอง/ฝ่าย
- 19. เลือก กลุ่มงาน/งาน
- 20. คลิกปุ่ม ถัดไป

| ลงทะเบียน                             | ୢ<br>ୠୄୖ <mark>ୗୖୖ</mark><br>୶อนลศันอลงเ | หม่ ระบบ Si                         | ingle Sign–On<br>กรมส่งเสริมการปกครองท้องถิ่น |  |
|---------------------------------------|------------------------------------------|-------------------------------------|-----------------------------------------------|--|
| 15มการปกคร <sub>ค</sub>               | спинию*                                  | спанию                              |                                               |  |
| 1 1 1 1 1 1 1 1 1 1 1 1 1 1 1 1 1 1 1 | เบอร์ติดต่อ*                             | ตัวเลข สูงสุด 10 หลัก               |                                               |  |
| 3 Frank I Star                        | Email*                                   | E-mail                              |                                               |  |
| PERFECT AD INTEREST                   | ข้อมาสับ                                 | nosseku Emait kryndes (Bossinskuus) | Intra Avents a Juliu UUUUHIN JENKI<br>Galu    |  |

- 21. ระบุ ตำแหน่ง \*บังคับกรอก
- 22. ระบุ เบอร์ติดต่อ \*บังคับกรอก
- 23. ระบุ Email \*บังคับกรอก
- 24. คลิกปุ่ม ถัดไป

| กรมส่งเสริมการปกครองท้องถิ่น                                                                                                    |  |
|----------------------------------------------------------------------------------------------------|--|
| เอกสารหลักฐานการแต่งตั้ง*(pdf เก่านั้น) แบบไพล์เอกสาร                                                                                                    |  |
| <ul> <li>Intersectation</li> <li>Intersectation</li> <li>Intersectation<th></th></li></ul> |  |

- 25. แนบไฟล์หลักฐาน
- 26. ระบุ ช่วงเวลาการใช้งาน (ถ้าไม่จำกัดเวลาการใช้งาน สามารถกดปิดปุ่ม จำกัดระยะเวลาได้)
- 27. เลือก ระบบงาน
- 28. คลิกปุ่ม ยืนยันการลงทะเบียนผู้ใช้ใหม่

| ระบบ Single Sign On กรมส่งเสริมการปกครองท้องถิ่น                                                                                                    |                            |
|----------------------------------------------------------------------------------------------------|----------------------------|
| sso@dla.go.th <sso@dla.go.th><br/>ñ4: rattana@depthfirst.co.th</sso@dla.go.th>                                                                                                    | 17 กรกฎาคม 2566 เวลา 17:54 |
| ผู้ลงทะเบียนผู้ใช้ไหม่                                                                                                    |                            |
| นางสาว ทดสอบ มันธริทย์ ได้ทำการลงทะเบียนขอใช้งานระบบ Single-sign on ใด้รับการอนุมัติการลงทะเบียนแล้ว<br>สิทธิยู่ไข้งาน :จัดการผู้ใช้งาน : [ผู้ดูแลระบบส่วนกลาง Single Sign-On (SSO)] |                            |
| Username :<br>Password :+                                                                                                    |                            |
| ผู้ไข้งานสามารถทำการ login เข้าสู่ระบบและเปลี่ยน password ได้ที่ Link                                                                                                    |                            |
| ขอมคุณ<br>ผู้ดูแลระบบ Single-sign on<br>กรมส่งเสริมการปกครองห้องถิ่น                                                                                                    |                            |

หมายเหตุ โดยหลังจาก ลงทะเบียนผู้ใช้งานใหม่ จะต้องรอ Admin อนุมัติการส่งทะเบียนก่อน โดยหลังจากที่ Admin อนุมัติการลงทะเบียนแล้ว ระบบจะดำเนินส่ง Email แจ้งการอนุมัติข้อมูลพร้อม Username และ Password

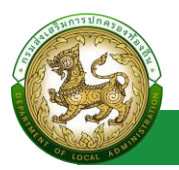

## ลืมรหัสผ่าน

## ขั้นตอนการเปลี่ยนรหัสผ่าน

คลิกปุ่ม ลืมรหัสผ่าน

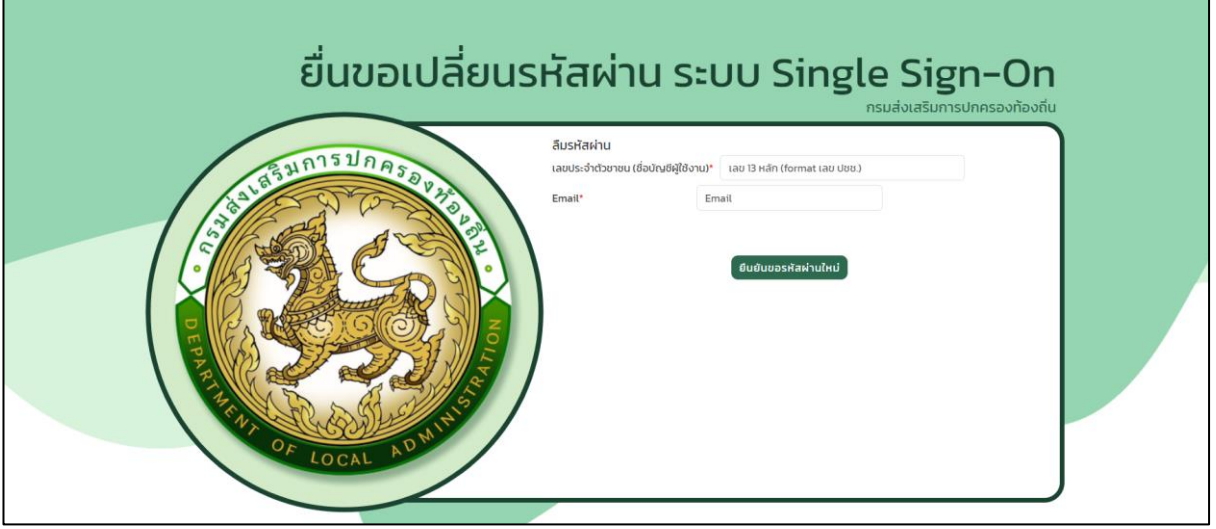

- 2. ระบุ เลขบัตรประจำตัวประชาชน ที่ใช้ลงทะเบียน
- 3. ระบุ Email ที่ใช้ลงทะเบียน
- 4. คลิกปุ่ม ยืนยันขอรหัสผ่านใหม่

| รุ่มการปกคระ  | กรมสงเสรม<br>สืบรหัสผ่าน<br>เวลเช-รัชช่องเหน่ตั้งต่อเช่งใช้เราแก่ - 653002975788                                                                                                    |  |
|---------------|----------------------------------------------------------------------------------------------------|--|
| PROFILICAL AV | มาระชิมมาระสมสน<br>การชิ้มของเปลี่ยนรหัสผ่านสำเร็จ<br>แจงสาว ถูกบาท test<br>เอเมตะจำตัวประทชน<br>ระบบจะกำการส่ง link สำหรับเกิญใช้งานดำเนินการเปลี่ยนรกัลผ่าน mo<br>Email: rattanagdepthfrst.co.th<br>เงิง |  |

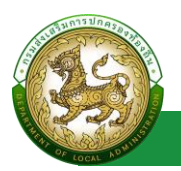

17 กรกฎาคม 2566 เวลา 22:53

- 5. ระบบดำเนินการส่ง Email เพื่อแจ้ง Link สำหรับเปลี่ยนรหัสผ่าน
- 6. คลิก Link โดยหลังจากคลิก Link ระบบจะไปยังหน้าตั้งรหัสผ่านใหม่

| จัดการร                               | หัสผ่าน ระบบ Single Sign-On                                                                                                    |
|---------------------------------------|----------------------------------------------------------------------------------------------------|
| S S S S S S S S S S S S S S S S S S S | ตั้งรหัสผ่านใหม่<br>เลชประจำตัวขายน (ชื่อปัญษัติใช้งาน»<br>รหัสผ่านใหม่<br>ชินยันรหัสผ่านใหม่<br>ขันยันรหัสผ่านใหม่<br>ขันยันรหัสผ่านใหม่<br>ขันยันรหัสผ่านใหม่<br>ค.ศ.กระทุ: กรุณาธิ์รหรีสผ่านใหม่<br>อันยันรหัสผ่านใหม่<br>ค.ศ.กระทุ: กรุณาธิ์รหรีสผ่านใหม่<br>อันยันรหัสผ่านใหม่ |
| REAL AD WINES                         | • เป็นสินสันชา (SRIF)<br>ยืนขันรหิสม่าน                                                                                                    |

#### ระบบ Single Sign On กรมส่งเสริมการปกครองท้องถิ่น

#### sso@dla.go.th <sso@dla.go.th> ถึง: rattana@depthfirst.co.th

ขอเปลี่ยนรหัสผ่าน ผู้ใช้งาน นางสาว จุฑามาศ test Username: 6621012875788 ได้ทำการยื่นขอเปลี่ยนรหัสผ่านเมื่อวันที่ 17 ก.ค. 2566 เวลา 22:53 น. สามารถทำการเปลี่ยนรหัสผ่านได้ที่ Link ขอบคุณผู้ดูแลระบบ Single-sign on กรมส่งเสริมการปกครองท้องถิ่น

โดยมีเงื่อนไขในการตั้งรหัสผ่าน ดังนี้

- มีจำนวนอักขระอย่างน้อย 6 ตัว โดยมีอักขระผสมกันอย่างน้อย 2 ชนิดตัวอักษรเล็ก (abcd)
- ตัวอักษรใหญ่ (ABCD)
- ตัวเลข (1234)
- แป้นสัญลักษณ์ (\$#!?)

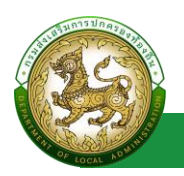

## แบบประเมินความพึงพอใจ

## แบบประเมินความพึงพอใจของผู้ใช้บริการ SSO

## ขั้นตอนการทำแบบประเมินความพึงพอใจ

- 1. คลิก link แบบประเมินความพึงพอใจของผู้ใช้บริการระบบ SSO สถ.
- 2. กรอก รายละเอียดการทำแบบประเมิน
- 3. คลิกปุ่ม บันทึก

| แบบประเมินควา                                                       | มพึงพอใจของผู้ใช้บริ                                                                                                 | การระบบ SSO                                                                                        | สถ.                       |                 |   |                          |                 |         |                     |  |
|---------------------------------------------------------------------|----------------------------------------------------------------------------------------------------|----------------------------------------------------------------------------------------------------|---------------------------|-----------------|---|--------------------------|-----------------|---------|---------------------|--|
| เพศ *<br>ช่วงอายุ*                                                  | <ul> <li>819</li> <li>31-30 0</li> <li>31-40 0</li> <li>41-50 0</li> <li>51-60 0</li> <li>61 0 เป็นเป็นไป</li> </ul> |                                                                                                    |                           |                 |   |                          |                 |         |                     |  |
| กลุ่มเป้าหมาย*                                                      | <ul> <li>บุคลากรส่วนกลาง</li> <li>บุคลากร สถง.</li> <li>บุคลากร สถง.</li> <li>บุคลากร สถง.</li> <li>อปก.</li> </ul>  |                                                                                                    |                           |                 |   |                          |                 |         |                     |  |
| กรณีเป็นบุคลากรกรม/อบ                                               | ท. โปรดระบุอายุงาน                                                                                                   | <ul> <li>ດໍ່າກວ່າ 1 ປິ</li> <li>○ 1-5 ປິ</li> <li>○ 6-10 ປິ</li> <li>○ 10 ປໍ ເປັ້ນຕັນໄປ</li> </ul> |                           |                 |   |                          |                 |         |                     |  |
| วุฒิการศึกษา*                                                       | <ul> <li>ต่ำกว่าปริณณาตร</li> <li>ปริญญาตร</li> <li>ปริญญาตร</li> <li>ปริญญาโก</li> <li>ปริญญาเอก</li> </ul>         |                                                                                                    |                           |                 |   |                          |                 |         |                     |  |
| ด้านที่ 1 ระยะเวลา (Tir                                             | ne)                                                                                                    |                                                                                                    |                           |                 |   |                          |                 |         |                     |  |
| 1.1 ระยะเวลาในการต่า<br>1.2 ความรวดเร็วในกา                         | นินงานตรงตามที่ทำหนด<br>รให้บริการ                                                                                   |                                                                                                    |                           |                 | 0 | 1 2<br>9 0<br>9 0        | 3<br>(1)<br>(1) | 4       | 5<br>19<br>19       |  |
| ด้านที่ 2 ขั้นตอนการต                                               | ำเนินงาน (Process)                                                                                                   |                                                                                                    |                           |                 |   |                          |                 |         |                     |  |
| 2.1 ความครบตัวเขยง<br>2.2 การเข้าถึงขัมมูลไ<br>2.3 ขึ้นตอนไปยับซ้อม | ข้อมูลและการอฮิบายรายละเอียด<br>รีจำยและไม่ยุ่งยาท<br>กันไป                                                          |                                                                                                    |                           |                 |   | 1 2<br>9 0<br>9 0<br>9 0 | 3<br>(1)<br>(1) | 4 3 3   | 5<br>19<br>19<br>19 |  |
| ด้านที่ 3 การให้บริการ                                              | (Service)                                                                                                    |                                                                                                    |                           |                 |   |                          |                 |         |                     |  |
| 3.1 การตอบคำถามหรื<br>3.2 ความพร้อมในการ                            | อการแก้ไขสถานการณ์ของเจ้าหน้าที่<br>บริการ                                                                           |                                                                                                    |                           |                 | 0 | 1 2<br>9 0<br>9 0        | 3<br>(1)<br>(1) | 4       | 5<br>19<br>19       |  |
| ด้านที่ 4 สิ่งอำนวยคว                                               | ามสะดวก (Facilities)                                                                                                 |                                                                                                    |                           |                 |   |                          |                 |         |                     |  |
| 4.1 ความเสตียรของร<br>4.2 ความครบตัวบขอ<br>4.3 ความชัดเจนในกา       | ะบบในการใช้งาน<br>อช่องทางการติดต่อสื่อสาร<br>พรวม                                                                   |                                                                                                    |                           |                 |   | 1 2<br>9 0<br>9 0        | 3<br>()<br>()   | 4 3 3 3 | 5<br>9<br>9         |  |
| คะแนนเฉลี่ยรวม                                                      | 0                                                                                                    |                                                                                                    |                           |                 |   |                          |                 |         |                     |  |
| ด้านที่ได้คะแนนมากที่สุด                                            | o                                                                                                    |                                                                                                    | คะแนนเฉลี่ยรวม            | 0               |   |                          |                 |         |                     |  |
| ด้านที่ได้คะแนนน้อยที่สุด                                           | 0                                                                                                    |                                                                                                    | คะแนนเฉลี่ยรวม            | 0               |   |                          |                 |         |                     |  |
| ปัญหาและอุปสรรคในกา                                                 | รดำเนินงาน                                                                                                    |                                                                                                    |                           |                 |   |                          |                 |         |                     |  |
|                                                                     |                                                                                                    |                                                                                                    |                           |                 |   |                          |                 |         | 11                  |  |
| ข้อเสนอแนะในการจัดทำ                                                | นวัตกรรมในอนาคต (เช่น การจัดทำไค                                                                                     | รงการอบรม การฟัฒนาเชิ                                                                              | งระบบ การจัดสรรอุปกรณ์เง่ | ່ນເຕັນ ເປັນຕັນ) |   |                          |                 |         | 4                   |  |
|                                                                     |                                                                                                    |                                                                                                    | บันทึก กลับไป             |                 |   |                          |                 |         |                     |  |

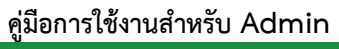

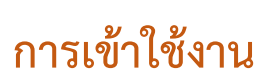

## เข้าสู่ระบบ

## ขั้นตอนการเข้าสู่ระบบ

- 1. ระบุ ชื่อผู้ใช้งาน และ รหัสผ่าน
- 2. คลิกปุ่ม เข้าสู่ระบบ

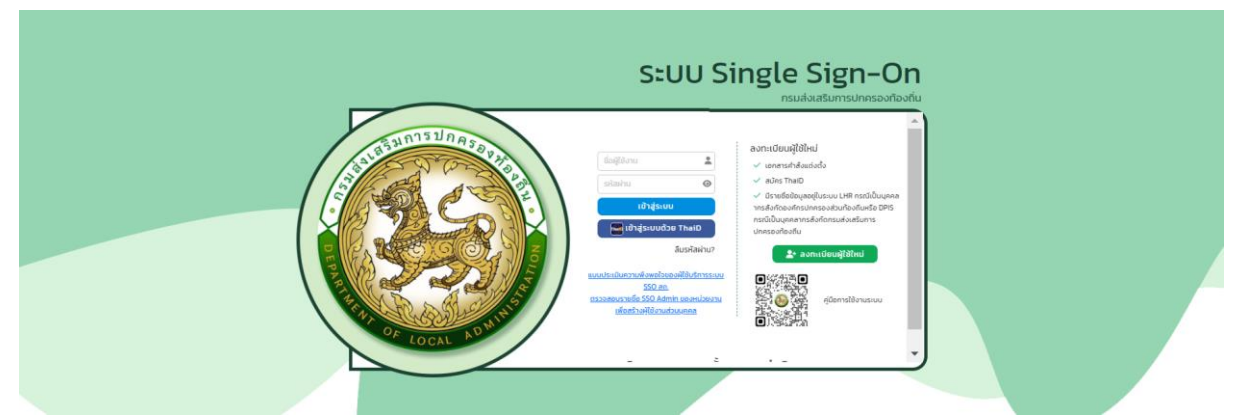

หมายเหตุ หากมีบัญชีการเข้าใช้งานแล้ว และมี ThaiD สามารถ เข้าสู่ระบบ โดยคลิกปุ่ม เข้าสู่ระบบด้วย ThaiD ได้เลย โดยไม่ต้องระบุ ชื่อผู้ใช้งาน และ รหัสผ่าน

3. หลังจากเข้าสู่ระบบสำเร็จ

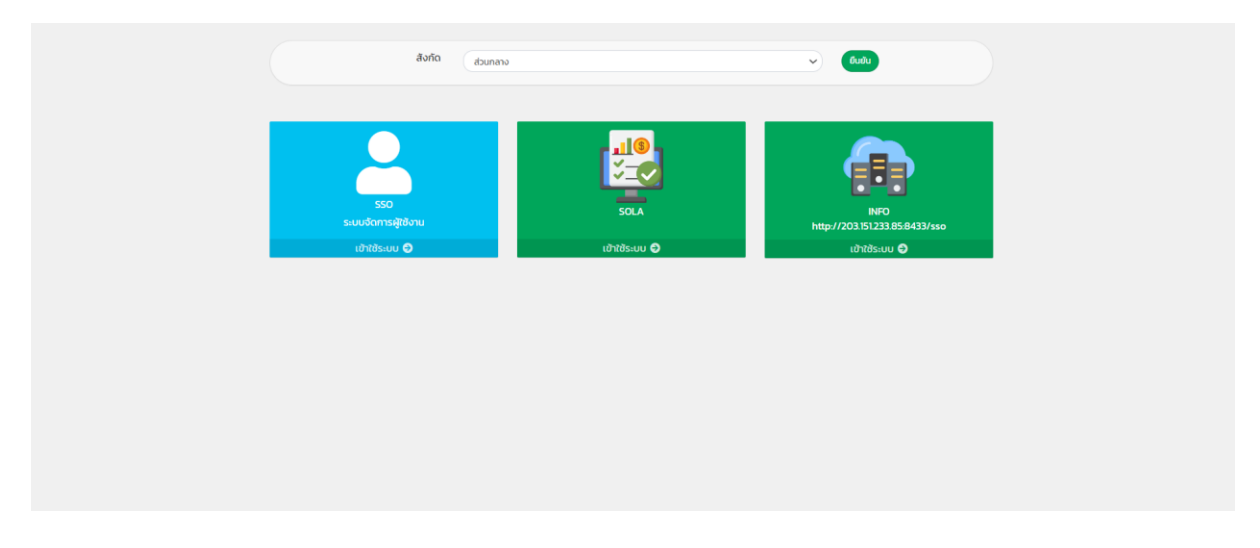

โดยหากมีข้อมูลสังกัด มากกว่า 1 สังกัด สามารถเลือก สังกัดการเข้าใช้งานได้

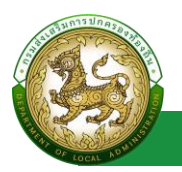

## Profile

#### Profile

#### การเข้าสู่เมนู Profile > ระบบงาน

| 9                                        | 1. คลิกไอคอน รูปคน                           |
|------------------------------------------|----------------------------------------------|
| admin_df                                 | 2 enanger                                    |
| นายadmin df                              | <ol> <li>2. พิสกเสขกเมนูชขอ Prome</li> </ol> |
| admin                                    |                                              |
| ส่วนกลาง                                 |                                              |
|                                          |                                              |
| Profile                                  |                                              |
| Profile<br>เปลี่ยบรหัสผ่าน               |                                              |
| Profile<br>เปลี่ยนรหัสผ่าน<br>ออกจากระบบ |                                              |
| Profile<br>เปลี่ยนรหัสผ่าน<br>ออกจากระบบ |                                              |

### ขั้นตอนการขอแก้ไขข้อมูล Profile

- 1. คลิกปุ่ม ขอแก้ไขข้อมูล
- 2. ทำรายการแก้ไขข้อมูล โดยแบ่งออกเป็น
  - ข้อมูลส่วนบุคคล > เมื่อกด แก้ไข ส่วนที่ 1 > ไม่ต้องรออนุมัติ
  - ข้อมูลสังกัด > เมื่อกด แก้ไข ส่วนที่ 2 > ต้องรออนุมัติ
  - ข้อมูลการช่วยราชการ > เมื่อกด แก้ไข ส่วนที่ 3 > ต้องรออนุมัติ
  - ระบบที่ขอใช้งาน > เมื่อกด แก้ไข ส่วนที่ 4 > ต้องรออนุมัติ
- 3. โดยเมื่อแก้ไขข้อมูลแล้ว ให้คลิกปุ่ม ขอแก้ไขข้อมูลผู้ใช้งาน

18 กรกฎาคม 2566 เวลา 12:55

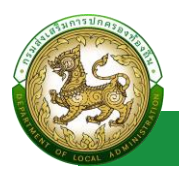

 หลังจากแก้ไขข้อมูลแล้ว ในส่วนที่ต้องรอ อนุมัติการแก้ไขข้อมูล จะขึ้นเครื่องหมายตกใจสีแดง (ถ้า หลังจาก Admin อนุมัติการแก้ไขข้อมูลแล้ว เครื่องหมายตกใจ จะไม่แสดงอีก)

| ข้อมูลสังกัด 🔋         |               |                        |            |     |            |
|------------------------|---------------|------------------------|------------|-----|------------|
| ประเภทสังกัด           | สถจ.          |                        |            |     |            |
| จังหวัด                | กาญจนบุรี     |                        |            |     |            |
| สำนัก/กอง              |               |                        |            |     |            |
| กลุ่มงาน/กอง/ฝ่าย      |               |                        |            |     |            |
| กลุ่มงาน/งาน           |               |                        |            |     |            |
| ต่ำแหน่ง               | พนักงานธรรมดา |                        |            |     |            |
| สถานะการใช้งาน         |               |                        |            |     |            |
| กำจัดระยะเวลาการใช้งาน | ON            | สามารถใช้งานได้ตั้งแต่ | 05/07/2566 | ถึง | 15/07/2566 |
|                        |               |                        |            |     |            |

หมายเหตุ หากทาง Admin ไม่อนุมัติการขอแก้ไขข้อมูล ระบบจะดำเนินการส่ง Email เพื่อแจ้งผลการไม่

#### อนุมัติการแก้ไข

| ş      | ระบบ Single Sign On กรมส่งเสริมการปกครองท้องถิ่น                                                                                                    |
|--------|----------------------------------------------------------------------------------------------------|
| s<br>í | ระบบ Single Sign On กรมสงเลรมการบกตรองทองถน<br>sso@dla.go.th <sso@dla.go.th><br/>ถึง: rattana@depthfirst.co.th<br/>สวัสดิ์<br/>ทันโท สมหญิง อนุมัติ<br/>ได้มีการมีขนอมเก็โขข้อมูลเนื่อวันที่ : 18 กรกฎาคม 2566 เวลา 12:54 น.<br/>ขออภัยและแจ้งให้ทราบเกี่ยวกับการขอแก้ไขข้อมูลในครั้งนี้ <mark>ไม่ได้รับการอนุมัติการแก้ไข</mark><br/>เนื่องราก<br/>- เอกลารไม่ครบ<br/>ท่านสามารถทำการขึ้นขอแก้ไขใหม่ได้อีกครั้ง Link</sso@dla.go.th> |
|        | สวัสดี<br>พันโท สมหญิง อนุมัติ<br>ได้มีการอื่นขอแก้ไขข่อมูลเนื่อวันที่ : 18 กรกฎาคม 2566 เวลา 12:54 น.<br>ขออภัยและแจ่งไห้ทราบเกี่ยวกับการขอแก้ไขข่อมูลโนครั้งนี้ <mark>ไม่ได้รับการอนุมัติการแก้ไข</mark><br>เชื่องจาก<br>- เอกสารไม่ครบ<br>ท่านสามารถทำการอื่นขอแก้ไขไหน้ได้อีกครั้ง Link                                                                                                    |
|        | ขอบคุณ<br>ผู้ดูแลระชบบ Single-sign on<br>กรมส่งเสริมการปกครองท้องถิ่น                                                                                                    |

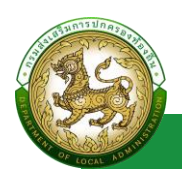

# จัดการข้อมูลพื้นฐานระบบ

#### ระบบงาน

## การเข้าสู่เมนูจัดการข้อมูลพื้นฐานระบบ > ระบบงาน

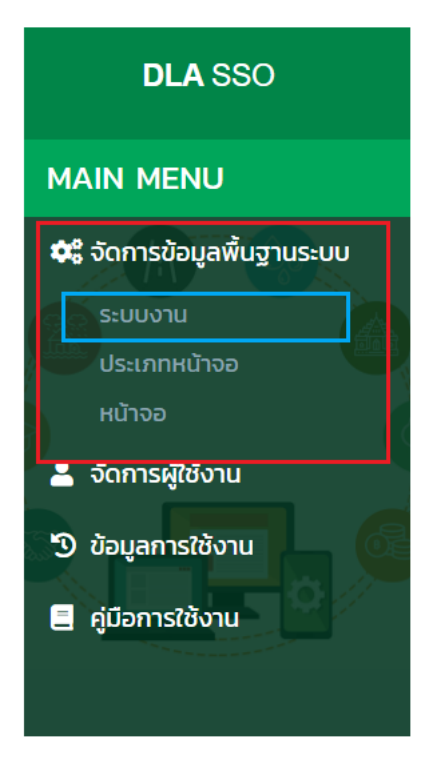

#### 1. คลิกเมนูจัดการข้อมูลพื้นฐานระบบ

2. คลิกเลือกเมนูย่อยระบบงาน

### การเพิ่มข้อมูลระบบงาน

- 1. ให้คลิกที่ปุ่มเพิ่มข้อมูลระบบงาน
- 2. ระบบจะไปยังหน้ากรอกข้อมูล

| จัดการข | ข้อมูลพื้นฐานระบบ | >> ระบบงาน |             |                                         |               |          |   | UMSOO |
|---------|-------------------|------------|-------------|-----------------------------------------|---------------|----------|---|-------|
| #       | ลำดับเมนู         | ไอคอน      | รหัสระบบงาน | ชื่อระบบงาน                             | ระบบเชื่อมโยง |          |   |       |
| 1       | 0                 |            | ELE         | ระบบศูนย์ข้อมูลเลือกตั้ง                | ไม่ใช้งาน     | 0        | Ø |       |
| 2       | 0                 |            | LPA         | ระบบประเมิน (LPA)                       | ใช้งาน        | 9        | 2 |       |
| з       | 0                 |            | SOLA        | ระบบคำของบประมาณ (SOLA)                 | ใช้งาน        | 0        | 0 |       |
| 4       | 0                 | <b>¢</b> ° | SYS         | จัดการข้อมูลพื้นฐานระบบ                 | ไม่ใช้งาน     | 0        | Ø |       |
| 5       | 1                 | <b>±</b>   | UMS         | จัดการผู้ใช้งาน                         | ไม่ใช้งาน     | 0        | Ø |       |
| 6       | 2                 | Ð          | USH         | ข้อมูลการใช้งาน                         | ไม่ใช้งาน     | 9        | Ø |       |
| 7       | 3                 |            | LTAX        | LTAX Online                             | ไม่ใช้งาน     | 9        | Ø |       |
| 8       | n                 |            | INFO        | ระบบข้อมูลกลางองค์กรปกครองส่วนท้องถิ่น  | ใช้งาน        | 9        | 6 |       |
| 9       | 12                |            | LHR         | ระบบข้อมูลบุคลากรท้องถิ่นแห่งชาติ       | ใช้งาน        | 9        | Ø | •     |
| 10      | 14                |            | LSV         | ระบบสารสนเทศในการให้บริการประชาชน (LSV) | ไม่ใช้งาน     | <b>Q</b> | 6 |       |
|         |                   |            |             | 1 ถึง 10 จาก 10                         |               |          |   |       |
|         |                   |            |             | เพิ่มข้อมูลระบบงาน                      |               |          |   |       |

#### คู่มือการใช้งานสำหรับ Admin

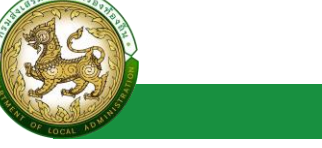

ระบบ Single Sign-On

| จัดการข้อมูลพื้นฐานระบบ >> ระเ                    | טרטע UMS001                   |
|---------------------------------------------------|-------------------------------|
| เพิ่มข้อมูลระบบงาน                                |                               |
| ไอคอน<br>รหัสระบบงาน<br>ชื่อระบบงาน<br>รายละเอียด | ັ ສັດມລັກເອເນັ<br>ູ ຢຸກາພ<br> |
| ลำดับเมนู<br>ระบบเชื่อมโยง                        | OFF                           |
| URL                                               |                               |
| บันทึก กลับไป                                     |                               |

## ขั้นตอนการบันทึกข้อมูลระบบงาน

1. เลือก สัญลักษณ์ หรือ รูปภาพ

| ไอคอน | $\bigcirc$ | สัญลักษณ์ |
|-------|------------|-----------|
|       | 0          | รปภาพ     |

- 2. ระบุ รหัสระบบงาน \*บังคับกรอก
- 3. ระบุ ชื่อระบบงาน \*บังคับกรอก
- 4. ระบุ รายละเอียด
- 5. ระบุ ลำดับเมนู
- 6. ปุ่ม ปิดเปิด ระบบเชื่อมโยง

ระบบเชื่อมโยง

7. ระบุ URL
 8. ระบุ API

โดย กรณีหากระบุ API แล้ว สามารถคลิกปุ่ม CALL เพื่อทดสอบการเชื่อมต่อ API ได้

9. คลิกปุ่ม บันทึก

#### การแก้ไขข้อมูลระบบงาน

1. เลือกรายการข้อมูลระบบงาน ที่ต้องการแก้ไข โดยกดปุ่มแก้ไข

ON

2. แก้ไขข้อมูลระบบงาน

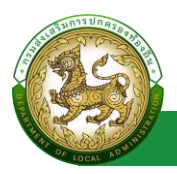

## 3. หลังจากที่แก้ไขข้อมูลเรียบร้อยแล้ว ให้กดปุ่มบันทึกข้อมูล

| จัดการข | ข้อมูลพื้นฐานระบบ | >> ระบบงาน  |             |                                         |               | UMSOO1                                      |
|---------|-------------------|-------------|-------------|-----------------------------------------|---------------|---------------------------------------------|
| #       | ลำดับเมนู         | ไอคอน       | รหัสระบบงาน | ชื่อระบบงาน                             | ระบบเชื่อมโยง | ปุ่มแก้ไขข้อมูล                             |
| 1       | 0                 |             | ELE         | ระบบศูนย์ข้อมูลเลือกตั้ง                | ใช้งาน        |                                             |
| 2       | 0                 |             | LPA         | ระบบประเมิน (LPA)                       | ใช้งาน        | <ul> <li>O</li> <li>O</li> <li>O</li> </ul> |
| 3       | 0                 |             | SOLA        | ระบบคำของบประมาณ (SOLA)                 | ใช้งาน        | <b>0 0</b>                                  |
| 4       | 0                 | <b>\$</b> ° | SYS         | จัดการข้อมูลพื้นฐานระบบ                 | ไม่ใช้งาน     | <b>Q Ø</b>                                  |
| 5       | 1                 | <b>±</b>    | UMS         | จัดการผู้ใช้งาน                         | ไม่ใช้งาน     | <b>Q Ø</b>                                  |
| 6       | 2                 | 3           | USH         | ข้อมูลการใช้งาน                         | ไม่ใช้งาน     | <b>Q Ø</b>                                  |
| 7       | З                 |             | LTAX        | LTAX Online                             | ใช้งาน        | <b>() ()</b>                                |
| 8       | n                 |             | INFO        | ระบบข้อมูลกลางองค์กรปกครองส่วนท้องถิ่น  | ใช้งาน        | <b>Q Ø</b>                                  |
| 9       | 12                |             | LHR         | ระบบข้อมูลบุคลากรท้องถิ่นแห่งชาติ       | ไม่ใช้งาน     | <b>Q Ø</b>                                  |
| 10      | 14                |             | LSV         | ระบบสารสนเทศในการให้บริการประชาชน (LSV) | ใช้งาน        | <b>0 0</b>                                  |
|         |                   |             |             | 1 ถึง 10 จาก 10                         |               |                                             |
|         |                   |             |             | เพิ่มข้อมูลระบบงาน                      |               |                                             |

| จัดการข้อมูลพื้นฐานระบบ >> ร | ะบบงาน บพ               | 15001 |
|------------------------------|-------------------------|-------|
| แก้ไขข้อมูลระบบงาน           |                         |       |
| ไอคอน                        | สัญลักษณ์ ระบุ     cogs |       |
|                              | ○ รูปภาพ                |       |
| รหัสระบบงาน                  | SYS *                   |       |
| ชื่อระบบงาน                  | จัดการข้อมูลพื้นฐานระบบ |       |
| รายละเอียด                   |                         |       |
| สำดับเมนู                    |                         |       |
| ระบบเชื่อมโยง                | OFF                     |       |
| URL                          |                         |       |
| API                          | Call                    |       |
| บันทึก กลับไป                |                         |       |
|                              |                         |       |

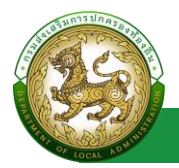

## การลบข้อมูลระบบงาน

- 1. เลือกรายการที่ต้องการลบข้อมูล
- 2. คลิกปุ่มลบข้อมูล หากต้องการลบข้อมูลให้คลิกปุ่มตกลง หากไม่ต้องการลบข้อมูลให้คลิกปุ่มยกเลิก

| จัดการ | ข้อมูลพื้นฐานระบบ | ม >> ระบบงาน |             |                                         |               | UMSOOT       |
|--------|-------------------|--------------|-------------|-----------------------------------------|---------------|--------------|
| #      | ลำดับเมนู         | ไอคอน        | รหัสระบบงาน | ชื่อระบบงาน                             | ระบบเชื่อมโยง | ปุ่มลบข้อมูล |
| 1      | 0                 |              | ELE         | ระบบศูนย์ข้อมูลเลือกตั้ง                | ใช้งาน        | <b>0 0</b>   |
| 2      | 0                 |              | LPA         | ระบบประเมิน (LPA)                       | ใช้งาน        | 0 0          |
| 3      | 0                 |              | SOLA        | ระบบคำของบประมาณ (SOLA)                 | ใช้งาน        | <b>0 0</b>   |
| 4      | 0                 | <b>¢</b> °   | SYS         | จัดการข้อมูลพื้นฐานระบบ                 | ไม่ใช้งาน     | Q Q 0        |
| 5      | 1                 | <b>±</b>     | UMS         | จัดการผู้ใช้งาน                         | ไม่ใช้งาน     | 0 0          |
| 6      | 2                 | Э            | USH         | ข้อมูลการใช้งาน                         | ไม่ใช้งาน     | <b>0 0</b>   |
| 7      | 3                 |              | LTAX        | LTAX Online                             | ใช้งาน        | Q Ø 0        |
| 8      | n                 |              | INFO        | ระบบข้อมูลกลางองค์กรปกครองส่วนท้องถิ่น  | ใช้งาน        | <b>0 0</b>   |
| 9      | 12                |              | LHR         | ระบบข้อมูลบุคลากรท้องถิ่นแห่งชาติ       | ไม่ใช้งาน     | <b>Q Ø</b>   |
| 10     | 14                |              | LSV         | ระบบสารสนเทศในการให้บริการประชาชน (LSV) | ใช้งาน        | <b>0 0</b>   |
|        |                   |              |             | 1 ถึง 10 จาก 10                         |               |              |
|        |                   |              |             | เพิ่มข้อมูลระบบงาน                      |               |              |

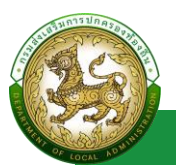

## ประเภทหน้าจอ

## การเข้าสู่เมนูจัดการข้อมูลพื้นฐานระบบ > ประเภทหน้าจอ

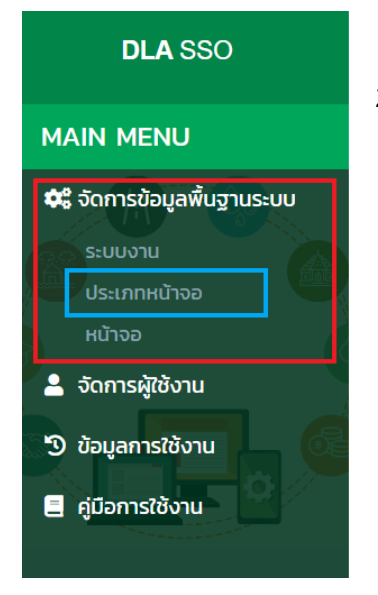

- 1. คลิกเมนูจัดการข้อมูลพื้นฐานระบบ
- 2. คลิกเลือกเมนูย่อยระบบงาน

## การเพิ่มข้อมูลประเภทหน้าจอ

- 1. ให้คลิกที่ปุ่มเพิ่มข้อมูลประเภทหน้าจอ
- 2. ระบบจะไปยังหน้ากรอกข้อมูล

| จักกรมัอนูลพื้นฐานระบบ >> ประเภทหม้าจอ         บพรดออ           1         1         1         1         1         1         1         1         1         1         1         1         1         1         1         1         1         1         1         1         1         1         1         1         1         1         1         1         1         1         1         1         1         1         1         1         1         1         1         1         1         1         1         1         1         1         1         1         1         1         1         1         1         1         1         1         1         1         1         1         1         1         1         1         1         1         1         1         1         1         1         1         1         1         1         1         1         1         1         1         1         1         1         1         1         1         1         1         1         1         1         1         1         1         1         1         1         1         1         1         1         1 |                     |                         |                                                                                                    |
|----------------------------------------------------------------------------------------------------|---------------------|-------------------------|----------------------------------------------------------------------------------------------------|
|                                                                                                    | สำดับเมนู           | ชื่อประเภทหน้าจอ        |                                                                                                    |
| 1                                                                                                    | 1                   | ข้อมูลพื้นฐาน           | 0 0                                                                                                    |
| 2                                                                                                    | 2                   | การดำเนินการ            | <b>Q Q</b>                                                                                                    |
| 3                                                                                                    | 3                   | ค้นหาข้อมูล             | <b>Q Ø</b>                                                                                                    |
| 4                                                                                                    | 4                   | รายงาน                  | O      O     O |
|                                                                                                    |                     | 1 ถึง 4 จาก 4           |                                                                                                    |
|                                                                                                    |                     | เพิ่มข้อมูลประเภทหน้าจอ |                                                                                                    |
| จัดก                                                                                                    | ารข้อมูลพื้นฐานระบเ | ม >> ประเภทหน้าจอ       | UMS002                                                                                                    |
| เพิ่ม                                                                                                    | มข้อมูลประเภทหน้าจ  | 9                       |                                                                                                    |
|                                                                                                    | ชื่อประเภท          | หน้าจอ                  |                                                                                                    |
|                                                                                                    | รายส                | ะเอียด                  |                                                                                                    |
|                                                                                                    | ล่าง                | ດັບເມບູ                 |                                                                                                    |
| 0                                                                                                    | มทึก กลับไป         |                         |                                                                                                    |

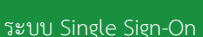

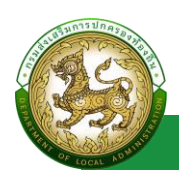

## ขั้นตอนการบันทึกข้อมูลประเภทหน้าจอ

- 1. ระบุ ชื่อประภทหน้าจอ \*บังคับกรอก
- 2. ระบุ รายละเอียด
- 3. ระบุ ลำดับเมนู
- 4. คลิกปุ่ม บันทึก

#### การแก้ไขข้อมูลประเภทหน้าจอ

- 1. เลือกรายการข้อมูลประเภทหน้าจอ ที่ต้องการแก้ไข โดยกดปุ่มแก้ไข
- 2. แก้ไขข้อมูลประเภทหน้าจอ
- 3. หลังจากที่แก้ไขข้อมูลเรียบร้อยแล้ว ให้กดปุ่มบันทึกข้อมูล

| จัดการ                                                                                                    | ะข้อมูลพื้นฐานระบบ   | >> ประเภทหน้าจอ             | UMS002                                                                                                    |
|----------------------------------------------------------------------------------------------------|----------------------|-----------------------------|----------------------------------------------------------------------------------------------------|
|                                                                                                    | ลำดับเมนู            | ชื่อประเภทหน้าจอ            | บุ้มแก้ไขข้อมูล                                                                                                    |
| 1                                                                                                    | 1                    | ข้อมูลพื้นฐาน               | <b>0 0</b>                                                                                                    |
| 2                                                                                                    | 2                    | การดำเนินการ                | <b>0 0</b>                                                                                                    |
| 3                                                                                                    | 3                    | ค้นหาข้อมูล                 | O      O     O |
| จัดการข้อมูลพื้นฐามระม<br>ลำดับเมนู<br>1<br>2<br>3<br>4<br>จัดการข้อมูลพื้นฐามระ<br>แก้ไขข้อมูลประเภทห<br>ชื่อประเ<br>ร | รายงาน               | <b>Q Q</b>                  |                                                                                                    |
|                                                                                                    |                      | 1 ถึง 4 จาก 4               |                                                                                                    |
|                                                                                                    |                      | เพิ่มข้อมูลประเภทหน้าจอ     |                                                                                                    |
| จัดการ                                                                                                    | ะข้อมูลพื้นฐานระบบ   | >> ประเภทหน้าจอ             | UM5002                                                                                                    |
| แก้ไข                                                                                                    | ข้อมูลประเภทหน้าจ    | )                           |                                                                                                    |
|                                                                                                    | ชื่อประเภทห<br>รายละ | hจอ (ชีอมูลพื้นฐาน)<br>อียด |                                                                                                    |
|                                                                                                    | สำดั                 | וווען ( <u>ו</u>            |                                                                                                    |
| duf                                                                                                    | กลับไป               |                             |                                                                                                    |

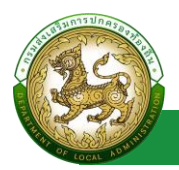

## การลบข้อมูลประเภทหน้าจอ

- 1. เลือกรายการที่ต้องการลบข้อมูล
- 2. คลิกปุ่มลบข้อมูล หากต้องการลบข้อมูลให้คลิกปุ่มตกลง หากไม่ต้องการลบข้อมูลให้คลิกปุ่มยกเลิก

| จัดการ | ะข้อมูลพื้นฐานระบบ | >> ประเภทหน้าจอ         | ИМ5002     |
|--------|--------------------|-------------------------|------------|
|        | ลำดับเมนู          | ชื่อประเภทหน้าจอ        | ปมอบข้อมูล |
| 1      | 1                  | ข้อมูลพื้นฐาน           | 0 0        |
| 2      | 2                  | การดำเนินการ            | 0 0        |
| 3      | 3                  | ค้นหาข้อมูล             | <b>0 0</b> |
| 4      | 4                  | รายงาน                  | <b>O O</b> |
|        |                    | 1 ถึง 4 จาก 4           |            |
|        |                    |                         |            |
|        |                    | เพิ่มข้อมูลประเภทหน้าจอ |            |

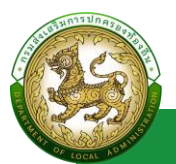

## หน้าจอ

## การเข้าสู่เมนูจัดการข้อมูลพื้นฐานระบบ > หน้าจอ

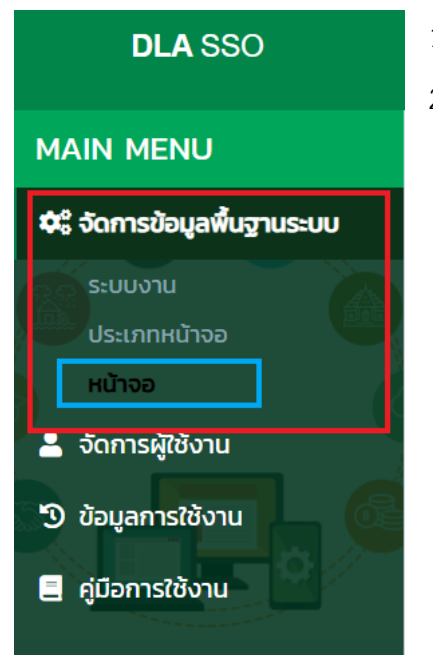

- 1. คลิกเมนูจัดการข้อมูลพื้นฐานระบบ
- 2. คลิกเลือกเมนูย่อยหน้าจอ

## การเพิ่มข้อมูลหน้าจอ

- 1. ให้คลิกที่ปุ่มเพิ่มข้อมูลหน้าจอ
- 2. ระบบจะไปยังหน้ากรอกข้อมูล

| HUTOD                                |                                       |                     | ชื่อหน้าจอ   |               |       |          |   |   |
|--------------------------------------|---------------------------------------|---------------------|--------------|---------------|-------|----------|---|---|
|                                      |                                       |                     |              |               |       |          |   |   |
| ะบบงาน<br>ทั้งหมด ~<br>บ้าจอ         |                                       |                     | ประเภทหน้าจอ |               |       |          |   |   |
|                                      |                                       |                     | ทั้งหมด      |               |       |          |   |   |
|                                      |                                       |                     | สถานะ        |               |       |          |   |   |
|                                      |                                       |                     | าซังาน       |               |       |          |   |   |
| รหัสหน้าจอ                           | ชื่อหน้าจอ                            | ระบบงาน             |              | ประเภทหน้าจอ  | สำดับ |          | _ |   |
|                                      |                                       |                     |              |               |       |          |   | _ |
| รหัสหน้าจอ                           | ชื่อหน้าจอ                            | ระบบงาน             |              | ประเภทหน้าจอ  | สำดับ |          |   |   |
| UMS001                               | ระบบงาน                               | จัดการข้อมูลพื้นฐาเ | IS:UU        | ข้อมูลพื้นฐาน | 0     | <u>a</u> | Ø |   |
| UMS002                               | ประเภทหน้าจอ                          | จัดการข้อมูลพื้นฐาเ | IS:UU        | ข้อมูลพื้นฐาน | 0     | 9        | Ø |   |
| UMS003                               | หน้าจอ                                | จัดการข้อมูลพื้นฐาเ | 15:00        | ป้อมูลพื้นฐาน | 0     | 9        | Ø |   |
| UMS009                               | โครงสร้างหน่วยงาน                     | จัดการผู้ใช้งาน     |              | ข้อมูลพื้นฐาน | 0     | 9        | Ø |   |
| UMS004                               | กลุ่มผู้ใช้งาน                        | จัดการผู้ใช้งาน     |              | ข้อมูลพื้นฐาน | 1     | 0        | Ø | 1 |
| UM5005                               | ผู้ใช้งาน                             | จัดการผู้ใช้งาน     |              | การดำเนินการ  | 0     | 9        | Ø |   |
|                                      | รายชื่อผู้ลงทะเบียนใหม่               | จัดการผู้ใช้งาน     |              | การดำเนินการ  | 2     | 9        | Ø |   |
| UMSOTI                               | ຜູ້ບວແກ້ໄປບ້ວນູລ                      | จัดการผู้ใช้งาน     |              | การดำเนินการ  | 10    | 9        | Ø |   |
| UMS011<br>UMS010                     |                                       | ป้อมูลการใช้งาน     |              | ค้นหาข้อมูล   | 0     | 9        | Ø |   |
| UMS011<br>UMS010<br>UMS006           | ประวัติการใช้งาน                      |                     |              | สังเพลงโลเมล  | 7     | 0        | 0 |   |
| UMS010<br>UMS010<br>UMS006<br>UMS007 | ประวัติการใช้งาน<br>การใช้งานในขณะนี้ | ข้อมูลการใช้งาน     |              | Huhiooga      |       | -        | - |   |

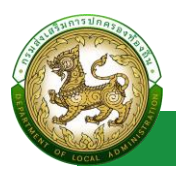

## ขั้นตอนการบันทึกข้อมูลหน้าจอ

- 1. ระบุ รหัสหน้าจอ \*บังคับกรอก
- 2. ระบุ ชื่อหน้าจอ \*บังคับกรอก
- 3. เลือก ระบบงาน \*บังคับกรอก
- 4. เลือก ประเภทหน้าจอ \*บังคับกรอก
- 5. ระบุ รายละเอียด
- 6. ระบุ URL \*บังคับกรอก
- 7. ระบุ ลำดับเมนู
- 8. เลือก แสดงเมนู
- 9. เลือก สถานะ
- 10. คลิกปุ่ม บันทึก

#### การค้นหาข้อมูลหน้าจอ

- 1. เลือกรายการที่ต้องการค้นหาข้อมูล
- 2. ใส่รายละเอียดแล้วคลิกปุ่มค้นหา

| จัดการ       | ะข้อมูลพื้นฐานระบบ >> | หน้าจอ                                |                                    |              |               |       | u          | MS |  |
|--------------|-----------------------|---------------------------------------|------------------------------------|--------------|---------------|-------|------------|----|--|
| ค้นหา        | าข้อมูล               |                                       |                                    |              |               |       |            | _  |  |
| รหัสห        | เข้าจอ                |                                       | ชื่อหน้าจอ                         |              |               |       |            |    |  |
|              |                       |                                       |                                    |              |               |       |            |    |  |
| S:UU         | งาน                   |                                       |                                    | ประเภทหน้าจอ |               |       |            |    |  |
| ทั้ง         | รมด                   |                                       | ~                                  | ทั้งหมด      |               |       |            |    |  |
| หน้าอ        | หน้าจอ                |                                       |                                    | สถานะ        |               |       |            |    |  |
| ปุ่มค้น      | หาข้อมูล              |                                       | 1ชังาน                             |              |               |       | `          |    |  |
| Aut          | ก แสดงทั้งหมด เริ่ม   | ต้นหาใหม่ ส่งออกไฟล์ Excel            |                                    |              |               |       |            |    |  |
|              |                       |                                       |                                    |              |               |       |            |    |  |
|              | รหัสหน้าจอ            | ชื่อหน้าจอ                            | ระบบงาน                            |              | ประเภทหน้าจอ  | สำดับ |            |    |  |
| 1            | UM5001                | ระบบงาน                               | จัดการข้อมูลพื้นฐาน                | IS:UU        | ข้อมูลพื้นฐาน | 0     | <u>o</u> ( | 0  |  |
| 2            | UM5002                | ประเภทหน้าจอ                          | จัดการข้อมูลพื้นฐาน                | IS:UU        | ข้อมูลพื้นฐาน | 0     | 0 0        | 0  |  |
| 3            | UM5003                | หน้าจอ                                | จัดการข้อมูลพื้นฐาน                | IS:UU        | ข้อมูลพื้นฐาน | 0     | <b>Q Ø</b> | 0  |  |
| 4            | UM5009                | โครงสร้างหน่วยงาน                     | จัดการผู้ใช้งาน                    |              | ข้อมูลพื้นฐาน | 0     | <b>Q Ø</b> | 0  |  |
| 5            | UMS004                | กลุ่มผู้ใช้งาน                        | จัดการผู้ใช้งาน                    |              | ข้อมูลพื้นฐาน | 1     | <b>Q Ø</b> | 0  |  |
| 6            | UM5005                | ผู้ใช้งาน                             | จัดการผู้ใช้งาน                    |              | การดำเนินการ  | 0     | <b>Q Ø</b> | 0  |  |
| 7            | UMS011                | รายชื่อผู้ลงทะเบียนใหม่               | จัดการผู้ใช้งาน                    |              | การดำเนินการ  | 2     | 0 0        | 0  |  |
|              | UMS010                | ผู้ขอแก้ไขข้อมูล                      | จัดการผู้ใช้งาน                    |              | การดำเนินการ  | 10    | <b>Q Ø</b> | 0  |  |
| 8            |                       |                                       |                                    |              | ค้นหาข้อมูล   | 0     | 0 0        | 0  |  |
| 8<br>9       | UM5006                | ประวัติการใช้งาน                      | ป้อมูลการใช้งาน                    |              |               |       |            |    |  |
| 8<br>9<br>10 | UM5006<br>UM5007      | ประวัติการใช้งาน<br>การใช้งานในขณะนี้ | ข้อมูลการใช้งาน<br>ข้อมูลการใช้งาน |              | ค้นหาข้อมูล   | 7     | 0 0        | 0  |  |
| 8<br>9<br>10 | UM5006<br>UM5007      | ประวัติการใช้งาน<br>การใช้งานในขณะนี้ | ป้อมูลการใช้งาน<br>ข้อมูลการใช้งาน |              | ค้นหาข้อมูล   | 7     | 00         | 0  |  |

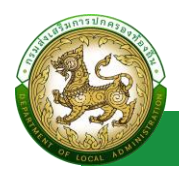

#### การแก้ไขข้อมูลหน้าจอ

- 1. เลือกรายการข้อมูลหน้าจอ ที่ต้องการแก้ไข โดยกดปุ่มแก้ไข
- 2. แก้ไขข้อมูลหน้าจอ
- 3. หลังจากที่แก้ไขข้อมูลเรียบร้อยแล้ว ให้กดปุ่มบันทึกข้อมูล

|                            | เข้อมูลพื้นฐานระบบ                                                                  | >> หน้าจอ                                                                                  |                                                                                                    |                         |                                                                                                   |                                                                              | UMSO                                                                                                    |
|----------------------------|-------------------------------------------------------------------------------------|--------------------------------------------------------------------------------------------|----------------------------------------------------------------------------------------------------|-------------------------|---------------------------------------------------------------------------------------------------|------------------------------------------------------------------------------|----------------------------------------------------------------------------------------------------|
| ium                        | เข้อมูล                                                                             |                                                                                            |                                                                                                    |                         |                                                                                                   |                                                                              |                                                                                                    |
| нан                        | น้าจอ                                                                               |                                                                                            |                                                                                                    | ชื่อหน้าจอ              |                                                                                                   |                                                                              |                                                                                                    |
|                            |                                                                                     |                                                                                            |                                                                                                    |                         |                                                                                                   |                                                                              |                                                                                                    |
| ະບບຈ                       | งาน                                                                                 |                                                                                            |                                                                                                    | ประเภทหน้าจอ            |                                                                                                   |                                                                              |                                                                                                    |
| пан                        | 900                                                                                 |                                                                                            | ~                                                                                                    | ศัสหมด                  |                                                                                                   |                                                                              | ~                                                                                                    |
| น้าจะ                      | D                                                                                   |                                                                                            |                                                                                                    | สถานะ                   |                                                                                                   |                                                                              |                                                                                                    |
|                            |                                                                                     |                                                                                            |                                                                                                    | <b>1</b> ชังาน          |                                                                                                   |                                                                              | ~                                                                                                    |
|                            |                                                                                     | auduritive Excer                                                                           |                                                                                                    |                         |                                                                                                   |                                                                              |                                                                                                    |
|                            | รหัสหน้าจอ                                                                          | ชื่อหน้าจอ                                                                                 | ระบบงาน                                                                                                    |                         | ประเภทหน้าจอ                                                                                      | ສຳດັບ                                                                        | ปุ่มแก้ไขข้อมูล<br>                                                                                                    |
| 1                          | รศัสหน้าจอ<br>UMS001                                                                | ชื่อหน้าจอ<br>ระบบงาน                                                                      | ระบบงาน<br>จัดการข้อมูลพื้นฐาน                                                                                                    | เระบบ                   | <b>ประเภทหน้าจอ</b><br>ช้อมูลพื้นฐาน                                                              | สำตับ<br>O                                                                   | ปุ่มแก้ไขข้อมูล                                                                                                    |
| 1                          | <mark>รหัสหน้าจอ</mark><br>UMSOO1<br>UMSOO2                                         | <mark>ชื่อหน้าจอ</mark><br>ระบบงาน<br>ประเภทหน้าจอ                                         | ระบบงาน<br>จัดการข้อมูลพื้นฐาน<br>จัดการข้อมูลพื้นฐาน                                                                                 | IS:UU<br>IS:UU          | <b>ประเภทหน้าจอ</b><br>ข้อมูลพื้นฐาน<br>ข้อมูลพื้นฐาน                                             | <del>ຄຳດັບ</del><br>ດ                                                        | ปุ่มแก้ไขข้อมูล                                                                                                    |
| 1<br>2<br>3                | <mark>รหัสหน้าจอ</mark><br>UMS001<br>UMS002<br>UMS003                               | <mark>ชื่อหน้าจอ</mark><br>ระบบงาน<br>ประเภทหน้าจอ<br>หน้าจอ                               | ระบบงาน<br>จัดการข้อมูลพื้นฐาน<br>จัดการข้อมูลพื้นฐาน<br>จัดการข้อมูลพื้นฐาน                                                          | IS:UU<br>IS:UU<br>IS:UU | <b>ประเภทหน้าจอ</b><br>ข้อมูลพื้นฐาน<br>ข้อมูลพื้นฐาน<br>ข้อมูลพื้นฐาน                            | <mark>สำดับ</mark><br>0<br>0                                                 | ປຸ່ມແກ້ ໃບປ້ວມູຄ                                                                                                    |
| 1<br>2<br>3<br>4           | รหัสหน้าจอ<br>UMS001<br>UMS002<br>UMS003<br>UMS009                                  |                                                                                            | ระบบงาน<br>จัดการข้อมูลพื้นฐาน<br>จัดการข้อมูลพื้นฐาน<br>จัดการข้อมูลพื้นฐาน<br>จัดการผู้ใช้งาน                                       | IS:UU<br>IS:UU<br>IS:UU | <b>ประเภทหน้าจอ</b><br>ข้อมูลพื้นฐาน<br>ข้อมูลพื้นฐาน<br>ข้อมูลพื้นฐาน<br>ข้อมูลพื้นฐาน           | 0<br>0<br>0<br>0<br>0                                                        | ປຸ່ມແຕ້ ໃນປັວມູຄ                                                                                                    |
| 1<br>2<br>3<br>4<br>5      | <mark>รหัสหบ้าออ</mark><br>UM5001<br>UM5002<br>UM5003<br>UM5009<br>UM5004           | ชื่อหน้าจอ     ระบบงาน     ประเภทหน้าจอ     หน้าจอ     โกรงสร้างหน่วยงาน     กลุ่มผู้ชังาน | ระบบงาน<br>จัดการข้อมูลพื้นฐาน<br>จัดการข้อมูลพื้นฐาน<br>จัดการข้อมูลพื้นฐาน<br>จัดการผู้ใช้งาน<br>จัดการผู้ใช้งาน                    | เระบบ<br>เระบบ<br>เระบบ | <b>ປຣະບາກະເບ້າຈອ</b><br>ຢ້ອນູລທົບຽານ<br>ຢ້ອນູລທົບຽານ<br>ຢ້ອນູລທົບຽານ<br>ຢ້ອນູລທົບຽານ              | ahdu<br>0<br>0<br>0<br>0<br>0<br>1                                           | ປຸ່ມແກ້ ໃນບັບມູຄ                                                                                                    |
| 1<br>2<br>3<br>4<br>5<br>6 | <mark>รหัสหน้าจอ</mark><br>UM5001<br>UM5002<br>UM5003<br>UM5009<br>UM5004<br>UM5005 |                                                                                            | ระบบงาน<br>จัดการข้อมูลพื้นฐาน<br>จัดการข้อมูลพื้นฐาน<br>จัดการข้อมูลพื้นฐาน<br>จัดการผู้ใช้งาน<br>จัดการผู้ใช้งาน<br>จัดการผู้ใช้งาน | เร.บบ<br>เร.บบ<br>เร.บบ | ประเภทหน้าจอ<br>ข้อมูลพื้นฐาน<br>ข้อมูลพื้นฐาน<br>ข้อมูลพื้นฐาน<br>ข้อมูลพื้นฐาน<br>ข้อมูลพื้นฐาน | ahdu           0           0           0           0           1           0 | <ul> <li>ψμική υτόομα</li> <li>φ</li> <li>φ</li></ul> |

| จัดการข้อมูลพื้นฐานระบบ >> หเ | ้ำจอ                    | имѕоо      |
|-------------------------------|-------------------------|------------|
| แก้ไขข้อมูลหน้าจอ             |                         |            |
| รหัสหน้าจอ                    | UMS001                  |            |
| ชื่อหน้าจอ                    | ระบบงาน                 |            |
| ระบบงาน                       | จัดการข้อมูลพื้นฐานระบบ | <b>~</b> ⁺ |
| ประเภทหน้าจอ                  | ข้อมูลพื้นฐาน           | <b>▽</b> * |
| รายละเอียด                    |                         |            |
|                               |                         | 1          |
| URL                           | /ums/module.do          | ·          |
| ล่ำดับเมนู                    | ວ 🛛 ເສດຈເມນູ            |            |
| สถานะ                         | เชิงาน 🗸                |            |
| บันทึก กลับไป                 |                         |            |

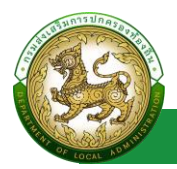

### การออกรายงานข้อมูลหน้าจอ

- 1. คลิกที่ปุ่มออกรายงาน
- 2. ระบบทำการ Download ไฟล์ โดยสามารถคลิกเปิดขึ้นมาตรวจสอบข้อมูลได้

| MAIN MENU                 | จัดกา        | รข้อมูลพื้นฐานระบบ >> | หน้าจอ                   |                     |                         |               |       |          | UI      | м5003    |
|---------------------------|--------------|-----------------------|--------------------------|---------------------|-------------------------|---------------|-------|----------|---------|----------|
| 🕫 จัดการข้อมูลพื้นฐานระบบ | ค้นห         | าข้อมูล               |                          |                     |                         |               |       |          |         | _        |
| ระบบงาน<br>ประเภทหน้าจอ   | รหัสห        | เป้าจอ                |                          |                     | ชื่อหน้าจอ              |               |       |          |         |          |
| 🛓 จัดการผู้ใช้งาน         | ระบบ<br>ทั้ง | งาน<br>หมด            |                          | ~                   | ประเภทหน้าจอ<br>ทั้งหมด |               |       |          |         | ~        |
| 🔊 ข้อมูลการใช้งาน         | หน้าจ        | Ð                     |                          |                     | สถานะ                   |               |       |          |         |          |
| 🗏 คู่มือการใช้งาน         | คัน          | ท แสดงทั้งหมด เริ่มศั | มหาใหม่ ส่งออกไฟล์ Excel |                     | <i>เ</i> ชิงาน          |               |       |          |         | <u> </u> |
|                           |              |                       |                          |                     |                         |               |       |          |         |          |
|                           |              | รหัสหน้าจอ            | ชื่อหน้าจอ               | ระบบงาน             |                         | ประเภทหน้าจอ  | ลำดับ |          |         |          |
|                           | 1            | UMSOP                 | ระบบงาน                  | จัดการข้อมูลพื้นฐาน | 5:UU                    | ข้อมูลพื้นฐาน | 0     | 0        | 3 (     | 0        |
|                           | 2            | UP .002               | ประเภทหน้าจอ             | จัดการข้อมูลพื้นฐาน | 5:00                    | ข้อมูลพื้นฐาน | 0     | <u> </u> | 3 (     | D        |
|                           | 3            | UMS003                | หน้าจอ                   | จัดการข้อมูลพื้นฐาน | 5:00                    | ข้อมูลพื้นฐาน | 0     | <b>Q</b> | 3 (     |          |
| IMS003 (20).xls           | ^            |                       |                          |                     |                         |               |       | แสง      | งทั้งหม | 10 ×     |

#### การลบข้อมูลหน้าจอ

- 1. เลือกรายการที่ต้องการลบข้อมูล
- 2. คลิกปุ่มลบข้อมูล หากต้องการลบข้อมูลให้คลิกปุ่มตกลง หากไม่ต้องการลบข้อมูลให้คลิกปุ่มยกเลิก

| หาข้อมูล                                                                                                    |                                                                                                    |                                                                                                    |              |                                                                                                    |                                       |             |
|----------------------------------------------------------------------------------------------------|----------------------------------------------------------------------------------------------------|----------------------------------------------------------------------------------------------------|--------------|----------------------------------------------------------------------------------------------------|---------------------------------------|-------------|
| สหน้าจอ                                                                                                    |                                                                                                    |                                                                                                    | ชื่อหน้าจอ   |                                                                                                    |                                       |             |
|                                                                                                    |                                                                                                    |                                                                                                    |              |                                                                                                    |                                       |             |
| บงาน                                                                                                    |                                                                                                    |                                                                                                    | ประเภทหน้าจอ |                                                                                                    |                                       |             |
| fanua                                                                                                    |                                                                                                    | Ť                                                                                                    | понио        |                                                                                                    |                                       |             |
| 100                                                                                                    |                                                                                                    |                                                                                                    | สถานะ        |                                                                                                    |                                       |             |
|                                                                                                    |                                                                                                    |                                                                                                    |              |                                                                                                    |                                       |             |
| นหา แสดงทั้งหมด                                                                                                    | เริ่มคันหาใหม่ ส่งออกไฟล์ Excel                                                                                                    |                                                                                                    |              |                                                                                                    |                                       |             |
|                                                                                                    |                                                                                                    |                                                                                                    |              |                                                                                                    |                                       |             |
| รหัสหน้าจอ                                                                                                    | ชื่อหน้าจอ                                                                                                    | ระบบงาน                                                                                                    |              | ประเภทหน้าจอ                                                                                                    | สำดับ                                 | ปุ่มลบข้อมู |
| 1 UMS001                                                                                                    | ระบบงาน                                                                                                    | จัดการข้อมูลพื้นฐาเ                                                                                                    | JStUU        | ข้อมูลพื้นฐาน                                                                                                    | 0                                     | <b>Q Ø</b>  |
| 2 11MS002                                                                                                    | ประเภทหน้าออ                                                                                                    | วัดการข้ามเวเพิ่มสาย                                                                                                    | 15-111       | ข้อแลพื้นสาม                                                                                                    | 0                                     |             |
| 2 0005002                                                                                                    |                                                                                                    | ociri isobijawog id                                                                                                    | 13:00        | obgining in                                                                                                    | -                                     | <b>U</b>    |
| 3 UMS003                                                                                                    | หป่าจอ                                                                                                    | จัดการข้อมูลพื้นฐาเ                                                                                                    | 15:00        | ข้อมูลพื้นฐาน                                                                                                    | 0                                     |             |
| 3 UMS003<br>4 UMS009                                                                                                 | หน้าจอ<br>โครงสร้างหน่วยงาน                                                                                                    | จัดการข้อมูลพื้นฐาเ<br>จัดการผู้ใช้งาน                                                                                                    | JS:UU        | ข้อมูลพื้นฐาน<br>ข้อมูลพื้นฐาน                                                                                                    | 0                                     |             |
| 3 UM5003<br>4 UM5009<br>5 UM5004                                                                                     | หน้าจอ<br>โกรงสร้างหน่วยงาน<br>กลุ่มผู้ใช้งาน                                                                                                    | จัดการยังมุลพื้นฐาเ<br>จัดการยังมุลพื้นฐาน<br>จัดการผู้ใช้งาน<br>จัดการผู้ใช้งาน                                                                        | 15:00        | ขอมูลพื้นฐาน<br>ขอมูลพื้นฐาน<br>ขอมูลพื้นฐาน<br>ขอมูลพื้นฐาน                                                                                  | 0                                     |             |
| UMS002     UMS003     UMS009     UMS004     UMS005                                                                   | หน้าจอ<br>โครงสร้างหน่วยงาน<br>กลุ่มผู้ใช้งาน<br>ผู้ใช้งาน                                                                                         | จัดการขับมูลพันฐาน<br>จัดการขับมูลพื้นฐาน<br>จัดการผู้ใช้งาน<br>จัดการผู้ใช้งาน                                                                         | JS:00        | ขอมูลเห็นฐาน<br>ขอมูลพื้นฐาน<br>ขอมูลพื้นฐาน<br>ขอมูลพื้นฐาน<br>การดำเนินการ                                                                  | 0<br>0<br>1<br>0                      |             |
| UMS002     UMS003     UMS009     UMS004     UMS005     UMS005     UMS011                                             | หน้าจอ<br>โครงสร้างหน่วยงาน<br>กลุ่มผู้ใช้งาน<br>ผู้ใช้งาน<br>รายยั้อผู้ลงกะเบียนใหม่                                                              | งัดการยัมบุลพัญจา<br>จัดการยัมบุลพื้นฐาน<br>จัดการผู้ใช้งาน<br>จัดการผู้ใช้งาน<br>จัดการผู้ใช้งาน<br>จัดการผู้ใช้งาน                                    | IS:UU        | ข้อมูลพื้นฐาน<br>ข้อมูลพื้นฐาน<br>ข้อมูลพื้นฐาน<br>การดำเนินการ<br>การดำเนินการ                                                               | 0                                     |             |
| UMS002     UMS003     UMS009     UMS004     UMS005     UMS011     UMS010                                             | หน้าจอ<br>โครงสร้างหน่วยบาน<br>กลุ่มผู้ใช้งาน<br>ผู้ใช้งาน<br>รายย์อผู้ลงกะเบียนใหม่<br>ผู้ขอแก้ใบข้อมูล                                           | จัดการยังบุลพบงู ห<br>จัดการยังบุลพื้นฐาน<br>จัดการผู้ใช้งาน<br>จัดการผู้ใช้งาน<br>จัดการผู้ใช้งาน<br>จัดการผู้ใช้งาน<br>จัดการผู้ใช้งาน                | JS:UU        | ขอมูลพื้นฐาน<br>ข้อมูลพื้นฐาน<br>ข้อมูลพื้นฐาน<br>ออมูลพื้นฐาน<br>การดำเนินการ<br>การดำเนินการ<br>การดำเนินการ                                | 0<br>0<br>1<br>0<br>2<br>10           |             |
| UMS002     UMS003     UMS009     UMS004     UMS005     UMS001     UMS010     UMS010     UMS010     UMS006            | หน้าจอ<br>โกรงสร้างหน่วยงาน<br>กลุ่มผู้ใช้งาน<br>ผู้ใช้งาน<br>รายซึ่ดผู้ลงทะเบียนใหม่<br>ผู้ขอนเก็บข้อมูล<br>ประวัติการใช้งาน                      | จัดการข้อมูลหันฐาน<br>จัดการยู่ใช้งาน<br>จัดการผู้ใช้งาน<br>จัดการผู้ใช้งาน<br>จัดการผู้ใช้งาน<br>จัดการผู้ใช้งาน<br>จัดการผู้ใช้งาน                    | 15:00        | ขอมูลพื้นฐาน<br>ข้อมูลพื้นฐาน<br>ข้อมูลพื้นฐาน<br>การดำเนินการ<br>การดำเนินการ<br>การดำเนินการ<br>การดำเนินการ                                | 0<br>0<br>1<br>0<br>2<br>10<br>0      |             |
| UMS002     UMS003     UMS009     UMS004     UMS005     UMS001     UMS010     UMS010     UMS010     UMS006     UMS007 | หน้าจอ<br>โครงสร้างหน่วยงาน<br>กลุ่มผู้ใช้งาน<br>ผู้ใช้งาน<br>รายซึ่อผู้ลงทะเบียนใหม่<br>ผู้ขอแก้ใบข้อมูล<br>ประวัติการใช้งาน<br>การใช้งานในยณะนี้ | อัดการข้อมูลหันฐาน<br>จัดการผู้ใช้งาน<br>จัดการผู้ใช้งาน<br>จัดการผู้ใช้งาน<br>จัดการผู้ใช้งาน<br>จัดการผู้ใช้งาน<br>ข้อมูลการใช้งาน<br>ข้อมูลการใช้งาน | 15:00        | ขอมูลพื้นฐาน<br>ข้อมูลพื้นฐาน<br>ข้อมูลพื้นฐาน<br>ข้อมูลพื้นฐาน<br>การดำเนินการ<br>การดำเนินการ<br>การดำเนินการ<br>กันหาข้อมูล<br>กันหาข้อมูล | 0<br>0<br>1<br>0<br>2<br>10<br>0<br>7 |             |

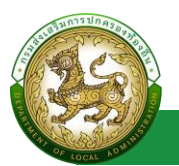

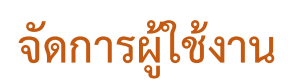

## โครงสร้างหน่วยงาน

## การเข้าสู่เมนูจัดการผู้ใช้งาน > โครงสร้างหน่วยงาน

|    | DLA SSO                    |
|----|----------------------------|
| M  | ain menu                   |
| \$ | ร้ จัดการข้อมูลพื้นฐานระบบ |
| -  | จัดการผู้ใช้งาน            |
|    | โครงสร้างหน่วยงาน          |
|    | กลุ่มผู้ใช้งาน             |
|    | ผู้ใช้งาน                  |
|    | รายชื่อผู้ลงทะเบียนใหม่    |
|    | ผู้ขอแก้ไขข้อมูล           |

1. คลิกเมนูจัดการผู้ใช้งาน

2. คลิกเลือกเมนูย่อยโครงสร้างหน่วยงาน

#### การเพิ่มข้อมูลโครงสร้างหน่วยงาน

1. เลือก ประเภทสังกัด ที่ต้องการเพิ่มข้อมูล

สถอ.

ประเภทสังกัด

~)

2. คลิกปุ่ม ค้นหา

หมายเหตุ กรณีเลือกประเภท สังกัด เป็น สถจ./สถอ./อปท. จะต้องเลือกข้อมูล จังหวัด , อำเภอ และ อปท. ตามประเภทสังกัด ที่เลือก ก่อน คลิกปุ่มค้นหา ระบบจึงจะแสดงปุ่มเพิ่มข้อมูล

3. คลิกปุ่ม เพิ่มข้อมูล

| จัดการผู้ใช้งาน :       | >> โครงสร้างหน่วยงาน |                         |        |             | UMS009 |
|-------------------------|----------------------|-------------------------|--------|-------------|--------|
| ค้นหา                   |                      |                         |        |             |        |
| ประเภทสังกัด<br>จังหวัด | สถอ.<br>กาฬสินธุ์    | <ul><li>อำเภอ</li></ul> | คำม่วง | ~           |        |
| ÅUHT                    |                      |                         |        |             |        |
|                         |                      |                         |        | (พื่นชีอมูล |        |

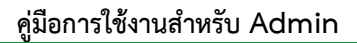

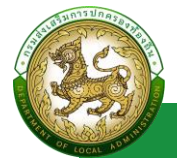

| จัดการผู้ใช้งาน : | > โครงสร้างหน่วยงาน |   |       |        |              |    |   | UMS009 |
|-------------------|---------------------|---|-------|--------|--------------|----|---|--------|
| เพิ่มโครงสร้างเ   | หน่วยงาน            |   |       |        |              |    |   |        |
| ประเภทสังกัด      | สถอ.                | ~ | (+)   |        |              |    |   |        |
| จังหวัด           | กาฬสินธุ์           | ~ | อำเภอ | คำม่วง | ~            |    |   |        |
| สำนัก/<br>กอง     |                     |   | • +   |        |              |    | • |        |
|                   | • กลุ่มงาน/ฝ่าย     |   |       |        | <b>a</b> (+) |    |   |        |
|                   |                     | • | งาน   |        | * 💼          |    |   |        |
|                   |                     |   |       |        |              |    |   |        |
|                   |                     |   |       |        | บันทึกข้อมูล | ău |   |        |

## ขั้นตอนการบันทึกข้อมูลโครงสร้างหน่วยงาน

- 1. คลิกปุ่ม 🕀
- 2. ระบุ สำนัก/กอง \*บังคับกรอก
- 3. คลิกปุ่ม 🕀
- 4. ระบุ กลุ่มงาน/ฝ่าย \*บังคับกรอก
- 5. คลิกปุ่ม 🕀
- 6. ระบุ งาน \*บังคับกรอก
- 7. คลิกปุ่ม บันทึกข้อมูล

หมายเหตุ สามารถเพิ่ม สำนัก/กอง , กลุ่มงาน/ฝ่าย และ งาน ได้มากกว่า 1 โดยคลิกปุ่ม \pm

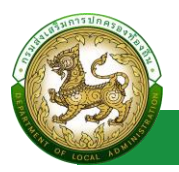

#### การแก้ไขข้อมูลโครงสร้างหน่วยงาน

- 1. เลือกประเภทสังกัด ที่ต้องการ แก้ไขข้อมูล แล้วกดปุ่ม ค้นหา
- 2. คลิกปุ่ม แก้ไขข้อมูลหน่วยงาน
- 3. แก้ไขข้อมูลโครงสร้างหน่วยงาน
- 4. หลังจากที่แก้ไขข้อมูลเรียบร้อยแล้ว ให้กดปุ่มบันทึกข้อมูล

| าารผู้ใช้งาน >> โครงสร้างหน่วยงาน บพรดด |
|-----------------------------------------|
| IN                                      |
| ระมากสังกัด <sub>ส่วนกลาง</sub>         |
| Aun                                     |
| ประเภท : ส่วนกลาง                       |
| • สำนักปลัด                             |
| • กลุ่มงานไ                             |
| • oru 11                                |
| •-                                      |
| • ou 21                                 |
| • 011 22                                |
| • สามาา<br>• กอง2                       |
| แก้ไขข้อมูลหน่วยงาน                     |

| จัดการผู้ใช้งาน >> | <ul> <li>โครงสร้างหน่วยงาน</li> </ul> |           |          |         |              |   | UMSOC |
|--------------------|---------------------------------------|-----------|----------|---------|--------------|---|-------|
| แก้ไขโครงสร้างห    | เน่วยงาน                              |           |          |         |              |   |       |
| ประเภทสังกัด       | ส่วนกลาง                              | •         |          |         |              |   |       |
| สำนัก/<br>กอง      | สำนักปลัด                             |           | $\oplus$ |         |              | ۰ |       |
|                    | • กลุ่มงาน/ฝ่าย                       | กลุ่มงาน1 |          | * 🕑 🛅 🕀 |              |   |       |
|                    |                                       | • งาน     | งาน 1.1  | *       | ā            |   |       |
|                    | • กลุ่มงาน/ฝ่าย                       | -         |          | * 💿 🛅 🕀 |              |   |       |
|                    |                                       | • งาน     | งาน 2.1  | •       | ٠ 💼          |   |       |
|                    |                                       | • งาน     | งาน 2.2  |         | 1            |   |       |
|                    |                                       |           |          |         |              |   | )     |
|                    |                                       |           |          | Ŭufir   | เข้อมูล กลับ |   |       |

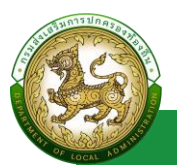

## กลุ่มผู้ใช้งาน

## การเข้าสู่เมนูจัดการข้อมูลพื้นฐานระบบ > กลุ่มผู้ใช้งาน

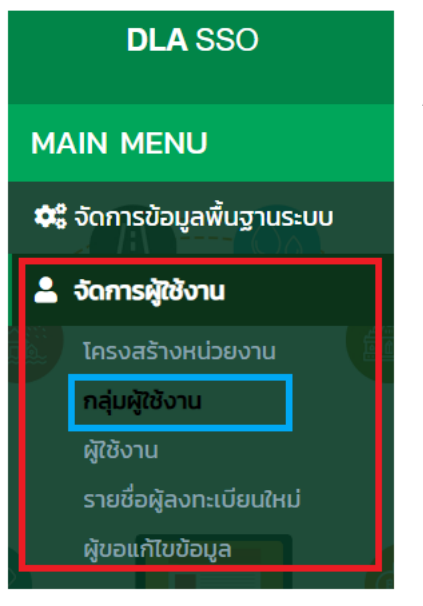

- 1. คลิกเมนูจัดการข้อมูลพื้นฐานระบบ
- 2. คลิกเลือกเมนูย่อยกลุ่มผู้ใช้งาน

#### การดึงข้อมูลกลุ่มผู้ใช้งานจากระบบปลายทาง

หากมีการเชื่อมโยงกับระบบปลายทางสำเร็จ (ดึงจาก api ในเมนูระบบงาน) ระบบจะทำการดึงข้อมูล

กลุ่มผู้ใช้งาน จากระบบมาปลายทาง มาโดยไม่ต้องเพิ่มข้อมูล ซึ่งจะสามารถดูข้อมูลได้เท่านั้น

|                                                                                                    |                                                                                                    |          |                    |                                                                                                    |                                                                                                    |                                                          | OMSC                  |
|----------------------------------------------------------------------------------------------------|----------------------------------------------------------------------------------------------------|----------|--------------------|----------------------------------------------------------------------------------------------------|----------------------------------------------------------------------------------------------------|----------------------------------------------------------|-----------------------|
| จ้นหากลุ่มผู้ใช้งาน                                                                                                    |                                                                                                    |          |                    |                                                                                                    |                                                                                                    |                                                          |                       |
| ะหัสกลุ่มผู้ใช้งาน                                                                                                    |                                                                                                    |          | ชื่อกลุ่มผู้ใช้งาน |                                                                                                    |                                                                                                    |                                                          |                       |
|                                                                                                    |                                                                                                    |          |                    |                                                                                                    |                                                                                                    |                                                          |                       |
| ะบบงาน                                                                                                    |                                                                                                    |          |                    |                                                                                                    |                                                                                                    |                                                          |                       |
| ระบบสูนขอมูลเลอกดง                                                                                                    |                                                                                                    | v        | 2020               |                                                                                                    |                                                                                                    |                                                          |                       |
| ทั้งหมด                                                                                                    |                                                                                                    | ~        | ทั้งหมด            |                                                                                                    |                                                                                                    |                                                          |                       |
| Inธิขึ้นสูง                                                                                                    |                                                                                                    |          | ประเภทหน่วยงา      | าน                                                                                                    |                                                                                                    |                                                          |                       |
| ทั้งหมด                                                                                                    |                                                                                                    | ~        | ทั้งหมด            |                                                                                                    |                                                                                                    |                                                          | ÷                     |
| รหัสกลุ่มผู้ใช้งาน                                                                                                    | ชื่อกลุ่มผู้ใช้งาน                                                                                                    |          |                    | สิทธิอัตโนมัติ                                                                                           | สถานะ                                                                                                    | สิทธิขั้นสูง                                             |                       |
|                                                                                                    |                                                                                                    |          |                    |                                                                                                    |                                                                                                    |                                                          |                       |
|                                                                                                    |                                                                                                    |          |                    |                                                                                                    |                                                                                                    |                                                          |                       |
| 1 VIEW_DLA                                                                                                    | ส่วนกลาง                                                                                                    |          |                    | ไม่ใช้งาน                                                                                                | ได้งาน                                                                                                    |                                                          | 0                     |
| 1 VIEW_DLA<br>2 ADMIN_DLA                                                                                                    | ส่วนกลาง<br>ผัฐแลระบบส่วนกลาง                                                                                                    |          |                    | ไม่ใช้งาน<br>ไม่ใช้งาน                                                                                   | ใช้งาน<br>ใช้งาน                                                                                                    | ใช้งาน                                                   | <b>0</b>              |
| 1 VIEW_DLA     2 ADMIN_DLA     3 APPEAL_DLA                                                                                                    | ส่วนกลาง<br>ผู้ดูแลระบบส่วนกลาง<br>ผู้ใช้งานส่วนกลางระบบรับเรื่องร้องเรียน                                                                                                    |          |                    | ไม่ใช้งาน<br>ไม่ใช้งาน<br>ไม่ใช้งาน                                                                      | ใช้งาน<br>ใช้งาน<br>ใช้งาน                                                                                                    | ใช้งาน<br>ใช้งาน                                         | ©<br>©                |
| 1 VIEW_DLA<br>2 ADMIN_DLA<br>3 APPEAL_DLA<br>4 REG_DLA                                                                                                    | ส่วนกลาง<br>ผู้ดูแลระบบส่วนกลาง<br>ผู้ใช้งานส่วนกลางระบบรับเรื่องร้องเรียน<br>ผู้ดำเนินการกะเบียนก้องถิ่น                                                                                                   |          |                    | ไม่ใช้งาน<br>ไม่ใช้งาน<br>ไม่ใช้งาน<br>ไม่ใช้งาน                                                         | ใช้งาน<br>ใช้งาน<br>ใช้งาน<br>ใช้งาน                                                                                                    | ใช้งาน<br>ใช้งาน<br>ใช้งาน                               | 0<br>0<br>0           |
| 1 VIEW_DLA<br>2 ADMIN_DLA<br>3 APPEAL_DLA<br>4 REG_DLA<br>5 Tester                                                                                                    | ส่วนกลาง<br>ผู้ดูแลระบบส่วนกลาง<br>ผู้ใช้งานส่วนกลางระบบรับเรื่องร้องเรียน<br>ผู้ดำเนินการกะเบียนก้องที่ม<br>tester                                                                                         |          |                    | ไม่ใช้งาน<br>ไม่ใช้งาน<br>ไม่ใช้งาน<br>ไม่ใช้งาน<br>ไม่ใช้งาน                                            | ใช้งาน<br>ใช้งาน<br>ใช้งาน<br>ใช้งาน<br>ใช้งาน                                                                                                    | ใช้งาน<br>ใช้งาน<br>ใช้งาน<br>ใช้งาน                     | 0<br>0<br>0<br>0      |
| 1 VIEW_DLA<br>2 ADMIN_DLA<br>3 APPEAL_DLA<br>4 REG_DLA<br>5 Tester<br>6 SUPERADMIN                                                                                                    | ส่วนกลาง<br>ผู้ดูแลระบบส่วนกลาง<br>ผู้ใช้งานส่วนกลางระบบรับเรื่องร้องเรียบ<br>ผู้ดำเนินการกะบียนก้องทึน<br>tester<br>รuper admin                                                                            |          |                    | ไม่ใช้งาน<br>ไม่ใช้งาน<br>ไม่ใช้งาน<br>ไม่ใช้งาน<br>ไม่ใช้งาน<br>ไม่ใช้งาน                               | ใช้งาน<br>ใช้งาน<br>ใช้งาน<br>ใช้งาน<br>ใช้งาน<br>ใช้งาน                                                                                                    | รชิงาน<br>รชิงาน<br>รชิงาน<br>รชิงาน<br>รชิงาน<br>รชิงาน |                       |
| VIEW_DLA     ADMIN_DLA     APPEAL_DLA     APPEAL_DLA     REG_DLA     Tester     SUPERADMIN     pattaya                                                                                                    | ส่วนกลาง<br>ผู้ดูแลระบบส่วนกลาง<br>ผู้ใช้งานส่วนกลางเริ่มปรับร่องข้องเรียบ<br>ผู้ดำเนินการทะเบียนก้องที่น<br>tester<br>รนุจer admin<br>pattaya                                                              |          |                    | ໄປໃຫ້ຈານ<br>ໃນໃຫ້ຈານ<br>ໃນໃຫ້ຈານ<br>ໃນໃຫ້ຈານ<br>ໃນໃຫ້ຈານ<br>ໃນໃຫ້ຈານ<br>ໃນໃຫ້ຈານ                         | ใช้งาน<br>ใช้งาน<br>ใช้งาน<br>ใช้งาน<br>ใช้งาน<br>ใช้งาน                                                                                                    | ิ ใช้งาน<br>ใช้งาน<br>ใช้งาน<br>ใช้งาน<br>ใช้งาน         |                       |
| VIEW_DLA     ADMIN_DLA     ADMIN_DLA     APPEAL_DLA     REG_DLA     Foster     SUPERADMIN     pattaya     ELE_user                                                                                                  | ส่วนกลาง<br>ผู้ดูแลระบนส่วนกลาง<br>ผู้ใช้งานฝ่วนกลางเริ่มปรับร่องอิงเรียบ<br>ผู้ดำเนินการกะเบียนก้องตื่น<br>tester<br>super admin<br>pataya<br>กองกฎหมายและระเบียบท้องตื่น                                  |          |                    | ไปใช้งาน<br>ไปใช้งาน<br>ไม่ใช้งาน<br>ไปใช้งาน<br>ไปใช้งาน<br>ไปใช้งาน<br>ไม่ใช้งาน<br>ไม่ใช้งาน          | <ul> <li>ใช้งาน</li> <li>ใช้งาน</li> <li>ใช้งาน</li> <li>ใช้งาน</li> <li>ใช้งาน</li> <li>ใช้งาน</li> <li>ใช้งาน</li> <li>ใช้งาน</li> <li>ใช้งาน</li> <li>ใช้งาน</li> </ul>                                                 | ใช้งาน<br>ใช้งาน<br>ใช้งาน<br>ใช้งาน<br>ใช้งาน           | ©<br>©<br>©<br>©<br>© |
| VIEW_DLA           ADMIN_DLA           APPEAL_DLA           APEAL_DLA           Fester           SUPERADMIN           pattaya           ELE_usser           ELE_USER                                                | ส่วนกลาง<br>ผู้ดูแลระบบส่วนกลาง<br>ผู้ใช้งานฝ่วนกลางเริ่มปรับร์ดงร้องเรียม<br>ผู้ดำเนินการกะเบียนก้องตื่น<br>tester<br>super admin<br>pattaya<br>กองกฎหมายและระเบียนก้องตื่น<br>ผู้ใช้งานอบ่า.              |          |                    | ไปใช้งาน<br>ไปใช้งาน<br>ไปใช้งาน<br>ไปใช้งาน<br>ไปใช้งาน<br>ไปใช้งาน<br>ไปใช้งาน<br>ไปใช้งาน             | <ul> <li>ใช้งาน</li> <li>ใช้งาน</li> <li>ใช้งาน</li> <li>ใช้งาน</li> <li>ใช้งาน</li> <li>ใช้งาน</li> <li>ใช้งาน</li> <li>ใช้งาน</li> <li>ใช้งาน</li> <li>ใช้งาน</li> <li>ใช้งาน</li> </ul>                                 | ใช้งาน<br>ใช้งาน<br>ใช้งาน<br>ใช้งาน<br>ใช้งาน           |                       |
| VIEW_DLA           ADMIN_DLA           APPEAL_DLA           APEAL_DLA           Fester           Superadum           Faster           Superadum           Pattaya           ELE_user           ELE_USER           D | ส่วนกลาง<br>ผู้ดูแลระบบส่วนกลาง<br>ผู้ใช้งานฝ่วนกลางเะบบรับเรื่องร้องเรียบ<br>ผู้ดำานิมาารกะเบียนท้องที่น<br>tester<br>super admin<br>pattaya<br>กองกฎหมายและระเบียนก้องที่น<br>ผู้ใช้งานอปก.               |          |                    | ไปใช้งาน<br>ไปใช้งาน<br>ไปใช้งาน<br>ไปใช้งาน<br>ไปใช้งาน<br>ไปใช้งาน<br>ไปใช้งาน<br>ไปใช้งาน<br>ไปใช้งาน | <ul> <li>ใช้งาน</li> <li>ใช้งาน</li> <li>ใช้งาน</li> <li>ใช้งาน</li> <li>ใช้งาน</li> <li>ใช้งาน</li> <li>ใช้งาน</li> <li>ใช้งาน</li> <li>ใช้งาน</li> <li>ใช้งาน</li> <li>ใช้งาน</li> <li>ใช้งาน</li> <li>ใช้งาน</li> </ul> | ชังาน<br>ชังาน<br>ชังาน<br>ชังาน                         |                       |
| 1 VIEW_DLA 2 ADMIN_DLA 3 APPEAL_DLA 4 REG_DLA 5 Tester 6 SUPERADMIN 7 pattaya 8 ELE_user 9 ELE_USER 10 ELE_AMP                                                                                                    | ส่วนกลาง<br>ผู้ดูแลระบบส่วนกลาง<br>ผู้ใช้งานฝ่วนกลางเริ่มนรื่องร้องเรียม<br>ผู้ดำเนิมารถะเบียนท้องที่ม<br>tester<br>super admin<br>pattaya<br>กองกฎหมายและระเบียนท้องที่ม<br>ผู้ใช้งานอปก.<br>ผู้ใช้งานอปก. | 1 គីម 10 | ə ən 12            | ไปใช้งาน<br>ไปใช้งาน<br>ไปใช้งาน<br>ไปใช้งาน<br>ไปใช้งาน<br>ไปใช้งาน<br>ไปใช้งาน<br>LUR้งาน              | ใช้งาน<br>ใช้งาม<br>ใช้งาม<br>ใช้งาน<br>ใช้งาน<br>ใช้งาน<br>ใช้งาน<br>ใช้งาน<br>ใช้งาน                                                                                                    | รชิงาน<br>รชิงาน<br>รชิงาน<br>รชิงาน                     |                       |

| Contraction of the second second seco |                           | คู่มือการใช้งานสำหรับ Admin<br>ระบบ Single Sign-On |
|----------------------------------------------------------------------------------------------------|---------------------------|----------------------------------------------------|
| จัดการผู้ใช้งาน >> กลุ่ม                                                                                                    | ผู้ใช้งาน                 | UMS004                                             |
| ข้อมูลกลุ่มผู้ใช้งาน                                                                                                    |                           |                                                    |
| รหัสกลุ่มผู้ใช้งาน<br>ชื่อกลุ่มผู้ใช้งาน<br>รายละเอียด                                                                                                    | SUPERADMIN<br>super admin |                                                    |
| สถานะ<br>สิทธิขึ้นสูง                                                                                                    | 0N ()<br>0N ()            |                                                    |
| ประเภทหน่วยงาน<br>ระบบงาน                                                                                                    | ระบบศูนย์ข้อมูลเลือกตั้ง  |                                                    |
| กลับไป                                                                                                    |                           |                                                    |

โดยถ้ามีการคลิกปุ่ม CALL อีกครั้ง หลังจากเชื่อมโยงระบบปลายทางได้แล้ว หากมีการตรวจพบว่า มี ข้อมูลกลุ่มผู้ใช้งานของ ระบบปลายทางถูกลบไป ที่ฝั่ง SSO จะแสดงปุ่มลบข้อมูล และแสดงสถานะ ของกลุ่ม ผู้ใช้งาน เป็น ไม่ใช้งาน

|                                                         | ผู้ใช้งาน >> กลุ่มผู้ใช้งาน                                                                                                    |                                                                                                    |   |                                                                                                    |                                                                                                |                         | UMS                                                                                                    |
|---------------------------------------------------------|----------------------------------------------------------------------------------------------------|----------------------------------------------------------------------------------------------------|---|----------------------------------------------------------------------------------------------------|------------------------------------------------------------------------------------------------|-------------------------|----------------------------------------------------------------------------------------------------|
| มหาย                                                    | กลุ่มผู้ใช้งาน                                                                                                    |                                                                                                    |   |                                                                                                    |                                                                                                |                         |                                                                                                    |
| iana                                                    | รุ่มผู้ใช้งาน                                                                                                    |                                                                                                    |   | ซื่อกลุ่มผู้ใช้งาน                                                                                                    |                                                                                                |                         |                                                                                                    |
|                                                         |                                                                                                    |                                                                                                    |   |                                                                                                    |                                                                                                |                         |                                                                                                    |
| :000                                                    | nu                                                                                                    |                                                                                                    |   |                                                                                                    |                                                                                                |                         |                                                                                                    |
| ทั้งหล                                                  | un                                                                                                    |                                                                                                    | ~ |                                                                                                    |                                                                                                |                         |                                                                                                    |
| าธีอัต                                                  | ลโนมัติ                                                                                                    |                                                                                                    |   | สถานะ                                                                                                    |                                                                                                |                         |                                                                                                    |
| rion.                                                   | ua                                                                                                    |                                                                                                    | ~ | ทังหมด                                                                                                    |                                                                                                |                         |                                                                                                    |
| าธิยัน<br>ะ                                             | านิว                                                                                                    |                                                                                                    |   | ประเภทหน่วยงาน                                                                                                    |                                                                                                |                         |                                                                                                    |
|                                                         |                                                                                                    | demonstrate proved                                                                                                    |   |                                                                                                    |                                                                                                |                         |                                                                                                    |
| กับเกา                                                  | 1 และเจกจิทยุต เรยานหาเดย                                                                                                    | addontwa Excel                                                                                                    |   |                                                                                                    |                                                                                                |                         |                                                                                                    |
| ñukn                                                    |                                                                                                    | addontwa Escer                                                                                                    |   |                                                                                                    |                                                                                                |                         |                                                                                                    |
| กับหา                                                   | รหัสกลุ่มผู้ใช้งาน                                                                                                    | ซื่อกลุ่มผู้ใช้งาน                                                                                                    |   | สิทธิอัตโนมัติ                                                                                                    | สถาน:                                                                                          | สิทธินั้นสูง            |                                                                                                    |
| <u>лин</u> а<br>1                                       | รหัสกลุ่มผู้ใช้งาน<br>CIVIL_SERV                                                                                                    | สอบมิแพล ยนจะ<br>อือกลุ่มผู้ใช้งาน<br>กองการเจ้าหน้าที่                                                                                                    |   | <b>สิทธิอัตโนมัติ</b><br>ไม่ใช้งาน                                                                                     | <b>สถานะ</b><br>ใช้งาน                                                                         | สิทธิขั้นสูง            | 0                                                                                                    |
| 1<br>2                                                  | รหิลกลุ่มผู้ใช้งาน<br>CIVIL_SERV<br>ADMIN_G1                                                                                                    | สังขมาแหล เวอส<br>ชื่อกลุ่มผู้ใช้งาน<br>กองการเจ้าหน้าที่<br>ผู้บริหาร                                                                                                    |   | <b>สิทธิอัตโนมัติ</b><br>ไม่ใช้งาน<br>ไม่ใช้งาน                                                                        | <mark>สถานะ</mark><br>ใช้งาน<br>ใช้งาน                                                         | สิทธิขั้นสูง            | 0                                                                                                    |
| 1<br>2<br>3                                             | sitanduğtanı<br>cıvılserv<br>ADMING1<br>ADMIN                                                                                                    | สังคมมีแหล เมอง<br>อื่อกลุ่มสูชิงาน<br>กองการเจ้าหน้าที่<br>ผู้บริหาร<br>เจ้าหน้าที่ DF                                                                                                    |   | <b>สิทธิอัดโมมัติ</b><br>ไม่ใช้งาน<br>ไม่ใช้งาน<br>ไม่ใช้งาน                                                           | สถานะ<br>ใช้งาน<br>ใช้งาน<br>ใช้งาน                                                            | สิทธิขั้นสูง            | 0                                                                                                    |
| 1<br>2<br>3<br>4                                        | sitanduğudoru<br>Sitanduğudoru<br>CivilSERV<br>ADMIN_G1<br>ADMIN_G2                                                                                                    | สังคมมีแหล เมอง<br>อ่งกรุ่มผู้ใช้งาน<br>กองการเจ้าหน้าที่<br>ผู้บริหาร<br>เจ้าหน้าที่ DF<br>เจ้าหน้าที่กรม                                                                                                    |   | <mark>สิทธิอัตโมมัติ</mark><br>ไม่ใช้งาน<br>ไม่ใช้งาน<br>ไม่ใช้งาน                                                     | สถานะ<br>ใช้งาน<br>ใช้งาน<br>ใช้งาน<br>ใช้งาน                                                  | สิทธิขั้นสูง<br>ปุ่มลบ  | <ul> <li>(2)</li> <li>(2)</li> <li>(2)</li> <li>(3)</li> <li>(4)</li> <li>(4)</li> <li>(5)</li> <li>(5)</li> <li>(6)</li> <li>(7)</li> <li>(7)</li> <li>(7)</li> <li>(8)</li> <li>(9)</li> <li>(9)</li></ul> |
| 1<br>2<br>3<br>4<br>5                                   | silanduliği olun<br>silanduliğidoru<br>CIVIL.SERV<br>ADMIN_G1<br>ADMIN_G2<br>SELF                                                                                                    | สังชมแหง เวงส<br>องการเจ้าหน้าที่<br>ผู้บริหาร<br>เจ้าหน้าที่ DF<br>เจ้าหน้าที่ DF<br>เจ้าหน้าที่กรม<br>SelfService                                                                                                    |   | <mark>สิทธิจัดโมมัติ</mark><br>ไม่ใช้งาน<br>ไม่ใช้งาน<br>ไม่ใช้งาน<br>ไม่ใช้งาน                                        | สถานะ<br>ใช้งาน<br>ใช้งาน<br>ใช้งาน<br>ใช้งาน<br>ไม่ชีงาน                                      | ลกซีขั้นดูง<br>ปุ่มลาย  | (2)<br>(2)<br>ข้อมูล (2)<br>(2)<br>(2)<br>(2)<br>(2)<br>(2)<br>(2)<br>(2)<br>(2)<br>(2)                                                                                                    |
| 1<br>2<br>3<br>4<br>5<br>6                              | siðanduðjöðaru<br>CivilSERV<br>ADMING1<br>ADMING2<br>SELF<br>HRUSER                                                                                                    | สังชมแหล เวเง                                                                                                    |   | <mark>สิทธิจัดโมมิดี</mark><br>โม่ใช้งาน<br>โม่ใช้งาน<br>โม่ใช้งาน<br>โม่ใช้งาน<br>โม่ใช้งาน                           | สถานะ<br>ใช้งาน<br>ใช้งาน<br>ใช้งาน<br>ใช้งาน<br>ไม่ใช้งาน<br>ไม่ใช้งาน                        | ลกยี่ขันสูง<br>ปุ้มสาม  | <ul> <li>(2)</li> <li>(2)</li> <li>(3)</li> <li>(4)</li> <li>(5)</li> <li>(6)</li> <li>(6)</li> <li>(6)</li> <li>(6)</li> <li>(6)</li> <li>(6)</li> <li>(6)</li> <li>(6)</li> <li>(6)</li> <li>(6)</li> <li>(6)</li> <li>(6)</li> <li>(6)</li> <li>(6)</li> <li>(6)</li> <li>(6)</li> <li>(6)</li> <li>(6)</li> <li>(6)</li> <li>(6)</li> <li>(6)</li> <li>(7)</li> <li>(7)</li> <li>(8)</li> <li>(9)</li> <li>(9)</li></ul> |
| 1<br>2<br>3<br>4<br>5<br>6<br>7                         | sitandulid Collinend<br>sitandulitidoru<br>CIVIL_SERV<br>ADMIN_G1<br>ADMIN_G2<br>SELF<br>HRUSER<br>MAYOR                                                                                                    | สัมษาทันจะ เวอง<br><mark>ยื่อกลุ่มผู้ใช้งาน</mark><br>กองการเจ้าหน้าที่<br>ผู้บริหาร<br>เจ้าหน้าที่ DF<br>เจ้าหน้าที่กรม<br>SettService<br>เจ้าหน้าที่งานบุคคล อปก.<br>นายก                                                                                             |   | สิทธิอัตโนมัสิ<br>โปสีอ่าน<br>โปสีอ่าน<br>โปสีอ่าน<br>โปสีอาน<br>โปสีอาน<br>ไปสีอาน                                    | ສສານະ<br>ເຮັບານ<br>ເຮັບານ<br>ເຮັບານ<br>ໃນ້ອານ<br>ໄປຮັບານ<br>ໄປຮັບານ                            | ลกยีขันสูง<br>ปุ่มสาม   | ັ<br>ເ<br>ບັວມູຄ<br>ເ<br>ເ<br>ເ<br>ເ<br>ເ<br>ເ<br>ເ<br>ເ<br>ເ<br>ເ<br>ເ<br>ເ<br>ເ<br>ເ<br>ເ<br>ເ<br>ເ<br>ເ<br>ເ                                                                                                    |
| 1<br>2<br>3<br>4<br>5<br>6<br>7<br>8                    | sitanduliti voluni voluni volu | สัยมิมแหล เวเลง                                                                                                    |   | สิทธิอัตโนมัสั<br>โปสีอ่าน<br>โปสีอ่าน<br>โปสีอ่าน<br>โปสีอาน<br>โปสีอาน<br>โปสีอาน<br>โปสีอาน                         | สถานะ<br>ใช้งาน<br>ใช้งาน<br>ใช้งาน<br>ไปชีงาน<br>ไปชีงาน<br>ไปชีงาน<br>ไปชีงาน                | ลกยีขันสูง<br>ปุ่มสบา   | ັ<br>ອ<br>ອັວມູສ<br>ອ<br>ອ<br>ອ<br>ອ<br>ອ<br>ອ<br>ອ<br>ອ<br>ອ<br>ອ<br>ອ<br>ອ<br>ອ<br>ອ<br>ອ<br>ອ<br>ອ<br>ອ<br>ອ                                                                                                    |
| Auro<br>1<br>2<br>3<br>4<br>5<br>6<br>7<br>8<br>9       | sitanduide Columno<br>sitanduite Columno<br>CIVIL_SERV<br>ADMIN_G1<br>ADMIN_G2<br>SELF<br>HRUSER<br>MAVOR<br>HR_ABT_EDU<br>ADMIN_G3                                                                                                    | สังชมที่เหล่ายรังสามาร์<br>ส่งหราร<br>เจ้าหน้าที่ DF<br>เจ้าหน้าที่ DF<br>เจ้าหน้าที่กรม<br>รettservice<br>เจ้าหน้าที่งานบุคคล อปท.<br>นายท<br>งาบบุคคล อปท.สายครู<br>ห้วหน้าเจ้าหน้าที่กรม                                                                             |   | สิทธิรัตนม์ใช้<br>ในใช้งาน<br>ในใช้งาน<br>ในใช้งาน<br>ในใช้งาน<br>ในใช้งาน<br>ในใช้งาน<br>ในใช้งาน                     | สถานะ<br>ใช้งาน<br>ใช้งาน<br>ใช้งาน<br>ไม่ชื่อาน<br>ไม่ชื่อาน<br>ไม่ชื่อาน<br>ใช้งาน<br>ใช้งาน | ลกยีขันสูง<br>ปุ่มสบา   | С<br>Фоца<br>С<br>С<br>С<br>С<br>С<br>С<br>С<br>С                                                                                                    |
| Auro<br>1<br>2<br>3<br>4<br>5<br>6<br>7<br>8<br>9<br>10 | ADDRIVENCE<br>STAINAUNING<br>CIVIL_SERV<br>ADMIN_G1<br>ADMIN_G2<br>SELF<br>HRUSER<br>MAYOR<br>HR_ABT_EDU<br>ADMIN_G3<br>FIN                                                                                                    | สอยมาแหล่ บรรร<br>อองการเจ้าหน้าที่<br>ดูบริหาร<br>ดูบริหาร<br>เจ้าหน้าที่ DF<br>เจ้าหน้าที่กรม<br>ระชุประหว่ะ<br>เจ้าหน้าที่งานบุลกล อปก.<br>นายก<br>งานบุลกล อปก.สายกรู<br>ห้วหน้าที่งานบุลกล อปก.<br>นายก<br>งานบุลกล อปก.สายกรู<br>ห้วหน้าเจ้าหน้าที่กรม<br>กองกล์จ |   | สิทธิรัตนมัสร์<br>ไม่ใช้งาน<br>ไม่ใช้งาน<br>ไม่ใช้งาน<br>ไม่ใช้งาน<br>ไม่ใช้งาน<br>ไม่ใช้งาน<br>ไม่ใช้งาน<br>ไม่ใช้งาน | สถานะ<br>ใช้งาน<br>ใช้งาน<br>ใช้งาน<br>ในใช้งาน<br>ไม่ใช้งาน<br>ไม่ใช้งาน<br>ใช้งาน<br>ใช้งาน  | ลิกซีขั้นสูง<br>ปุ่มสาม | 0<br>0<br>0<br>0<br>0<br>0<br>0<br>0<br>0<br>0<br>0<br>0<br>0<br>0<br>0<br>0<br>0<br>0<br>0                                                                                                    |

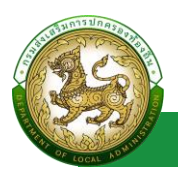

## การเพิ่มข้อมูลกลุ่มผู้ใช้งาน

- 1. ให้คลิกที่ปุ่ม เพิ่มข้อมูล
- 2. ระบบจะไปยังหน้ากรอกข้อมูล

| HINA                                                          | ลุ่มผู้ใช้งาน                                                                                                    |                                                                                                    |     |                    |                                                                                                    |                                                                                                    |                                                                        |                       |
|---------------------------------------------------------------|----------------------------------------------------------------------------------------------------|----------------------------------------------------------------------------------------------------|-----|--------------------|----------------------------------------------------------------------------------------------------|----------------------------------------------------------------------------------------------------|------------------------------------------------------------------------|-----------------------|
| สกลุ่ม                                                        | ผู้ใช้งาน                                                                                                    |                                                                                                    |     | ชื่อกลุ่มผู้ใช้งาน | I                                                                                                    |                                                                                                    |                                                                        |                       |
|                                                               |                                                                                                    |                                                                                                    |     |                    |                                                                                                    |                                                                                                    |                                                                        |                       |
| ้มมงาม                                                        | 1                                                                                                    |                                                                                                    |     |                    |                                                                                                    |                                                                                                    |                                                                        |                       |
| іанис                                                         |                                                                                                    |                                                                                                    | ~   |                    |                                                                                                    |                                                                                                    |                                                                        |                       |
| รอัตโเ                                                        | ມມັຕິ                                                                                                    |                                                                                                    |     | สถานะ              |                                                                                                    |                                                                                                    |                                                                        |                       |
| ະຈານປ                                                         | a                                                                                                    |                                                                                                    | · · | ประเภทหม่วยอา      |                                                                                                    |                                                                                                    |                                                                        |                       |
| ionuc                                                         | -                                                                                                    |                                                                                                    | ~   | ทั้งหมด            |                                                                                                    |                                                                                                    |                                                                        |                       |
|                                                               | รหัสกลุ่มผู้ใช้งาน                                                                                                    | ชื่อกลุ่มผู้ใช้งาน                                                                                                    |     |                    | สิทธิอัตโนมัติ                                                                                                    | สถานะ                                                                                                    | สิทธิขั้นสูง                                                           |                       |
|                                                               |                                                                                                    |                                                                                                    |     |                    |                                                                                                    |                                                                                                    |                                                                        |                       |
|                                                               | รหัสกลุ่มผู้ใช้งาน                                                                                                    | ชื่อกลุ่มผู้ใช้งาน                                                                                                    |     |                    | สิทธิอัตโนมัติ                                                                                                    | สถานะ                                                                                                    | สิทธิขึ้นสูง                                                           |                       |
| 11                                                            | ร <del>หัสกลุ่มผู้ใช้งาน</del><br>HR_ABT_ORD                                                                                           | ชื่อกลุ่มผู้ใช้งาน<br>งานบุคคล อปท.สายสามัณ                                                                                                    |     |                    | <b>สิทธิอัตโนมัติ</b><br>ไม่ใช้งาน                                                                                                    | <b>สถานะ</b><br>ใช้งาน                                                                                                    | สิทธิขั้นสูง                                                           | 0                     |
| 11                                                            | รหัสกลุ่มผู้ใช้งาน<br>HR_ABT_ORD<br>PROVINCE                                                                                           | <mark>ชื่อกลุ่มผู้ของาน</mark><br>งาบบุคคล อปก.สายสามัณ<br>เจ้าหน้าที่ สถง.                                                                                                    |     |                    | <b>สิทธิอัดโนมัติ</b><br>ไม่ใช้งาน<br>ไม่ใช้งาน                                                                                                    | สถานะ<br>ใช้งาน<br>ใช้งาน                                                                                                    | สิทธิขึ้นสูง                                                           | 0                     |
| 11<br>12<br>13                                                | รศัสกลุ่มผู้ใช้งาน<br>HR_ABT_ORD<br>PROVINCE<br>VIEW_DLA                                                                               | ชื่อกลุ่มผู้ใช้งาน<br>งานบุคคล อปก.สายสามัณ<br>เจ้าหน้าที่ สถง.<br>ส่วนกลาง                                                                                                    |     |                    | สิทธิอัตโนมัติ<br>โม่ใช้งาน<br>ไม่ใช้งาน<br>ไม่ใช้งาน                                                                                                    | สถานะ<br>ใช้งาน<br>ใช้งาน<br>ใช้งาน                                                                                                    | สิทธิขึ้นสูง                                                           | ©<br>©                |
| 11<br>12<br>13                                                | รหัสกลุ่มผู้ใช้งาม<br>HR_ABT_ORD<br>PROVINCE<br>VIEW_DLA<br>ADMIN_DLA                                                                  | <mark>ชื่อกลุ่มผู้ใช้งาน</mark><br>งานบุคคล อปท.สายสามัณ<br>เจ้าหน้าที่ สถง.<br>ส่วนกลาง<br>ผู้ดูแลระบบส่วนกลาง                                                                                                    |     |                    | <mark>สิทธิอัดโนมัติ</mark><br>ไม่ใช้งาน<br>ไม่ใช้งาน<br>ไม่ใช้งาน<br>ไม่ใช้งาน                                                                                                    | สถานะ<br>ใช้งาน<br>ใช้งาน<br>ใช้งาน<br>ใช้งาน                                                                                                    | <b>สิทธิขึ้นสูง</b><br>ใช้งาน                                          | ©<br>©<br>©           |
| 11<br>12<br>13<br>14                                          | รหัสกลุ่มผู้ใช้งาม<br>HR_ABT_ORD<br>PROVINCE<br>VIEW_DLA<br>ADMIN_DLA<br>APPEAL_DLA                                                    | ชื่อกลุ่มผู้ใช้งาม<br>งานบุคคล อปก.สายสามัญ<br>เจ้าหน้าที่ สถง.<br>ส่วนกลาง<br>ผู้ดูแลระบบส่วนกลาง<br>ผู้ใช้งานส่วนกลางระบบรับเรื่องร้องเรียน                                                                                                    |     |                    | สิทธิอัตนม์ชี<br>ใน่ใช้งาน<br>ใน่ใช้งาน<br>ใน่ใช้งาน<br>ใน่ใช้งาน<br>ใน่ใช้งาน                                                                                                    | สถานะ<br>ใช้งาน<br>ใช้งาน<br>ใช้งาน<br>ใช้งาน<br>ใช้งาน                                                                                                    | สิทธิขั้นสูง<br>ได้งาน<br>ใช้งาน                                       | Q<br>Q<br>Q<br>Q<br>Q |
| 11<br>12<br>13<br>14<br>15                                    | sRanduğitössu<br>HR_ABT_ORD<br>PROVINCE<br>VIEW_DLA<br>ADMIN_DLA<br>APPEAL_DLA<br>REG_DLA                                              | ชื่อกลุ่มผู้ใช้งาน     งานบุคคล อปท.สายสามัญ     เจ้าหน้าที่ สถง.     ส่วนกลาง     ผู้ดูแลระบบส่วนกลาง     ผู้ใช้งานส่วนกลาง     ผู้ดำเนินการทะเบียนท้องทั้น                                                                                                    |     |                    | <b>สิทธิอัตโมมัติ</b><br>ไม่ใช้งาน<br>ไม่ใช้งาน<br>ไม่ใช้งาน<br>ไม่ใช้งาน<br>ไม่ใช้งาน                                                                                                    | สถานะ<br>ใช้งาน<br>ใช้งาน<br>ใช้งาน<br>ใช้งาน<br>ใช้งาน                                                                                                    | สิทธิขั้นสูง<br>ได้งาน<br>ใช้งาน<br>ใช้งาน                             | 0<br>0<br>0<br>0<br>0 |
| 11<br>12<br>13<br>14<br>15<br>16                              | skanduğitösnu<br>HR_ABT_ORD<br>PROVINCE<br>VIEW_DLA<br>ADMIN_DLA<br>APPEAL_DLA<br>REG_DLA<br>Tester                                    | ชื่อกลุ่มผู้ใช้งาม     งานบุคคล อปก.สายสามัญ     เจ้าหน้าที่ สถง.     ส่วนกลาง     ผู้ดูแลระบบส่วนกลาง     ผู้ดูในระบบส่วนกลาง     ผู้ด้าะมินการกะเบียนท้องที่น     tester                                                                                                    |     |                    | <ul> <li>สิทธิอัดโมป์ชี</li> <li>ไม่ใช้งาน</li> <li>ไม่ใช้งาน</li> <li>ไม่ใช้งาน</li> <li>ไม่ใช้งาน</li> <li>ไม่ใช้งาน</li> <li>ไม่ใช้งาน</li> <li>ไม่ใช้งาน</li> <li>ไม่ใช้งาน</li> <li>ไม่ใช้งาน</li> </ul>                                                                      | สถานะ           ใช้งาน           ใช้งาน           ใช้งาน           ใช้งาน           ใช้งาน           ใช้งาน           ใช้งาน           ใช้งาน           ใช้งาน           ใช้งาน           ใช้งาน           ใช้งาน           ใช้งาน           ใช้งาน           ใช้งาน                                   | <b>สิทธิขั้นสูง</b><br>ได้งาน<br>ใช้งาน<br>ใช้งาน<br>ใช้งาน            |                       |
| 111<br>12<br>13<br>14<br>15<br>16<br>17<br>17                 | skanduğitösnu<br>HR_ABT_ORD<br>PROVINCE<br>VIEW_DLA<br>ADMIN_DLA<br>APPEAL_DLA<br>REG_DLA<br>Tester<br>SUPERADMIN                      | ชื่อกลุ่มผู้ใช้งาม           งานบุคคล อปก.สายสามัญ           เอ้าหน้าที่ สกจ.           ส่วนกลาง           ผู้ดูแลระบบส่วนกลาง           ผู้ดังานส่วนกลางระบบริบเรื่องร้องเรียน           ผู้ดำเนินการกะเบียนก้องชื่น           tester           super admin                                                                                                    |     |                    | <ul> <li>สิทธิอัดโมป์ชี</li> <li>ไม่ใช้งาน</li> <li>ไม่ใช้งาน</li> <li>ไม่ใช้งาน</li> <li>ไม่ใช้งาน</li> <li>ไม่ใช้งาน</li> <li>ไม่ใช้งาน</li> <li>ไม่ใช้งาน</li> <li>ไม่ใช้งาน</li> <li>ไม่ใช้งาน</li> <li>ไม่ใช้งาน</li> <li>ไม่ใช้งาน</li> </ul>                                | สถานะ           ใช้งาน           ใช้งาน           ใช้งาน           ใช้งาน           ใช้งาน           ใช้งาน           ใช้งาน           ใช้งาน           ใช้งาน           ใช้งาน           ใช้งาน           ใช้งาน           ใช้งาน           ใช้งาน           ใช้งาน           ใช้งาน           ใช้งาน | สิทธิขั้นสูง<br>2005<br>26ังาน<br>26ังาน<br>26ังาน<br>26ังาน<br>26ังาน |                       |
| 111<br>12<br>13<br>14<br>15<br>15<br>16<br>17<br>18<br>8<br>9 | sRanduğtösnu<br>HR_ABT_ORD<br>PROVINCE<br>VIEW_DLA<br>ADMIN_DLA<br>ADMIN_DLA<br>REG_DLA<br>Tester<br>SUPERADMIN<br>pattaya             | ยื่อกลุ่มผู้ใช้งาน           งานบุคคล อปก.สายสามัญ           เจ้าหน้าที่ สกจ.           ส่วนกลาง           ผู้จุดแลระบบส่วนกลาง           ผู้จุด้านปนการกะเบียนก้องรับ           ผู้จุด้านปนการกะเบียนก้องรับ           ยู่จุด้านปนการกะเบียนก้องรับ           ยู่จุด้านปนการกะเบียนก้องรับ           ยุ่งสำนานการกะเบียนก้องสัน           ระยุระ           มมู่สามมูล           มมูล                         |     |                    | สิทธิอัตโมป์ชี           ไม่ใช้งาน           ใม่ใช้งาน           ไม่ใช้งาน           ไม่ใช้งาน           ไม่ใช้งาน           ไม่ใช้งาน           ไม่ใช้งาน           ไม่ใช้งาน           ไม่ใช้งาน           ไม่ใช้งาน           ไม่ใช้งาน                                         | สถานะ           ใช้งาน           ใช้งาน           ใช้งาน           ใช้งาน           ใช้งาน           ใช้งาน           ใช้งาน           ใช้งาน           ใช้งาน           ใช้งาน           ใช้งาน           ใช้งาน           ใช้งาน           ใช้งาน           ใช้งาน           ใช้งาน           ใช้งาน | สิทธิขั้นสูง<br>ใช้งาน<br>ใช้งาน<br>ใช้งาน<br>ใช้งาน<br>ใช้งาน         |                       |
| 11<br>12<br>13<br>14<br>15<br>16<br>17<br>18<br>19<br>20      | skanduðiðonu<br>HR_ABT_ORD<br>PROVINCE<br>VIEW_DLA<br>ADMIN_DLA<br>ADMIN_DLA<br>REG_DLA<br>Tester<br>SUPERADMIN<br>pattaya<br>ELE_user | ชื่อกลุ่มผู้ใช้งาน           งานบุคคล อปก.สายสามัญ           เจ้าหน้าที่ ลกง.           ส่วนกลาง           ผู้ดูแลระบบส่วนกลาง           ผู้ดู้งานส่วนกลางระบบรับเรื่องร้องเรียน           ผู้ด้านมินการกระบบรับเรื่องร้องเรียน           ผู้ด้านมินการกระบบรับเรื่องร้องเรียน           ผู้ด้านมินการกระบบรับเรื่องร้องเรียน           ผู้ด้านมินการกระบบรับเรื่องร้องเรียน           ผู้ด้านมินการกระบบรับเรื่องร้องเรียน           ผู้สำนวนการกระบบรับเรื่องร้องเรียน           มูงสำนวนกรระบบรับเรื่องร้องเรียน           มูงสำนวนกรระบบรับเรื่องร้องเรียน           มูงสำนวนกรระบบรับเรื่องร้องเรียน           มูงสำนวนกรระบบรับเรื่องร้องเรียน           มูงสำนวนกรระบบรับเรื่องร้องเรียน           มูงสำนวนกรระบบรับเรื่องร้องเรียน           มูงสำนวนกรระบบรับเรื่องร้องเรียน |     |                    | สิทธิอัดโมปัชี           ไม่ใช้งาน           ไม่ใช้งาน           ไม่ใช้งาน           ไม่ใช้งาน           ไม่ใช้งาน           ไม่ใช้งาน           ไม่ใช้งาน           ไม่ใช้งาน           ไม่ใช้งาน           ไม่ใช้งาน           ไม่ใช้งาน           ไม่ใช้งาน           ไม่ใช้งาน | สถานะ           ใช้งาน           ใช้งาน           ใช้งาน           ใช้งาน           ใช้งาน           ใช้งาน           ใช้งาน           ใช้งาน           ใช้งาน           ใช้งาน           ใช้งาน           ใช้งาน           ใช้งาน           ใช้งาน                                                    | ลุกธิขั้นสูง<br>ใช้งาน<br>ใช้งาน<br>ใช้งาน<br>ใช้งาน<br>ใช้งาน         |                       |

| จัดการผู้ใช้งาน >> กลุ่เ    | มผู้ใช้งาน               |            |            |             |                  |          |               |             | UMS004   |
|-----------------------------|--------------------------|------------|------------|-------------|------------------|----------|---------------|-------------|----------|
| เพิ่มข้อมูลกลุ่มผู้ใช้งาน   |                          |            |            |             |                  |          |               |             |          |
| รหัสกลุ่มผู้ใช้งาน          |                          |            | )•         |             |                  |          |               |             |          |
| ชื่อกลุ่มผู้ใช้งาน          |                          |            |            | )•          |                  |          |               |             |          |
| รายละเอียด                  |                          |            |            |             |                  |          |               |             |          |
| สถานะ                       | ON                       |            |            |             | li               |          |               |             |          |
| สิทธิขั้นสูง                | OFF                      |            |            |             |                  |          |               |             |          |
| ประเภทหน่วยงาน              |                          |            | ~          |             |                  |          |               |             |          |
| ระบบงาน                     | จัดการผู้                | ใช้งาน     |            | ~           | •                |          |               |             |          |
|                             |                          |            |            |             |                  |          |               |             |          |
| เพิ่มสิทธิของกลุ่มผู้ใช้งาน | ลบสิทธิของกลุ่มผู้ใช้งาน |            |            |             |                  |          |               |             |          |
| 🗆 ระบบงาน                   | ประเภทหน้าจอ             | รหัสหน้าจอ | ชื่อหน้าจอ | เพิ่มข้อมูล | แก้ไขข้อมูล<br>🗆 | ลบข้อมูล | อนุมัติข้อมูล | พิมพ์รายงาน | ประมวลผล |
|                             |                          |            |            |             |                  |          |               |             |          |
| <b>บันท์ก</b> กลับไป        |                          |            |            |             |                  |          |               |             |          |
|                             |                          |            |            |             |                  |          |               |             |          |

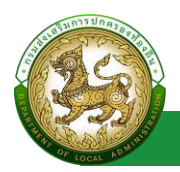

## ขั้นตอนการบันทึกข้อมูลกลุ่มผู้ใช้งาน

- 1. ระบุ รหัสกลุ่มผู้ใช้งาน \*บังคับกรอก
- 2. ระบุ ชื่อกลุ่มผู้ใช้งาน \*บังคับกรอก
- 3. ระบุ รายละเอียด
- 4. เลือก ประเภทหน่วยงาน
- 5. เลือก ระบบงาน \*บังคับกรอก
- 6. เพิ่มหน้าจอที่ต้องการเพิ่มสิทธิ
- 7. กำหนดสิทธิการใช้งาน
- 8. คลิก ปุ่ม บันทึก

## การค้นหาข้อมูลกลุ่มผู้ใช้งาน

- 1. เลือกรายการที่ต้องการค้นหาข้อมูล
- 2. ใส่รายละเอียดแล้วคลิกปุ่มค้นหา

| จัดการเ   | ผู้ใช้งาน >> กลุ่มผู้ใช้งาน      |                                         |        |               |                |        |              | UMSOO4 |
|-----------|----------------------------------|-----------------------------------------|--------|---------------|----------------|--------|--------------|--------|
| ค้นหาก    | กลุ่มผู้ใช้งาน                   |                                         |        |               |                |        |              |        |
| รหัสกลุ่  | ุ่มผู้ใช้งาน                     |                                         | ชื่อกล | ลุ่มผู้ใช้งาน |                |        |              |        |
|           | างาน                             |                                         |        |               |                |        |              |        |
| ระบบงา    | ะบบงาน                           |                                         |        |               |                |        |              |        |
| ทั้งหเ    | DO                               | ~                                       |        |               |                |        |              |        |
| สิทธิอัต  | າໂບມັຕິ                          |                                         | สถาน   | la la         |                |        |              |        |
| ทั้งหเ    | DO                               | ~                                       | ทั้งเ  | HUQ           |                |        |              | ~      |
| สิทธิขั้น | เสง                              |                                         | ประเภ  | กทหน่วยงา     | u              |        |              |        |
| ทั้งหเ    | JO                               | ~                                       | ทั้งเ  | ниа           |                |        |              | ~      |
| ปุ่มค่    | ในหาข้อมูล<br>sหัสกลุ่มผู้เชิงาน | ชื่อกลุ่มผู้ใช้งาน                      |        |               | สิทธิอัตโนมัติ | สถานะ  | สิทธิขั้นสูง |        |
| 11        | HR_ABT_ORD                       | งานบุคคล อปท.สายสามัญ                   |        |               | ไม่ใช้งาน      | ใช้งาน |              | 0      |
| 12        | PROVINCE                         | เจ้าหน้าที่ สถจ.                        |        |               | ไม่ใช้งาน      | ใช้งาน |              | 0      |
| 13        | VIEW_DLA                         | ส่วนกลาง                                |        |               | ไม่ใช้งาน      | ใช้งาน |              | 0      |
| 14        | ADMIN_DLA                        | ผู้ดูแลระบบส่วนกลาง                     |        |               | ไม่ใช้งาน      | ใช้งาน | ใช้งาน       | 2      |
| 15        | APPEAL_DLA                       | ผู้ใช้งานส่วนกลางระบบรับเรื่องร้องเรียน |        |               | ไม่ใช้งาน      | ใช้งาน | ใช้งาน       | 0      |
| 16        | REG_DLA                          | ผู้ดำเนินการทะเบียนท้องถิ่น             |        |               | ไม่ใช้งาน      | ใช้งาน | ใช้งาน       | 0      |
| 17        | Tester                           | tester                                  |        |               | ไม่ใช้งาน      | ใช้งาน | ใช้งาน       | 0      |
| 18        | SUPERADMIN                       | super admin                             |        |               | ไม่ใช้งาน      | ใช้งาน | ใช้งาน       | 0      |
| 19        | pattaya                          | pattaya                                 |        |               | ไม่ใช้งาน      | ใช้งาน |              | 0      |
| 20        | ELE_user                         | กองกฎหมายและระเบียบท้องถิ่น             |        |               | ไม่ใช้งาน      | ใช้งาน |              | 0      |

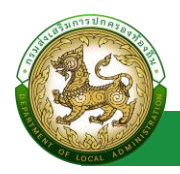

## การแก้ไขข้อมูลกลุ่มผู้ใช้งาน

- 1. เลือกรายการข้อมูลกลุ่มผู้ใช้งาน ที่ต้องการแก้ไข โดยกดปุ่มแก้ไข
- 2. แก้ไขข้อมูลกลุ่มผู้ใช้งาน
- หลังจากที่แก้ไขข้อมูลเรียบร้อยแล้ว ให้กดปุ่มบันทึกข้อมูล

| จัดการผู้ใช้งาน >> กลุ่มผู้ใช้งาน |                                       |                    |                |        |              | UMSOO                                                                                                    |
|-----------------------------------|---------------------------------------|--------------------|----------------|--------|--------------|----------------------------------------------------------------------------------------------------|
| ค้นหากลุ่มผู้ใช้งาน               |                                       |                    |                |        |              |                                                                                                    |
| รหัสกลุ่มผู้ใช้งาน                |                                       | ชื่อกลุ่มผู้ใช้งาน |                |        |              |                                                                                                    |
| ระบบงาน                           |                                       |                    |                |        |              |                                                                                                    |
| จัดการผู้ใช้งาน                   | ~                                     |                    |                |        |              |                                                                                                    |
| สิทธิอัตโนมัติ                    |                                       | สถานะ              |                |        |              |                                                                                                    |
| ทั้งหมด                           | ~                                     | ทั้งหมด            |                |        |              | ~                                                                                                    |
| สิทธิขั้นสูง                      |                                       | ประเภทหน่วยงา      | u              |        |              |                                                                                                    |
| ทั้งหมด                           | ~                                     | ทั้งหมด            |                |        |              | ~                                                                                                    |
| คืนหา แสดงทั้งหมด เริ่มคืนหาใหม่  | ส่งออกไพล์ Excel                      |                    |                |        |              |                                                                                                    |
| รหัสกลุ่มผู้ใช้งาน ชื่อ           | อกลุ่มผู้ใช้งาน                       |                    | สิทธิอัตโนมัติ | สถานะ  | สิทธิขั้นสูง | ปุ่มแก้ <b>ไขข้อมูล</b>                                                                                                    |
| 1 SUPER_SSO ผู้เ                  | ดูแลระบบส่วนกลาง Single Sign-On (SSO) |                    | ไม่ใช้งาน      | ใช้งาน | ใช้งาน       | O     O     O |

|       | เรผู้ใช้งาน >> กลุ่มผู้ใช้งาน                                                                                                    |                                                                                                    |                                                                                                    |                                                                                                    |                                                                              |                  |                                                                                                    |                                                                                                    |                                                                                                    | UMS                                                                                               |
|-------|----------------------------------------------------------------------------------------------------|----------------------------------------------------------------------------------------------------|----------------------------------------------------------------------------------------------------|----------------------------------------------------------------------------------------------------|------------------------------------------------------------------------------|------------------|----------------------------------------------------------------------------------------------------|----------------------------------------------------------------------------------------------------|----------------------------------------------------------------------------------------------------|---------------------------------------------------------------------------------------------------|
| แก้ไเ | ขข้อมูลกลุ่มผู้ใช้งาน                                                                                                    |                                                                                                    |                                                                                                    |                                                                                                    |                                                                              |                  |                                                                                                    |                                                                                                    |                                                                                                    |                                                                                                   |
| รหัส  | กลุ่มผู้ใช้งาน ร                                                                                                    | UPER_SSO                                                                                                    | ).                                                                                                 |                                                                                                    |                                                                              |                  |                                                                                                    |                                                                                                    |                                                                                                    |                                                                                                   |
| ชื่อก | ลุ่มผู้ใช้งาน                                                                                                    | iุดแลระบบส่วนกลาง Single                                                                                                    | Sign-On (SSO)                                                                                      | •                                                                                                    |                                                                              |                  |                                                                                                    |                                                                                                    |                                                                                                    |                                                                                                   |
| รายส  | ละเอียด                                                                                                    |                                                                                                    |                                                                                                    |                                                                                                    |                                                                              |                  |                                                                                                    |                                                                                                    |                                                                                                    |                                                                                                   |
| สถาเ  |                                                                                                    |                                                                                                    |                                                                                                    |                                                                                                    | li                                                                           |                  |                                                                                                    |                                                                                                    |                                                                                                    |                                                                                                   |
|       | 2                                                                                                    |                                                                                                    |                                                                                                    |                                                                                                    |                                                                              |                  |                                                                                                    |                                                                                                    |                                                                                                    |                                                                                                   |
| Ins   | ขนสูง 🗠                                                                                                    |                                                                                                    |                                                                                                    |                                                                                                    |                                                                              |                  |                                                                                                    |                                                                                                    |                                                                                                    |                                                                                                   |
| Js:เ  | ภทหน่วยงาน                                                                                                    | ส่วนกลาง                                                                                                    | ~                                                                                                  |                                                                                                    |                                                                              |                  |                                                                                                    |                                                                                                    |                                                                                                    |                                                                                                   |
| ະບບ   | งงาน                                                                                                    | จัดการผู้ใช้งาน                                                                                                    |                                                                                                    | ~*                                                                                                    |                                                                              |                  |                                                                                                    |                                                                                                    |                                                                                                    |                                                                                                   |
|       |                                                                                                    |                                                                                                    |                                                                                                    |                                                                                                    |                                                                              |                  |                                                                                                    | been be                                                                                                    |                                                                                                    |                                                                                                   |
|       | ระบบงาน                                                                                                    | ประเภทหน้าจอ                                                                                                    | รหัสหน้าจอ                                                                                         | ชื่อหน้าจอ                                                                                                    | เพิ่มข้อมูล                                                                  | แก้ไขข้อมูล      | ลบข้อมูล                                                                                              | อนุมัติข้อมูล                                                                                                    | พิมพ์รายงาน                                                                                                    | ประมวลผล                                                                                          |
|       | ระบบงาน<br>ทั้งหมด                                                                                                    | ประเภทหน้าจอ                                                                                                    | รหัสหน้าจอ                                                                                         | ชื่อหน้าจอ                                                                                                    | เพิ่มข้อมูล                                                                  | แก้ไขข้อมูล<br>🗆 | ลบข้อมูล                                                                                              | อนุมัติข้อมูล<br>🗆                                                                                                    | พิมพ์รายงาน<br>🗆                                                                                                    | Us:UDawa                                                                                          |
| 0     | ระบบงาน<br>ทั้งหมด<br>จัดการข้อมูลพื้นฐานระบบ                                                                                                    | <ul> <li>ประเภทหน้าจอ</li> <li>ข้อมูลพื้นฐาน</li> </ul>                                                                                                   | รหัสหน้าจอ<br>UMSOO1                                                                               | ชื่อหน้าจอ<br>ระบบงาน                                                                                                    | เพิ่มข้อมูล                                                                  | แก้ไขข้อมูล<br>  | ลบข้อมูล<br>                                                                                          | อนุมัติข้อมูล<br>D                                                                                                    | พิมพ์รายงาน<br>                                                                                                    |                                                                                                   |
|       | ระบบงาน<br>ทั้งหมด<br>จัดการข้อมูลพื้นฐานระบบ<br>จัดการข้อมูลพื้นฐานระบบ                                                                                                    | <ul> <li>ประเภทหน้าจอ</li> <li>ข้อมูลพื้นฐาน</li> <li>ข้อมูลพื้นฐาน</li> </ul>                                                                            | รหัสหน้าจอ<br>UMS001<br>UMS002                                                                     | ชื่อหน้าจอ<br>ระบบงาน<br>ประเภทหน้าจอ                                                                                                    | เพิ่มข้อมูล<br>□                                                             | แก้ไขข้อมูล      | ລບບ້ອນູລ<br><br>                                                                                      | อนุมัติข้อมูล                                                                                                    | พัมพ์รายงาน<br>                                                                                                    | BARECU:2D                                                                                         |
|       | ระบบงาน<br>ทั้งหมด<br>จัดการข้อมูลพื้นฐานระบบ<br>จัดการข้อมูลพื้นฐานระบบ<br>จัดการข้อมูลพื้นฐานระบบ                                                                                                    | <ul> <li>ประเภทหน้าจอ</li> <li>ข้อมูลพื้นฐาน</li> <li>ข้อมูลพื้นฐาน</li> <li>ข้อมูลพื้นฐาน</li> </ul>                                                     | ығанйтәә<br>UMSOO1<br>UMSOO2<br>UMSOO3                                                             | ชือหน้าจอ<br>ระบบงาน<br>ประเภทหน้าจอ<br>หน้าจอ                                                                                                    | เพิ่มข้อมูล<br><br><br><br>                                                  |                  | ລບບ້ອນູລ<br><br><br>                                                                                  | ອບຸມັຕີບ້ອບູລ<br><br><br><br><br><br>                                                                                                    | พิมพ์รายงาน<br>                                                                                                    | EMECLIZE<br>C<br>C<br>C<br>C<br>C<br>C                                                            |
|       | ระบบงาน<br>ทั้งหมด<br>จัดการข้อมูลพื้นฐานระบบ<br>จัดการข้อมูลพื้นฐานระบบ<br>จัดการข้อมูลพื้นฐานระบบ<br>จัดการผู้ใช้งาน                                                                                        | ประเภทหน้าจอ<br>ข้อมูลพื้นฐาน<br>ข้อมูลพื้นฐาน<br>ข้อมูลพื้นฐาน<br>ข้อมูลพื้นฐาน                                                                          | ытанцтэээ<br>UMSOO1<br>UMSOO2<br>UMSOO3<br>UMSOO9                                                  | ชื่อหน้าจอ<br>ระบบงาน<br>ประเภทหน้าจอ<br>หน้าจอ<br>โครงสร้างหน่วยงาน                                                                                                   | เพิ่มข้อมูล<br>2<br>2<br>2<br>2<br>2<br>2<br>2<br>2<br>2<br>2<br>2<br>2<br>2 |                  |                                                                                                    | ອບຸມັຕີບ້ອບູລ<br><br><br><br><br><br><br>                                                                                                    | พมพ์รายงาน<br>                                                                                                    | Us:ubaна                                                                                          |
|       | ระบบงาน<br>ทั้งหมด<br>จัดการข้อมูลพื้นฐานระบบ<br>จัดการข้อมูลพื้นฐานระบบ<br>จัดการผู้ใช้งาน<br>จัดการผู้ใช้งาน                                                                                                | ประมาทหน้าจอ<br>ข้อมูลพื้นฐาน<br>ข้อมูลพื้นฐาน<br>ข้อมูลพื้นฐาน<br>ข้อมูลพื้นฐาน<br>ย้อมูลพื้นฐาน                                                         | sйанйлээ<br>UMSOO1<br>UMSOO2<br>UMSOO3<br>UMSOO9<br>UMSOO4                                         | ชื่อหน้าจอ<br>ระบบงาน<br>ประเภทหน้าจอ<br>หน้าจอ<br>โครงสร้างหน่วยงาน<br>กลุ่มผู้ใช้งาน                                                                                 | เพิ่มข้อมูล<br><br><br><br><br><br><br>                                      |                  |                                                                                                    |                                                                                                    | พมพรายงาน           -           -           -           -           -           -           -           -           -           -           -           -           -           -           -           -           -           -           -           -           -           -           -           -           -           -           -           -           -           -           -           -           -           -           -           -           -           -           -           -           -           -           -           -           -           -           -           -           -           -           -           -           - | Us:upaka                                                                                          |
|       | ระบบงาน<br>ทั้งหมด<br>จัดการข้อมูลพื้นฐานระบบ<br>จัดการข้อมูลพื้นฐานระบบ<br>จัดการข้อมูลพื้นฐานระบบ<br>จัดการผู้ใช้งาน<br>จัดการผู้ใช้งาน<br>จัดการผู้ใช้งาน                                                  | ประเภทหน้าจอ<br>ข้อมูลพื้นฐาน<br>ข้อมูลพื้นฐาน<br>ข้อมูลพื้นฐาน<br>ข้อมูลพื้นฐาน<br>ข้อมูลพื้นฐาน<br>กรณำเนินการ                                          | sRaнùhaa<br>UMSOO1<br>UMSOO2<br>UMSOO3<br>UMSOO9<br>UMSOO4<br>UMSOO5                               | ชื่อหน้าจอ<br>ระบบงาน<br>ประเภทหน้าจอ<br>หน้าจอ<br>โครงสร้างหน่วยงาน<br>กลุ่มผู้ใช้งาน                                                                                 | เพียปังมุล<br>                                                               |                  |                                                                                                    | دارین در این در این در در این در در در این در این در این در این در این در این در این در این در این در این در این در این در این در این در این در این در این در این در این در این در این در این در این در این در این در این در این در این در این در این در این در این در این در این در این در این در این در در در این در در در این در در این در در در این در این در این در این | <b>₩и#зтеули</b><br>                                                                                                    | Usubawa<br>2<br>2<br>2<br>2<br>2<br>2<br>2<br>2<br>2<br>2<br>2<br>2<br>2                          |
|       | ระบบงาน<br>ทั้งหมด<br>จัดการข้อมูลพื้นฐานระบบ<br>จัดการข้อมูลพื้นฐานระบบ<br>จัดการข้อมูลพื้นฐานระบบ<br>จัดการผู้ใช้งาน<br>จัดการผู้ใช้งาน<br>จัดการผู้ใช้งาน                                                  | ประเภทหน้าจอ<br>ข้อมูลพื้นฐาน<br>ข้อมูลพื้นฐาน<br>ข้อมูลพื้นฐาน<br>ข้อมูลพื้นฐาน<br>ข้อมูลพื้นฐาน<br>การดำเนินการ                                         | sRaнuhaa<br>UMSOO1<br>UMSOO2<br>UMSOO3<br>UMSOO3<br>UMSOO4<br>UMSOO5<br>UMSO11                     | ชื่อหน้าจอ<br>ระบบงาน<br>ประเภทหน้าจอ<br>หน้าจอ<br>โครงสร้างหน่วยงาม<br>กลุ่มผู้ใช้งาน<br>ผู้ใช้งาน<br>รายชื่อผู้ลงทะเบียนใหม่                                         | ເພິ່ມປ້ອນເສ<br>                                                              |                  |                                                                                                    | دانیونی           ۲           ۲           ۲           ۲           ۲           ۲           ۲           ۲           ۲           ۲           ۲           ۲           ۲           ۲           ۲           ۲           ۲           ۲           ۲           ۲           ۲           ۲           ۲           ۲           ۲           ۲           ۲           ۲           ۲           ۲           ۲           ۲           ۲           ۲           ۲           ۲           ۲           ۲           ۲           ۲           ۲           ۲           ۲           ۲           ۲           ۲           ۲           ۲           ۲           ۲           ۲           ۲           ۲ </td <td>wuwsтеоли<br/></td> <td>Usubaha<br/>2<br/>2<br/>2<br/>2<br/>2<br/>2<br/>2<br/>2<br/>2<br/>2<br/>2<br/>2<br/>2</td>                                                                                                    | wuwsтеоли<br>                                                                                                    | Usubaha<br>2<br>2<br>2<br>2<br>2<br>2<br>2<br>2<br>2<br>2<br>2<br>2<br>2                          |
|       | ระบบงาน<br>ทั้งหมด<br>จัดการข้อมูลพื้นฐานระบบ<br>จัดการข้อมูลพื้นฐานระบบ<br>จัดการผู้อมูลพื้นฐานระบบ<br>จัดการผู้ใช้งาน<br>จัดการผู้ใช้งาน<br>จัดการผู้ใช้งาน<br>จัดการผู้ใช้งาน                              | ประเภทหน้าจอ<br>ขอมูลพื้นฐาน<br>ขอมูลพื้นฐาน<br>ขอมูลพื้นฐาน<br>ขอมูลพื้นฐาน<br>ขอมูลพื้นฐาน<br>ขอมูลพื้นฐาน<br>การดำเนินการ<br>การดำเนินการ              | sRaнuhaa<br>UMSOO1<br>UMSOO2<br>UMSOO3<br>UMSOO3<br>UMSOO4<br>UMSOO5<br>UMSO01<br>UMSOI0           | ชื่อหน้าจอ<br>ระบบงาน<br>ประเภทหน้าจอ<br>หน้าจอ<br>โครงสร้างหน่วยงาน<br>กลุ่มผู้ใช้งาน<br>ผู้ใช้งาน<br>รายชื่อผู้ลงกะเบียนใหม่<br>ผู้ขอแก้ใขข้อมูล                     | ເທິນປ້ອນູລ<br>                                                               |                  | auðaųa<br>3<br>3<br>3<br>3<br>3<br>4<br>3<br>3<br>4<br>3<br>4<br>3<br>4<br>3<br>4<br>3<br>4<br>3<br>4 |                                                                                                    | wuwsтеоли<br>                                                                                                    | Usubawa<br>- 2<br>- 2<br>- 2<br>- 2<br>- 2<br>- 2<br>- 2<br>- 2                                   |
|       | ระบบงาน<br>ทั้งหมด<br>จัดการข้อมูลพื้นฐานระบบ<br>จัดการข้อมูลพื้นฐานระบบ<br>จัดการผู้ใช้งาน<br>จัดการผู้ใช้งาน<br>จัดการผู้ใช้งาน<br>จัดการผู้ใช้งาน<br>จัดการผู้ใช้งาน<br>อัดการผู้ใช้งาน<br>อัดการผู้ใช้งาน | ประเภทหน้าจอ<br>ขอมูลพื้นฐาน<br>ขอมูลพื้นฐาน<br>ขอมูลพื้นฐาน<br>ขอมูลพื้นฐาน<br>ขอมูลพื้นฐาน<br>ขอมูลพื้นฐาน<br>การดำเนินการ<br>การดำเนินการ<br>คนหาขอมูล | sRaнuhaa<br>UMSOO1<br>UMSOO2<br>UMSOO3<br>UMSOO3<br>UMSOO4<br>UMSOO5<br>UMSO11<br>UMSO10<br>UMSO06 | ชื่อหน้าจอ<br>ระบบงาน<br>ประเภทหน้าจอ<br>หน้าจอ<br>เครงสร้างหน่วยงาน<br>กลุ่มผู้ใช้งาน<br>ผู้ใช้งาน<br>รายชื่อผู้ลงทะเบียนใหม่<br>ผู้ขอแก้ไขข้อมูล<br>ประวัติการใช้งาน | ເທິນປ້ອນູລ<br>                                                               |                  | auðaųa<br>C<br>C<br>C<br>C<br>C<br>C<br>C<br>C<br>C<br>C<br>C<br>C<br>C<br>C<br>C<br>C<br>C<br>C      | eųŪđbųa<br>2<br>2<br>2<br>2<br>2<br>2<br>2<br>2<br>2<br>2<br>2<br>2<br>2                                                                                                    | wuwsтеоли<br>С<br>С<br>С<br>С<br>С<br>С<br>С<br>С<br>С<br>С<br>С<br>С<br>С                                                                                                    | USUDAHA<br>C<br>C<br>C<br>C<br>C<br>C<br>C<br>C<br>C<br>C<br>C<br>C<br>C<br>C<br>C<br>C<br>C<br>C |

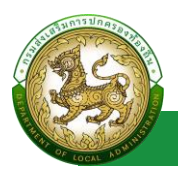

#### การออกรายงานข้อมูลกลุ่มผู้ใช้งาน

- 1. คลิกที่ปุ่มออกรายงาน
- 2. ระบบทำการ Download ไฟล์ โดยสามารถคลิกเปิดขึ้นมาตรวจสอบข้อมูลได้

| MAIN MENU                                              | จัดการผู้ใช้งาน >> กลุ่มผู้ใช้งาน                                                         |            |                                                     |                        |                               | UMSOO4        |  |  |
|--------------------------------------------------------|-------------------------------------------------------------------------------------------|------------|-----------------------------------------------------|------------------------|-------------------------------|---------------|--|--|
| 📽 จัดการข้อมูลพื้นฐานระบบ                              | ค้นหากลุ่มผู้ใช้งาน                                                                       |            |                                                     |                        |                               |               |  |  |
| ฉัดการผู้ใช้งาน โครงสร้างหน่วยงาน                      | รหัสกลุ่มผู้ใช้งาน                                                                        |            | ชื่อกลุ่มผู้ใช้งาน                                  |                        |                               |               |  |  |
| กลุ่มผู้ใช้งาน<br>ผู้ใช้งาน<br>รายชื่อผู้ลงทะเบียนใหม่ | ระบบงาน<br>ຈັດກາະຢູ່ໃຮ້ຈານ<br>ສັກຣິອັດໃນມີຕິ                                              | ~          | สถานะ                                               |                        |                               |               |  |  |
| ผู้ขอแก้ไขข้อมูล<br>"9 ข้อมูลการใช้งาน                 | ( ทั้งหมด<br>สิทธิปันสูง                                                                  | ~          | <ul> <li>ทั้งหมด</li> <li>ประเภทหน่วยงาน</li> </ul> |                        |                               |               |  |  |
| 📕 คู่มือการใช้งาน                                      | ก้อามด<br>สัมภา แสดงทั้งหมด เริ่มสัมหาใหม่<br>ส่งออกไฟล์ Excel                            | <b>v</b> ) | бониа                                               |                        |                               | · · ·         |  |  |
|                                                        | รหัสกลุ่มผู้ใช้งาน ชื่อกลุ่มผู้ใช้งาน<br>1 SUPER ฮ ผู้ดูแลระบบส่วนกลาง Single Sign-On (SS | 0)         | <b>สิทธิอัตโนมัติ</b><br>ไม่ใช้งาน                  | <b>สถานะ</b><br>ใช้งาน | <b>สิทธิขั้นสูง</b><br>ใช้งาน | 0 0           |  |  |
| 🗐 UMS004 (4).xls                                       | ^                                                                                         |            |                                                     |                        |                               | แสดงทั้งหมด 🗙 |  |  |

## การลบข้อมูลกลุ่มผู้ใช้งาน

- 1. เลือกรายการที่ต้องการลบข้อมูล
- คลิกปุ่มลบข้อมูล หากต้องการลบข้อมูลให้คลิกปุ่มตกลง หากไม่ต้องการลบข้อมูลให้คลิกปุ่ม ยกเลิก

| จัดกา  | รผู้ใช้งาน >> กลุ่มผู้ใช้งาน |                                          |   |                    |               |        |               | UMS004        |
|--------|------------------------------|------------------------------------------|---|--------------------|---------------|--------|---------------|---------------|
| ค้นห   | ากลุ่มผู้ใช้งาน              |                                          |   |                    |               |        |               |               |
| รหัสก  | าลุ่มผู้ใช้งาน               |                                          |   | ชื่อกลุ่มผู้ใช้งาน |               |        |               |               |
|        |                              |                                          |   |                    |               |        |               |               |
| S:UU   | งาน                          |                                          |   |                    |               |        |               |               |
| ຈດ     | าการผู้ใช้งาน                |                                          | ~ |                    |               |        |               |               |
| สิทธิส | อัตโนมัติ                    |                                          |   | สถานะ              |               |        |               |               |
| ทั้ง   | หมด                          |                                          | ~ | ทั้งหมด            |               |        |               | ~             |
| สิทธิช | มั้นสูง                      |                                          |   | ประเภทหน่วยงา      | u             |        |               |               |
| ทั้ง   | มหมด                         |                                          | ~ | ทั้งหมด            |               |        |               | ~             |
| Ău     | หา แสดงทั้งหมด เริ่มคืนหา    | ใหม่ ส่งออกไฟล์ Excel                    |   |                    | Ser Frank ute |        | Sec. P. Views | ป่มลบข้อมล    |
|        | รหสกลุมผู้ชิงาน              | ชอกลุมผู้ใช้งาน                          |   |                    | สุทธิอตโนมิต  | สถานะ  | สทธิขันสูง    | มีพยาก กดพื้ย |
| 1      | SUPER_SSO                    | ผู้ดูแลระบบส่วนกลาง Single Sign-On (SSO) |   |                    | ไม่ใช้งาน     | ใช้งาน | ใช้งาน        | o 🖸 🖸         |

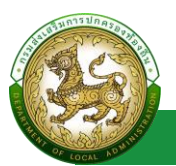

# ผู้ใช้งาน

## การเข้าสู่เมนูจัดการข้อมูลพื้นฐานระบบ > ผู้ใช้งาน

| DLA SSO                   |
|---------------------------|
| MAIN MENU                 |
| 🎎 จัดการข้อมูลพื้นฐานระบบ |
| ระบบงาน                   |
| ประเภทหน้าจอ              |
| หน้าจอ                    |
| 🚢 จัดการผู้ใช้งาน         |
| 🏵 ข้อมูลการใช้งาน         |
| 📃 คู่มือการใช้งาน         |
|                           |

- 1. คลิกเมนูจัดการข้อมูลพื้นฐานระบบ
- 2. คลิกเลือกเมนูย่อยกลุ่มผู้ใช้งาน

#### การแสดงรายการผู้ใช้งาน

หลังจากเจ้าหน้าที่ทำการอนุมัติรายการผู้ลงทะเบียนใหม่ จากเมนู รายชื่อผู้ลงทะเบียนใหม่ แล้ว ใน หน้าผู้ใช้งานจะแสดงรายการอัตโนมัติ โดยไม่ต้องเพิ่มข้อมูล

| จัดการ            | រស៊ូលៃ   | ่งาน >> ผู้ใช้งาน            |                      |           |                        |        |   |   | UMS | 005 |
|-------------------|----------|------------------------------|----------------------|-----------|------------------------|--------|---|---|-----|-----|
| ค้นหา             | ផ្ទើវីដំ | ไงาน                         |                      |           |                        |        |   |   |     |     |
| รหัสผู้           | វម័      |                              |                      |           |                        |        |   |   |     |     |
|                   |          |                              |                      |           |                        |        |   |   |     |     |
| <b>ទី</b> ៦ស្នីពៃ | ชังาม    | 1                            |                      |           | นามสกุล                |        |   |   |     |     |
|                   |          |                              |                      |           |                        |        |   |   |     |     |
| กลุ่มผู้          | สชัง     | ıu                           |                      |           | สถานะ                  |        |   |   |     |     |
| เกิง              | suo      |                              |                      | ~         | ทั้งหมด                |        |   |   | ~   | 9   |
| ประเภ             | เกลิง    | no                           |                      |           |                        |        |   |   |     |     |
| ani               | þ.       |                              |                      | ~         |                        |        |   |   |     |     |
| จังหวั            | a        |                              |                      |           |                        |        |   |   |     |     |
| าร์งเ             | sua      |                              |                      | ř         |                        |        |   |   |     |     |
| สถอ.              |          |                              |                      |           |                        |        |   |   |     |     |
| nar               | and .    |                              |                      | Ť         |                        |        |   |   |     |     |
| Aur               | n        | แสดงทั้งหมด ส่งออกไฟล์ Excel |                      |           |                        |        |   |   |     |     |
| _                 | 1        |                              |                      |           |                        |        |   |   |     |     |
|                   |          |                              |                      |           |                        |        |   |   |     | _   |
| ιØο               | การใช่   | ชีงาน บิดการใช้งาน           |                      |           |                        |        |   |   |     |     |
|                   |          | รหัสผู้ใช้                   | ชื่อผู้ใช้งาน        |           | ສັงກັດ                 | สถานะ  |   |   |     |     |
| 0                 | 1        | 3555418481568                | นาย สมศักดิ์ อนุมัติ |           | สถอ. กาญจนบุรี ท่ามะกา | ใช้งาน | 9 | 0 | 0   | 1   |
|                   | 2        | 5047457543369                | พันโท สมหญิง อนุมัติ |           | สถอ. กาญจนบุรี ท่ามะกา | ใช้งาน | 0 | Ø | 0   | 1   |
|                   | нŭ       | าละ 10 รายการ 🗸              |                      | 1 ถึง 2 จ | in 2                   |        |   |   |     |     |

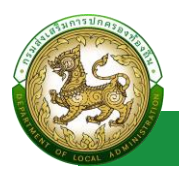

## การค้นหาข้อมูลผู้ใช้งาน

- 1. เลือกรายการที่ต้องการค้นหาข้อมูล
- 2. ใส่รายละเอียดแล้วคลิกปุ่มค้นหา

| จัดการผู้ใช้งาน >> ผู้ใช้งาน                                   | UMSOD                                                           |
|----------------------------------------------------------------|-----------------------------------------------------------------|
| ค้นหาผู้ใช้งาน                                                 |                                                                 |
| รหัสผู้ใช้                                                     |                                                                 |
|                                                                |                                                                 |
| ชื่อผู้ใช้งาน                                                  | นามสกุล                                                         |
|                                                                |                                                                 |
| กลุ่มผู้ใช้งาน                                                 | สถานะ                                                           |
| กังหมด                                                         | 🔹 (กังหมด                                                       |
| ประเภทสังกัด                                                   |                                                                 |
| ทั้งหมด                                                        |                                                                 |
| สมกา แสดงกังหมด ส่งออกทัพล์ Excel<br>เป็นการใช้งาม Bantsใช้งาม |                                                                 |
| รหัสผู้ใช้ ชื่อผู้ใช้งาน ส่                                    | สังกัด สถานะ                                                    |
| 1 นางสาว ทิพยรัตน์ เลิศรัตนศาสตร์                              | วปท. ชลบุรี บางละมุง ท้องถิ่มรูปแบบพิเศษเมืองพัทยา ใช้งาน 🧕 💋 🏮 |
| หน้าละ 10 รายการ 🗸                                             | เถิง เจาก เ                                                     |
|                                                                | หิมชัญญ <sub>ิ</sub> (mstitonuunut)                             |

## การเพิ่มข้อมูลผู้ใช้งาน

- ให้คลิกที่ปุ่ม เพิ่มข้อมูล
- 2. ระบบจะไปยังหน้ากรอกข้อมูล

|            | ผู้ใช้งาน >>                                                       | ผู้ใช้งาน               |                                                                                                    |                                                                                                    |                                                            | UMSO  |
|------------|--------------------------------------------------------------------|-------------------------|----------------------------------------------------------------------------------------------------|----------------------------------------------------------------------------------------------------|------------------------------------------------------------|-------|
| ค้นห       | เผู้ใช้งาน                                                         |                         |                                                                                                    |                                                                                                    |                                                            |       |
| รหัสผู้    | ,tð                                                                |                         |                                                                                                    |                                                                                                    |                                                            |       |
|            |                                                                    |                         |                                                                                                    |                                                                                                    |                                                            |       |
| ชื่อผู้ใช่ | งาน                                                                |                         |                                                                                                    | นามสกุล                                                                                                    |                                                            |       |
|            |                                                                    |                         |                                                                                                    |                                                                                                    |                                                            |       |
| กลุ่มผู้   | เช้งาน                                                             |                         |                                                                                                    | สถานะ                                                                                                    |                                                            |       |
| NO         | เลระบบสวนกลา                                                       | าง Single Sign-On (SSO) |                                                                                                    | бониа                                                                                                    |                                                            | ~     |
| USะเภ      | กสงกด                                                              |                         |                                                                                                    |                                                                                                    |                                                            |       |
| TIO        | ind                                                                |                         |                                                                                                    | •                                                                                                    |                                                            |       |
|            |                                                                    |                         |                                                                                                    |                                                                                                    |                                                            |       |
|            | ทร <b>tชังาน</b><br>รหัสผู้ไข้                                     | ปิดการใช้งาน            | ชื่อผู้ใช้งาน                                                                                                    | สังกัด                                                                                                    | สถานะ                                                      |       |
|            | การใช้งาน<br>รหัสผู้ใช้<br>1                                       | ชิ                      | <mark>ชื่อผู้ใช้งาน</mark><br>พันโก สมหญิง อนุมัติ                                                                                                    | <b>สังกัด</b><br>ส่วนกลาง                                                                                                    | <b>สถานะ</b><br>ใช้งาน                                     | 9 7 9 |
|            | การใช้งาน<br>รหัสผู้ใน<br>1<br>2                                   | ปิดการใช้งาม<br>ชั      | <mark>ชื่อผู้ใช้งาน</mark><br>พันโก สมหญิง อนุมัติ<br>นาย สกาย developer                                                                                 | <b>สังกัด</b><br>ส่วนกลาง<br>ส่วนกลาง สำนักปลัด กลุ่มงาน1 งาน 11                                                                                                    | <b>สถานะ</b><br>ใช้งาน<br>ใช้งาน                           |       |
|            | mstชงาน<br>รหัสษุไป<br>1<br>2<br>3                                 | ช้                      | <mark>ชื่อผู้ใช้งาน</mark><br>พันโก สมหญิง อนุมัติ<br>นาย สกาย developer<br>นาย 123 test                                                                 | <b>สังกัด</b><br>ส่วนกลาง<br>ส่วนกลาง สำนักปลัด กลุ่มงาน1 งาน 11<br>ส่วนกลาง สำนักปลัด กลุ่มงาน1 งาน 11                                                                                         | สถานะ<br>ใช้งาน<br>ใช้งาน<br>ใช้งาน                        |       |
|            | mstöงาน<br>รหัสผู้ใน<br>1<br>2<br>3<br>4                           | ชั                      | <mark>ชื่อผู้ใช้งาน</mark><br>พันโก สมหญิง อนุมัติ<br>นาย สภาย developer<br>นาย 123 test<br>นางสาว เอ็ม depthfirst                                       | <b>สังกัด</b><br>ส่วนกลาง<br>ส่วนกลาง สำนักปลัด กลุ่มงาน1 งาน 11<br>ส่วนกลาง สำนักปลัด กลุ่มงาน1 งาน 11<br>ส่วนกลาง สำนักปลัด กลุ่มงาน1 งาน 11                                                  | <mark>สถานะ</mark><br>ใช้งาน<br>ใช้งาน<br>ใช้งาน           |       |
|            | mstöonu<br>รหัสผู้ใน<br>1<br>2<br>3<br>4<br>5                      | ชั                      | ชื่อผู้ใช้งาม           พันโก สมหญิง อนุมัติ           นาย สกาย developer           นาย 123 test           นางสาว เอ็ม depthfirst           นาย admin df | สังกัด<br>ส่วนกลาง<br>ส่วนกลาง สำนักปลัด กลุ่มงาน1 งาน 11<br>ส่วนกลาง สำนักปลัด กลุ่มงาน1 งาน 11<br>ส่วนกลาง สำนักปลัด กลุ่มงาน1 งาน 11<br>ส่วนกลาง สำนักปลัด กลุ่มงาน1 งาน 11                  | สถานะ<br>เชิงาน<br>เชิงาน<br>เชิงาน<br>เชิงาน<br>เชิงาน    |       |
|            | ทระชังกน<br>ระหัสผู้ใ<br>1<br>2<br>3<br>4<br>5<br>5<br>HtlDa: 10 5 | Damstövu<br>ອ້          | ชื่อผู้ชังวาม     พันโก สมหญิง อมุมัติ     นาย สกาย developer     นาย 123 test     นางสาว เอ็ม depthfirst     นาย admin df                               | สังกัด<br>ส่วนกลาง<br>ส่วนกลาง สำนักปลัด กลุ่มงาน1 งาน 11<br>ส่วนกลาง สำนักปลัด กลุ่มงาน1 งาน 11<br>ส่วนกลาง สำนักปลัด กลุ่มงาน1 งาน 11<br>ส่วนกลาง สำนักปลัด กลุ่มงาน1 งาน 11<br>1 ถึง 5 จาก 5 | <mark>สถานะ</mark><br>ใช้งาน<br>ใช้งาน<br>ใช้งาน<br>ใช้งาน |       |

#### คู่มือการใช้งานสำหรับ Admin

ระบบ Single Sign-On

| viduquigitionu   dodrukgitionu   dodrukgitionu   dulanub   dulanub   dulanub   dulanub   dulanub   eneuli   eneuli <th>จัดการผู้ใช้งาน &gt;&gt; ผู้ใช้งาน</th> <th></th> <th></th> <th></th> <th></th> <th></th> <th></th> <th>U</th> <th>M5005</th>                                                                                                    | จัดการผู้ใช้งาน >> ผู้ใช้งาน |                                        |                   |                          |    |         |     | U                                        | M5005 |
|----------------------------------------------------------------------------------------------------|------------------------------|----------------------------------------|-------------------|--------------------------|----|---------|-----|------------------------------------------|-------|
| biolukijskru * arsaeudujuhrmenstorki   nikish * de   visingeringerins * de   enti *   antisellergi *   unansellergi *   usensellergi *   usensellergi * <t< th=""><th>เพิ่มข้อมูลผู้ใช้งาน</th><th></th><th></th><th></th><th></th><th></th><th></th><th></th><th></th></t<>                                                                                                    | เพิ่มข้อมูลผู้ใช้งาน         |                                        |                   |                          |    |         |     |                                          |       |
| diduch don don   usonguarus don of do   usonguarus don of do   usonguarus do of do   usonguarus do   arrai do   arrai do                                                                                                    | ชื่อบัญชีผู้ใช้งาน           | (                                      | (0520-0520)       | มข้อมูลข้าราชการท้องถิ่ม |    |         |     |                                          |       |
| uvornparns   uvordeds   Email   anse   color     totannäorio   dan   néporu/noa/fibul   dan   néporu/noa/fibul   dan   néporu/noa/fibul   dan   néporu/noa/fibul   dan   néporu/noa/fibul   dan   néporu/noa/fibul   dan   néporu/noa/fibul   dan   néporu/noa/fibul   dan   néporu/noa/fibul   dan   néporu/noa/fibul   dan   néporu/noa/fibul   dan   néporu/noa/fibul   dan   néporu/noa/fibul   dan   néporu/noa   dan   indinio   dan   indinio   dan   indinio   indinio <td>ศำนำหน้า</td> <td>เลือก</td> <td>🗸 * da</td> <td></td> <td>)*</td> <td>นามสกุล</td> <td></td> <td>·</td> <td></td>                                                                                                    | ศำนำหน้า                     | เลือก                                  | 🗸 * da            |                          | )* | นามสกุล |     | ·                                        |       |
| uodinda  Emeil  anna  Guessinguu Gustemakaasadadaguu  Cogustana  Cogustanaa  Cogustanaa  Cogustanaa  Cogustanaa  Cogustan                                                                                                    | ประเภทบุคลากร                | <ul> <li>ข้ารายการ () พนักง</li> </ul> | ບານວ້າວ 🔾 ລູກວ້າວ |                          |    |         |     |                                          |       |
| Initi   arrue   arrue   tanarsadargu   Cogadorio   Cogadorio   duan   arrunos/Rue   duan   anarsadargui   B   etensbelingru   arrunos/Rue   duano   duano   <                                                                                                    | เบอร์ติดต่อ                  |                                        |                   |                          |    |         |     |                                          |       |
| ame ( )<br>tanansakagu ( ).tomo.haokakakagu ( ).tomo.haokakakakagu ( ).tomo.haokakakagu ( ).tomo.haokakakagu ( ).tom                                                                                                    | Email                        |                                        |                   |                          |    |         |     |                                          |       |
| Lanarsadingu extensist Russelededrym<br>Cogesters<br>Second Silo<br>Second Silo<br>Second S                                                                                                    | amu                          | <u></u>                                |                   |                          |    |         |     |                                          |       |
| Signalishin         Usanndishin       ulan         ihukmos       ulan         ihukmos       ulan         néjusnu/nauktes       ulan         néjusnu/nauktes       ulan         ubusis       ulan         ubusis       isanarskingru         anumstiðaru       op         ýrðaseuannstiðaru       op         seuvítiöru       isan         t       fol                                                                                                    | เอกสารหลักฐาน                | us:30msäulikaolwä                      | หลักฐาน           |                          |    |         |     |                                          |       |
| δ0gelášní         Usunnšoňo       uken         áhůn/noo       uken         nápisnu/naukřut       uken         nápisnu/naukřut       uken         nápisnu/naukřut       uken         nápisnu/naukřut       uken         nápisnu/naukřut       uken         nápisnu/naukřut       uken         nápisnu/naukřut       uken         nápisnu/naukřut       uken         naniskángru       8 skolastiskángru         amurstěloru       or         oří nasukizarnistěsnu       or         suuhřišoru       or         suuhřišoru       or         t       táse         t       táse <tr< td=""><td></td><td></td><td></td><td></td><td></td><td></td><td></td><td></td><td>_</td></tr<>                                                                                                    |                              |                                        |                   |                          |    |         |     |                                          | _     |
| Usannānīo udan v<br>miūnmav udan v<br>nijusru/naukīnu udan v<br>nijusru/sru udan v<br>dusuls<br>amusnītāsru <u>8</u> selestististīgu<br>amusnītāsru <u>or</u><br>frīnsseiusannītāsru <u>or</u><br>trīnsseiusannītāsru <u>or</u><br>suuflitāsru<br>+                                                                                                    | ข้อมูลสังทัด                 |                                        |                   |                          |    |         |     |                                          |       |
| aniunnoo uken   niquonu/naukinu uken   niquonu/naukinu uken   niquonu/ou uken   uken uken   niquonu/ou uken   uken uken   uken <td>ประเภทสังกัด</td> <td>เลือก</td> <td>~)*</td> <td></td> <td></td> <td></td> <td></td> <td></td> <td></td>                                                                                                    | ประเภทสังกัด                 | เลือก                                  | ~)*               |                          |    |         |     |                                          |       |
| ndjuoru/nau/Rris idon v<br>ndjuoru/oru idan v<br>dhunu/o<br>iunarishdingru 8 feeleedskieledigu<br>amumstitoru on amunentoruitdidaud fo<br>suuftitoru<br>+ titute kana v<br>teutitoru                                                                                                    | สำนัก/กอง                    | Lâon                                   | ~                 |                          |    |         |     |                                          |       |
| ndjuvu/vuu uan<br>chunu's<br>unarashdayru 8 ƙaleadashikadayru<br>amumstibvu on amunantibvutddaud fo<br>suuftibruu<br>+  (Budayantub20501) Comme                                                                                                    | กลุ่มงาน/กอง/ฝ่าย            | เลือก                                  | ~                 |                          |    |         |     |                                          |       |
| dhundo<br>uonarsedargu B świedoświetnyu<br>amuenstióru or<br>świedowannistióru or<br>suuflióru<br>+<br>t<br>t<br>t<br>t<br>t<br>t<br>t<br>t<br>t<br>t<br>t<br>t<br>t                                                                                                    | กลุ่มงาน/งาน                 | เลือก                                  | ~                 |                          |    |         |     |                                          |       |
| Lanarskángru <u>B</u> deleadalekkelnyu<br>amuenstiloru or<br>Orfosekuconnestiloru or<br>seudriloru<br>+<br>t                                                                                                    | спинию                       |                                        | )*                |                          |    |         |     |                                          |       |
| amumst8-ru or<br>\$rifasuucannst8-ru or<br>suuf18-ru<br>+<br>+<br>tutter<br>tutter | เอกสารหลักฐาน                | 🕒 อัพใหลอไฟล์หลักฐา                    | u                 |                          |    |         |     |                                          |       |
| ชำกัดระยะเวลาการใช้งาน<br>ระบบที่ใช้งาน<br>+<br>เริ่มเป็นสุมภาพปฏิวิธิภม (อภาคกร)                                                                                                    | สถานะการใช้งาน               | CFF                                    |                   |                          |    |         |     |                                          |       |
| ระบกใช้งาม<br>+<br>เป็นชินุยาณ)35งาม (ระกะกา                                                                                                    | จำกัดระยะเวลาการใช้งาน       | CH                                     | สามารถใช้         | งานได้ตั้งแต่            |    |         | ถึง |                                          |       |
|                                                                                                    | ระบบที่ใช้งาม                |                                        |                   |                          |    |         |     | เย่นจะบุอการปฏิวัฒาม <mark>(อเกาน</mark> | ms    |

## ขั้นตอนการบันทึกข้อมูลผู้ใช้งาน

- 1. ระบุ เลขบัตรประจำตัวประชาชน \*บังคับกรอก
- 2. คลิกปุ่ม ตรวจสอบข้อมูลข้าราชการท้องถิ่น
- 3. เลือก คำนำหน้า \*บังคับกรอก
- 4. ระบุ ชื่อ \*บังคับกรอก
- 5. ระบุ นามสกุล \*บังคับกรอก
- 6. เลือก ประเภทบุคคลากร
- 7. ระบุ เบอร์โทรติดต่อ
- 8. ระบุ Email
- 9. อัปโหลดเอกสารหลักฐาน
- 10. เลือก ประเภทสังกัด \*บังคับกรอก
- 11. เลือก สำนัก/กอง
- 12. เลือก กลุ่มงาน/กอง/ฝ่าย
- 13. เลือก กลุ่มงาน/งาน
- 14. ระบุ ตำแหน่ง \*บังคับกรอก

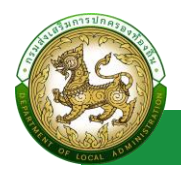

- 15. อัปโหลดหลักฐาน
- 16. ระบุ ระยะเวลาการใช้งาน (ถ้าไม่ต้องการจำกัดระยะเวลา ให้กดปุ่มปิด)
- 17. เลือก ระบบที่ใช้งาน
- 18. เลือก กลุ่มผู้ใช้งาน
- 19. ระบุ รายละเอียด
- 20. คลิก ปุ่ม บันทึก

อธิบายเพิ่มเติม ในส่วนการทำงานของปุ่ม เพิ่มข้อมูลการปฏิบัติงาน และ ปุ่ม ช่วยราชการ

ปุ่ม เพิ่มข้อมูลการปฏิบัติงาน เมื่อคลิกปุ่ม แล้วจะแสดงส่วนปฏิบัติงานมากกว่า 1 แห่ง

| ปฏิบัติงานมากกว่า 1 แห่ง |                      |                        |     |              |
|--------------------------|----------------------|------------------------|-----|--------------|
| ประเภทสังกัด             | เลือก 🗸              | •                      |     |              |
| สำนัก/กอง                | เลือก 🗸              |                        |     |              |
| กลุ่มงาน/กอง/ฝ่าย        | เลือก 🗸              |                        |     |              |
| กลุ่มงาน/งาน             | เลือก 🗸              |                        |     |              |
| ตำแหน่ง                  |                      |                        |     |              |
| เอกสารหลักฐาน            | 🗈 อัพโหลดไฟล์หลักฐาน |                        |     |              |
| สถานะการใช้งาน           | OFF                  |                        |     |              |
| จำกัดระยะเวลาการใช้งาน   | OFF                  | สามารถใช้งานได้ตั้งแต่ | ถึง |              |
| ระบบที่ใช้งาน<br>+       |                      |                        |     | ออกจากสังทัด |

และหาก ต้องการออกจากสังกัด ที่เพิ่มมา ให้คลิกปุ่ม ออกจากสังกัด ระบบจะหน้าให้กรอกข้อมูลการออกจาก

สังกัด

| ปฏิบัติงานมากกว่า 1 แห่ง |                                       |                        |     |              |
|--------------------------|---------------------------------------|------------------------|-----|--------------|
| ประเภทสังกัด             | เลือก 🗸                               |                        |     |              |
| สำนัก/กอง                | เลือก 🗸                               |                        |     |              |
| กลุ่มงาน/กอง/ฝ่าย        | เลือก 🗸                               |                        |     |              |
| กลุ่มงาน/งาน             | เลือก 🗸                               |                        |     |              |
| ตำแหน่ง                  | · · · · · · · · · · · · · · · · · · · |                        |     |              |
| เอกสารหลักฐาน            | 🗈 อัพโหลดไฟล์หลักฐาน                  |                        |     |              |
| สถานะการใช้งาน           | OFF                                   |                        |     |              |
| จำกัดระยะเวลาการใช้งาน   | OFF                                   | สามารถใช้งานได้ตั้งแต่ | ถึง |              |
| ระบบที่เชีงาน<br>+       |                                       |                        |     | ออกจากสังกัด |

| A CONTRACTOR OF THE OWNER OF THE OWNER OWNER OWNER OWNER OWNER OWNER OWNER OWNER OWNER OWNER OWNER OWNER OWNER OWNER OWNER OWNER OWNER OWNER OWNER OWNER OWNER OWNER OWNER OWNER OWNER OWNER OWNER OWNER OWNER OWNER OWNER | คู่มีอการใช้งานสำหรับ Admin |
|----------------------------------------------------------------------------------------------------|-----------------------------|
| THE COLUMN TO A STATE                                                                                                    | ຈະນນ Single Sign-On         |
| แก้ไขข้อมูลผู้ใช้งาน                                                                                                    |                             |
| รหัสผู้ใช้ 5047457543369<br>ยิ่อผู้ใช้งาน 65<br>ตำแหน่ง<br>สังกัด<br>รหัสผ่านเพื่อยืนยันการดำเนินการ                                                                                                    |                             |
| เมื่อดำเนินการนำผู้ใช้งานออกจากลังกัดแล้ว รหัสผู้ใช้จะถูกระงับการใช้งาน และ ลบลิทธิการใช้งานทั้งหมดของผู้ใช้<br>จนกว่าหน่วยงานจะนำรหัสผู้ใช้เข้าสังกัดและทำหนดสิทธิการใช้งานใหม่ โดยปุ่ม "เพิ่มผู้ใช้" -> ระบุรหัสผู้ใช้/เลขปัตรประชายน<br>ขันต์ก กลังไป                                                                                                    |                             |

โดยให้ระบุ รหัสผ่าน เพื่อบันทึกการดำเนินการ

 ปุ่ม ช่วยราชการ เมื่อคลิกปุ่ม ช่วยเหลือราชการ ระบบจะแสดงส่วน ข้อมูลการช่วยเหลือ ราชการ

| ข้อมูลการช่วยเหลือราชการ |                    |                        |     |                   |
|--------------------------|--------------------|------------------------|-----|-------------------|
| ประเภทสังกัด             | เลือก              | ·)*                    |     |                   |
| สำนัก/กอง                | เลือก              | $\dot{\cdot}$          |     |                   |
| กลุ่มงาน/กอง/ฝ่าย        | เลือก              | $\cdot$                |     |                   |
| กลุ่มงาน/งาน             | เลือก              | $\dot{\cdot}$          |     |                   |
| ตำแหน่ง                  |                    | )*                     |     |                   |
| เอกสารหลักฐาน            | อัพโหลดไฟล์หลักฐาน |                        |     |                   |
| สถานะการใช้งาน           | OFF                |                        |     |                   |
| จำกัดระยะเวลาการใช้งาน   | OFF                | สามารถใช้งานได้ตั้งแต่ | ถึง |                   |
| ระบบที่ใช้งาน            |                    |                        |     | ยุติการช่วยรายการ |

และหากต้องการยุติการช่วยราชการ ให้คลิกปุ่ม ยุติการช่วยราชการ ระบบจะดำเนินการเอาข้อมูล การช่วยราชการออก

| ข้อมูลการช่วยเหลือราชการ |                    |                        |     |                   |
|--------------------------|--------------------|------------------------|-----|-------------------|
| ประเภทสังกัด             | เลือก              | ~*                     |     |                   |
| สำนัก/กอง                | เลือก              | ~                      |     |                   |
| กลุ่มงาน/กอง/ฝ่าย        | เลือก              | *                      |     |                   |
| กลุ่มงาน/งาน             | เลือก              | *                      |     |                   |
| ตำแหน่ง                  |                    |                        |     |                   |
| เอกสารหลักฐาน            | อัพโหลดไฟล์หลักฐาน |                        |     |                   |
| สถานะการใช้งาน           | OFF                |                        |     |                   |
| จำกัดระยะเวลาการใช้งาน   | OFF                | สามารถใช้งานได้ตั้งแต่ | ถึง |                   |
| ระบบทั่งชังาน +          |                    |                        |     |                   |
|                          |                    |                        |     | ยุติการช่วยราชการ |

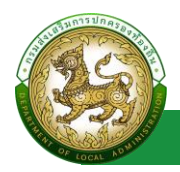

## การแก้ไขข้อมูลผู้ใช้งาน

- 1. เลือกรายการข้อมูลผู้ใช้งาน ที่ต้องการแก้ไข โดยกดปุ่มแก้ไข
- 2. แก้ไขข้อมูลผู้ใช้งาน
- หลังจากที่แก้ไขข้อมูลเรียบร้อยแล้ว ให้กดปุ่มบันทึกข้อมูล

| วัดการ   | รผู้ใช้งาน >> ผู้ใช้งาน |                        |                                      |                | UMSOC          |
|----------|-------------------------|------------------------|--------------------------------------|----------------|----------------|
| ค้นห     | าผู้ใช้งาน              |                        |                                      |                |                |
| รหัสผู้  | រូវថ                    |                        |                                      |                |                |
|          |                         |                        |                                      |                |                |
| ชื่อผู้ใ | ซังาน                   |                        | นามสกุล                              |                |                |
| กลุ่มย่  | สัใช้งาน                |                        | สถานะ                                |                |                |
| Ċ        | g · · · · ·             |                        | 🗸 กังหมด                             |                | ~              |
| ประเภ    | าทสังกัด                |                        |                                      |                |                |
| ทั้ง     | нцα                     |                        | ✓                                    |                |                |
| 100      | เการใช้งาน ปิดการใช้งาน |                        |                                      |                |                |
|          | รหัสผู้ใช้              | ชื่อผู้ใช้งาน          | สังกัด                               | สถานะ          | ปุ่มแก้ไขข้อมู |
|          | 1                       | พันโท สมหญิง อนุมัติ   | ส่วนกลาง                             | ใช้งาน         | 0 0 0          |
|          | 2                       | นาย สกาย developer     | ส่วนกลาง สำนักปลัด กลุ่มงาน1 งาน 1.1 | ใช้งาน         | 0 0 0          |
|          | 3                       | นาย 123 test           | ส่วนกลาง สำนักปลัด กลุ่มงาน1 งาน 1.1 | ใช้งาน         | Q Ø Ø          |
|          | 4                       | นางสาว เอ็ม depthfirst | ส่วนกลาง สำนักปลัด กลุ่มงาน1 งาน 1.1 | <i>ใช้ง</i> าน | O Ø Ø          |
|          | 5                       | นาย admin df           | ส่วนกลาง สำนักปลัด กลุ่มงาน1 งาน 1.1 | ใช้งาน         | Q Ø Ø          |
|          | หน้าละ 10 รายการ 🗸      |                        | 1 ถึง 5 จาก 5                        |                |                |

|                                 |                                                                                      | UMSOOS                                                                                                    |
|---------------------------------|--------------------------------------------------------------------------------------|----------------------------------------------------------------------------------------------------|
|                                 |                                                                                      |                                                                                                    |
| ตรวจสอนปัจมูลข้าราชการท้องที่ม  |                                                                                      |                                                                                                    |
| 🗸 • ชื่อ สมศักดิ์               | ้ นามสกุล อนุบัติ                                                                    | · ·                                                                                                    |
| iกงานจ้าง 🔿 ลูกจ้าง             |                                                                                      |                                                                                                    |
|                                 |                                                                                      |                                                                                                    |
| Leo.th                          |                                                                                      |                                                                                                    |
|                                 |                                                                                      |                                                                                                    |
| Várvángnu                       |                                                                                      |                                                                                                    |
|                                 |                                                                                      |                                                                                                    |
|                                 |                                                                                      |                                                                                                    |
| •                               |                                                                                      |                                                                                                    |
| ~                               |                                                                                      |                                                                                                    |
| ~                               |                                                                                      |                                                                                                    |
| ~                               |                                                                                      |                                                                                                    |
| ~                               |                                                                                      |                                                                                                    |
| •                               |                                                                                      |                                                                                                    |
| ngnu                            |                                                                                      |                                                                                                    |
|                                 |                                                                                      |                                                                                                    |
| สามารถใช้งานได้ตั้งแต่          | 05/07/2566 ถึง                                                                       | 15/07/2596                                                                                                    |
| UMS<br>Soms@Soru<br>[admin_ano] | INFO<br>suušaujanansooifinsünnsoodbu<br>nodu<br>[kjääru ano]<br>( 2 2 5              | HHR<br>Sustainanti ano<br>(Sustainanti<br>Constanti<br>Markatainanti<br>Markatainanti<br>M |
|                                 |                                                                                      |                                                                                                    |
|                                 | essaaudioyadissemishoofu<br>insiudioyadissemishoofu<br>insiudioya antind<br>cash<br> | source degraf source de la contrada de la contrada de la contrad                                                                                                    |

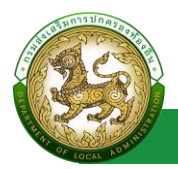

## การออกรายงานข้อมูลผู้ใช้งาน

- 1. คลิกที่ปุ่มออกรายงาน
- 2. ระบบทำการ Download ไฟล์ โดยสามารถคลิกเปิดขึ้นมาตรวจสอบข้อมูลได้

| DLA SSO                                                                                                    | =                                                                                                    | θ                             |
|----------------------------------------------------------------------------------------------------|----------------------------------------------------------------------------------------------------|-------------------------------|
| MAIN MENU                                                                                                    | จัดการผู้ใช้งาน >>  ผู้ใช้งาน                                                                                                | имзооз                        |
| 😂 จัดการข้อมูลพื้นฐานระบบ                                                                                                    | ค้นหาผู้ใช้งาน                                                                                                    |                               |
| <ul> <li>จัดการผู้ใช้งาน</li> <li>โกรงสร้างหน่วยงาน<br/>กลุ่มผู้ใช้งาน<br/>สู่ใช้งาน<br/>รายชื่อผู้ลงกะเบียนใหม่<br/>ผู้ขอมก์ในข้อมูล</li> <li>ข้อมูลการใช้งาน</li> <li>ผู้มือการใช้งาน</li> </ul> | รหัสผู้ใช้<br>รหัสผู้ใช้งาน<br>ด้างหวด<br>งหวัด<br>สกอ.<br>งหวัด<br>ด้างหวด<br>งหวัด<br>ด้างหวด<br>งหวัด<br>ด้างหวด<br>งหวัด | นามสกุล<br>สถาน:<br>(กังหมด v |
| 🗐 UMS005 (16).xls                                                                                                    | Aum Banoaronium (Xaboniwa Excel                                                                                              | <ul> <li>Rumbonu</li> </ul>   |

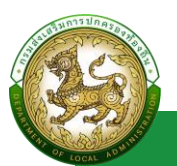

## รายชื่อผู้ลงทะเบียนใหม่

## การเข้าสู่เมนูจัดการข้อมูลพื้นฐานระบบ > รายชื่อผู้ลงทะเบียนใหม่

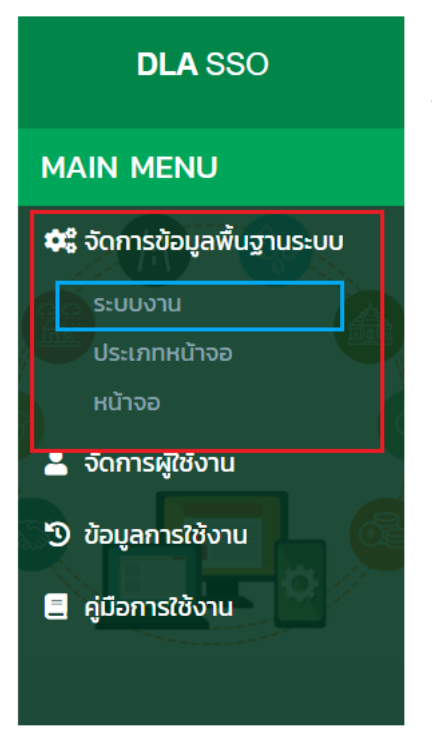

- 1. คลิกเมนูจัดการข้อมูลพื้นฐานระบบ
- 2. คลิกเลือกเมนูย่อยรายชื่อผู้ลงทะเบียนใหม่

## การพิจารณาข้อมูลรายชื่อผู้ลงทะเบียนใหม่

1. เลือกรายการข้อมูลรายชื่อผู้ลงทะเบียนใหม่ ที่มีสถานะรอตรวจสอบ

| MAIN MENU                 |            |                   |                        |                                      |                   |                     |                |                 |
|---------------------------|------------|-------------------|------------------------|--------------------------------------|-------------------|---------------------|----------------|-----------------|
| PICALL PIERO              | สังกัด/หเ  | ม่วยงาน           |                        |                                      |                   |                     |                |                 |
| 🗱 จัดการข้อมูลพื้นฐานระบบ | ทั้งหมด    |                   |                        | *                                    |                   |                     |                |                 |
| 💄 จัดการผู้ใช้งาน         | สำนัก/กอ   | 00                |                        |                                      | กลุ่มงาน/กอง/ฝ่าย |                     |                |                 |
| N                         | ทั้งหมด    |                   |                        | ~                                    | ทั้งหมด           |                     |                | <b>v</b>        |
| โครงสร้างหน่วยงาน         | กลุ่มงาน/  | ่งาน              |                        |                                      | ตำแหน่ง           |                     |                |                 |
| กลุ่มผู้ใช้งาน            | ทั้งหมด    |                   |                        | ~                                    |                   |                     |                |                 |
| ผู้ใช้งาน                 | วันที่ลงทะ | เบียน             | ถึง                    |                                      | สถานะคำขอ         |                     |                |                 |
| รายชื่อผู้ลงทะเบียนไหม่   |            |                   |                        |                                      | ทั้งหมด           | ~                   |                |                 |
| ผู้ขอแก้ไขข้อมูล          |            |                   |                        |                                      |                   |                     |                |                 |
| 🔊 ข้อมูลการใช้งาน         | ค้นหา      | แสดงทั้งหมด ส่งออ | nľWđ Excel             |                                      |                   |                     |                |                 |
| - ต์มือการให้งาน          | _          |                   |                        |                                      |                   |                     |                |                 |
|                           |            |                   |                        |                                      |                   |                     |                |                 |
|                           |            | รหัสผู้ใช้        | ชื่อ-นามสกุล ผู้ใช้งาน | สังกัด/กอง                           | ระบบที่ขอใช้ง     | าน วันที่ลงทะเบียน  | สถานะคำขอแก้ไข | ปุ่มแก้ไขข้อมูล |
|                           | 0 1        |                   | นางสาว สมใจ สายหยุด    | ส่วนกลาง สำนักปลัด กลุ่มงาน1 งาน 1.1 | LPA               | 13/07/2566 13:29:24 | รอตรวจสอบ      | 0 0             |
|                           | □ 2        |                   | นาย test2 test2        | ส่วนกลาง สำนักปลัด กลุ่มงาน1 งาน 1.1 | INFO              | 11/07/2566 17:05:29 | อนุมัติ        | <b>Q</b>        |
|                           | □ 3        |                   | นาย test test          | ส่วนกลาง สำนักปลัด กลุ่มงาน1 งาน 1.1 | LPA, SOLA         | 11/07/2566 16:58:36 | ไม่อนุมัติ     | 0 🛛             |
|                           | □ 4        |                   | นาย test Register      | อปท. กระบี่ เกาะลันตา เกาะลันตาใหญ่  |                   | 06/07/2566 17:30:17 | ไม่อนุมัติ     | <b>Q</b>        |
|                           | н          | น้าละ 10 รายการ 🖌 |                        | 1 ถึง 4                              | 4 จาก 4           |                     |                |                 |

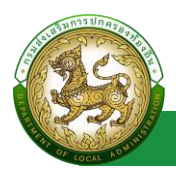

## 2. คลิกปุ่ม แก้ไขข้อมูล

| DLA SSO                                                                                                    | =                                                                                                    |                                                                                                    | 8   |
|----------------------------------------------------------------------------------------------------|----------------------------------------------------------------------------------------------------|----------------------------------------------------------------------------------------------------|-----|
| MAIN MENU                                                                                                    | จัดการผู้ใช้งาน >> รายชื่อผู้ลงทะเบียนใหม่                                                                                                    | UMSC                                                                                                    | 011 |
| 🕫 จัดการข้อมูลพื้นฐานระบบ                                                                                                    | ขอแก้ไขข้อมูลผู้ใช้งาน                                                                                                    |                                                                                                    | ī.  |
| <ul> <li>Somsötösnu</li> <li>Somsötösnu</li> <li>Inssationulousnu</li> <li>nejugitönu</li> <li>gitönu</li> <li>gitönu</li> <li>gitönu</li> <li>gitönu</li> <li>gitönu</li> <li>gitönu</li> <li>gitönu</li> <li>gitönu</li> <li>gitönu</li> <li>gitönu</li> <li>gitönu</li> <li>gitönu</li> </ul> | มระเทโนข้อมูลผู้ใช้งาน           ที่นโหน้า           น้านหน้า           ประเทกบุลลากร           บริธาณามูลลากร           บริธาณามูลลากร           บริธาณาร           บริธาณาร           บริธาณามูลลากร           บริธาณาร           บริธาณาร           บริธาณาร           บริธาณาร           บริธาณาร           มอสิงกัก           ปนา           ประเภทสิงกัก           ปนา           ร้อยงสิงกัก           ประเภทสิงกัก           ปนา           เอกสารผลักฐาน           มมมประเป็น_LPA_ด้านที่ 1pdf           ประเภทสิงกัก           ปนา           ร้องหรัก           กร.d           เลือก           เลือก           เลือก           เลือก           เลือก           เลือก           เลือก           เลือก           เลือก           เลือก           เลือก           เลือก           เลือก           เลือก           เลือก           เลือก           เลือก           เลือก <t< th=""><th>sosaudājajāssumstaudu<br/>ŝo nozu • uruāņā nozu •<br/>gaņāv<br/><sup>a</sup>tuna v adu. uruanjāuamādumine v<br/>arunsatāsnutādaud µ/07/256 fo os/03/2573<br/>LHR<br/>suudajajajannstavifunita<br/>v (mainum v) (mainum v) (mainu</th><th></th></t<> | sosaudājajāssumstaudu<br>ŝo nozu • uruāņā nozu •<br>gaņāv<br><sup>a</sup> tuna v adu. uruanjāuamādumine v<br>arunsatāsnutādaud µ/07/256 fo os/03/2573<br>LHR<br>suudajajajannstavifunita<br>v (mainum v) (mainum v) (mainu |     |
|                                                                                                    | Copyright ©2020 Department of Local Administration. All righ                                                                                                    | ht reserved. [14.162.126][SSO-UAT][1C7CC42B36E3E6665907F60989B29E51]                                                                                                    | ÷   |

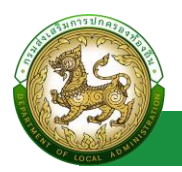

 เจ้าหน้าที่ ทำการพิจารณารายชื่อผู้ลงทะเบียน โดยสามารถแก้ไขข้อมูล หรือเพิ่มข้อมูลระบบงานที่ใช้ งานได้

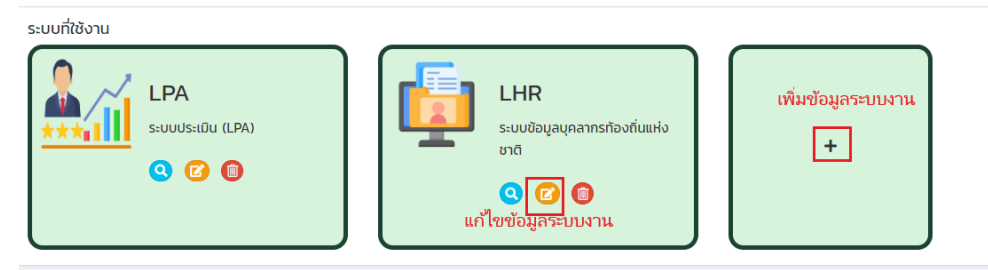

 กรณีหากอนุมัติข้อมูลผู้ใช้งาน ระบบจะเปลี่ยนสถานะ จาก รอตรวจสอบ เป็น อนุมัติ โดยจะสามารถดู ข้อมูลได้เท่านั้น และระบบจะดำเนินการส่ง mail แจ้งผู้ลงทะเบียน ตาม email ที่ได้ลงทะเบียนไว้

| วัดกา     | ទស៊ូព     | ช้งาน >> รายชื่อผู้ส | ลงทะเบียนใหม่                     |                                      |                           |                     |                |   | UMS |
|-----------|-----------|----------------------|-----------------------------------|--------------------------------------|---------------------------|---------------------|----------------|---|-----|
| ค้นห      | าผู้ใ     | ชังาน                |                                   |                                      |                           |                     |                |   |     |
| ชื่อบัย   | ญชีผู้    | ใช้งาน               |                                   |                                      |                           |                     |                |   |     |
|           |           |                      |                                   |                                      |                           |                     |                |   |     |
| ชื่อผู้ใ  | ซึ่งา     | u                    |                                   | u                                    | ามสกุล                    |                     |                |   |     |
| สังกัด    | а/н       | ม่วยงาน              |                                   |                                      |                           |                     |                |   |     |
| ทั้ง      | ниа       |                      |                                   | ~                                    |                           |                     |                |   |     |
| สำนัก/กอง |           |                      | n                                 | ลุ่มงาน/กอง/ฝ่าย                     |                           |                     |                |   |     |
| (ทั้ง     | ( ทั้งหมด |                      |                                   | <b>~</b>                             | ทั้งหมด                   |                     |                |   | ~   |
| กลุ่มง    | งาน/      | งาน                  |                                   |                                      | าแหน่ง                    |                     |                |   |     |
| วันที่ส   | ลงกะ      | เบียน                | ถึง                               |                                      | สกาแะคำขอ                 |                     |                |   |     |
|           |           |                      |                                   |                                      | อนุมัติ                   | ~                   |                |   |     |
| ศัน       | н         | แสดงทั้งหมด ส่ง      | ออกไฟล์ Excel                     |                                      |                           |                     |                |   |     |
|           |           |                      |                                   |                                      |                           |                     |                |   |     |
|           |           | รหัสผู้ใช้           | ชื่อ-นามสกุล ผู้ใช้งาน            | สังกัด/กอง                           | ระบบที่ขอใช้งาน           | วันที่ลงทะเบียน     | สถานะคำขอแก้ไข |   |     |
|           | 1         |                      | นาย สมศักดิ์ อนุมัติ              | ส่วนกลาง สำนักปลัด - งาน 2.1         | LPA, SOLA, LHR            | 13/07/2566 16:31:08 | อนุมัติ        | 0 | 0   |
|           | 2         | 10000                | พันโท สมหญิง อนุมัติ              | ส่วนกลาง สำนักปลัด - งาน 2.1         | LPA, SOLA                 | 13/07/2566 16:12:09 | อนุมัติ        | 9 |     |
|           | з         |                      | ว่าที่เรือโท ทดสอบอนุมัติ อนุมัติ | ส่วนกลาง สำนักปลัด กลุ่มงาน1 งาน 1.1 | LPA, SOLA, ELE, INFO, LHR | 13/07/2566 14:11:07 | อนุมัติ        | 0 | 0   |
|           | 4         |                      | นาย ทดสอบอนุมัติ test             | ส่วนกลาง สำนักปลัด - งาน 2.2         | LPA, SOLA, ELE, INFO, LHR | 13/07/2566 14:02:55 | อนุมัติ        | 9 | 0   |
|           | 5         |                      | นาย รัตนา หัวหน้า QA              | ส่วนกลาง สำนักปลัด - งาน 2.1         | INFO, LHR                 | 13/07/2566 13:56:25 | อนุมัติ        | 9 | 0   |
|           | 6         |                      | นาย test2 test2                   | ส่วนกลาง สำนักปลัด กลุ่มงาน1 งาน 1.1 | INFO                      | 11/07/2566 17:05:29 | อนุมัติ        | 9 | 0   |
|           | н         | ม้าละ 10 รายการ 🗸    |                                   | 1 ຄົນ 6 ຈາ                           | n 6                       |                     |                |   |     |
|           |           |                      |                                   | 110001                               |                           |                     |                |   |     |

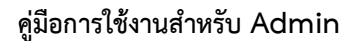

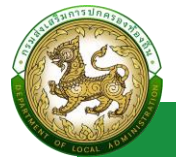

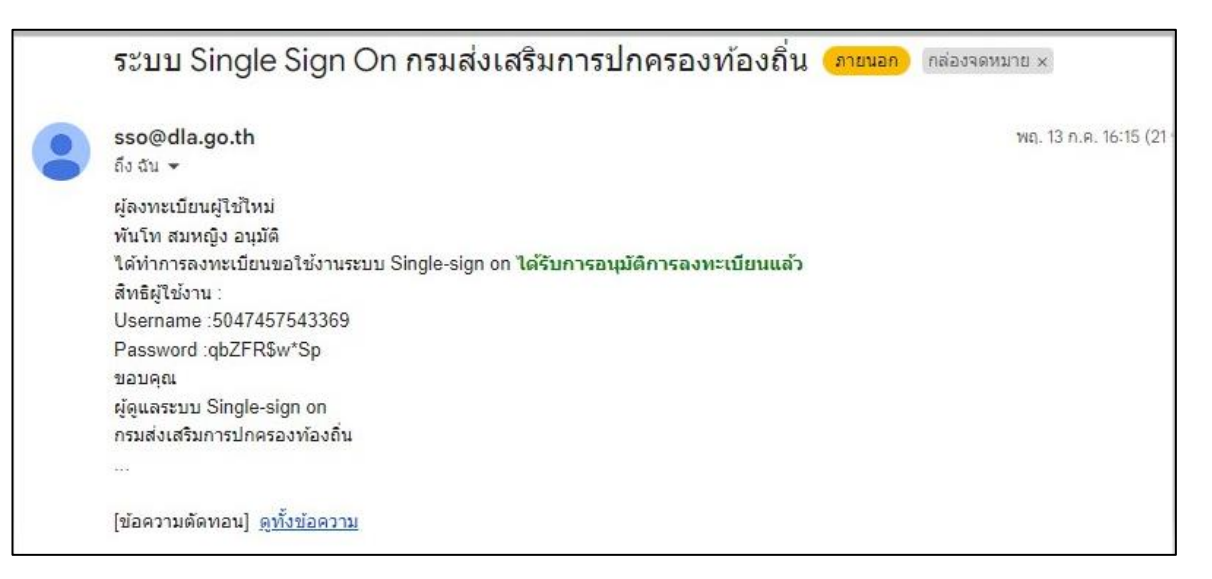

กรณีไม่อนุมัติข้อมูล ระบบจะแสดงหน้า สำหรับให้ระบุเหตุผล หลังจากระบุเหตุผล และคลิกปุ่ม ไม่
 อนุมัติการลงทะเบียน ระบบจะเปลี่ยนสถานะจาก รอตรวจสอบเป็น ไม่อนุมัติ ซึ่ง สามารถดูข้อมูลได้
 เท่านั้น และ ระบบจะดำเนินการส่ง mail แจ้งผู้ลงทะเบียน ตาม email ที่ได้ลงทะเบียน

| ไม่อนุเ   | มัติการลงทะเบียน                                                                                                    |                                                                                          |                              |    |
|-----------|----------------------------------------------------------------------------------------------------|------------------------------------------------------------------------------------------|------------------------------|----|
| เนื่องจาก | <ul> <li>เอกสารไม่ครบถ้วน</li> <li>อื่นๆ ระบุ</li> </ul>                                                                                           |                                                                                          |                              | li |
|           |                                                                                                    |                                                                                          | ไม่อนุมัติการลงทะเบียน Close | e  |
| 1.        | ระบบ Single Sign On<br>sso@dla.go.th<br>ถึง ฉัน ▾<br>ผู้ลงทะเบียนผู้ใช้ไหม่<br>นางสาว สมใจ สายหยุด<br>ได้ทำการลงทะเบียนขอใช้งานระบบ S<br>เนื่องจาก | กรมส่งเสริมการปกครองท้องถิ่น<br>ingle-sign on <del>ไม่ได้รับการอนุมัติการลงหะเบียน</del> | ิภายนอก กล่องจดหมาย ×        | 13 |
|           | - อื่นๆ ระบุ ทดสอบเลือกอื่นๆ ระบุ ไม่อ<br>ขอบคุณ<br>ผู้ดูแลระบบ Single-sign on<br>กรมส่งเสริมการปกครองท้องถิ่น<br>                                 | นุมัติการลงทะเบียน                                                                       |                              |    |
|           | [ขอความตดทอน] <u>ดูทงขอความ</u><br>← ดอบ → ส่งต่อ                                                                                                  |                                                                                          |                              |    |

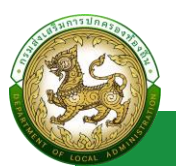

## ผู้ขอแก้ไขข้อมูล

## การเข้าสู่เมนูจัดการข้อมูลพื้นฐานระบบ > ผู้ขอแก้ไขข้อมูล

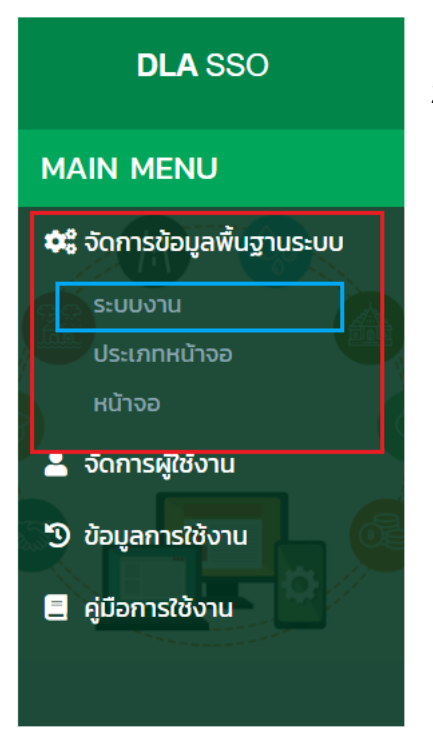

- 1. คลิกเมนูจัดการข้อมูลพื้นฐานระบบ
- 2. คลิกเลือกเมนูย่อยผู้ขอแก้ไขข้อมูล

## การพิจารณาข้อมูลผู้ขอแก้ไขข้อมูล

| จัดกา    | ទស្នីល  | วังาน >> ผู้ขอแก้ไขข้อมู | a                    |                         |                  |                | UM                            | 15010 |
|----------|---------|--------------------------|----------------------|-------------------------|------------------|----------------|-------------------------------|-------|
| ค้นห     | าผู้ใช่ | ชังาน                    |                      |                         |                  |                |                               |       |
| รหัสผู้  | វិថិ    |                          |                      |                         |                  |                |                               |       |
|          |         |                          |                      |                         |                  |                |                               |       |
| ชื่อผู้ใ | ชังาเ   | u                        |                      |                         | นามสกุล          |                |                               |       |
|          |         |                          |                      |                         |                  |                |                               |       |
| กลุ่มเ   | ั้งใช้ง | nu                       |                      |                         | สถานะ            |                |                               |       |
| no       | HUQ     | - ×-                     |                      | ~                       | пониа            |                |                               | 2     |
| ประเภ    | nnav    | າກດ                      |                      |                         |                  |                |                               |       |
|          | nipu    |                          |                      |                         |                  |                |                               |       |
| Au       | n       | แสดงทั้งหมด ส่งออกไพ     | Vá Excel             |                         |                  |                |                               |       |
|          |         |                          |                      |                         |                  |                |                               |       |
|          |         | รหัสผู้ใช้               | ชื่อผัใช้งาน         | สังกัด                  |                  | สถานะคำขอแก้ไข | <sub>สถานะ</sub> ปุ่มแก้ไขข้อ | บมูล  |
|          | 1       | Themas                   | นาย สมศักดิ์ อนุมัติ | สถง. กาฟสินธุ์          |                  | รอตรวจสอบ      | ใช้งาน 🧿 🕝                    |       |
|          | 2       | 100000000                | นาย สมศักดิ์ อนุมัติ | สถจ. กระบี่ บริหาร บุคล | ธุรการ           | รอตรวจสอบ      | ใช้งาน 🧿 🧭                    |       |
|          | 3       |                          | นาย สมศักดิ์ อนุมัติ | สถจ. กระบี่ บริหาร บุคล | ธุรการ           | อนุมัติ        | ใช้งาน 🔇                      |       |
|          | 4       |                          | นาย test2 test2      | ส่วนกลาง สำนักปลัด กล   | ลุ่มงาน1 งาน 1.1 | ໄມ່อนຸນັຕົ     | ใช้งาน 🝳                      |       |
|          | 5       |                          | นาย admin df         |                         |                  | รอตรวจสอบ      | ใช้งาน 🝳 🙆                    |       |
|          | нù      | กละ 10 รายการ 🗸          |                      | 1 ถึง 5                 | 5 onn 5          |                |                               |       |

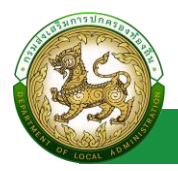

- ระบบ Single Sign-On
- 1. เลือกรายการข้อมูลรายชื่อผู้ลงทะเบียนใหม่ ที่มีสถานะรอตรวจสอบ
- 2. คลิกปุ่ม แก้ไขข้อมูล

| จัดการผู้ใช้งาน >> ผู้ขอแก้ไข  | เข้อมูล                           |               |                                                                               |            |                                                                                      |                    |                                                                                                    | UMSO10                                                                                                    |
|--------------------------------|-----------------------------------|---------------|-------------------------------------------------------------------------------|------------|--------------------------------------------------------------------------------------|--------------------|----------------------------------------------------------------------------------------------------|----------------------------------------------------------------------------------------------------|
| ขอแก้ไขข้อมูลผู้ใช้งาน         |                                   |               |                                                                               |            |                                                                                      |                    |                                                                                                    |                                                                                                    |
| ชื่อบัณชีผู้ใช้งาน             | 0.000                             |               | ตรวจสอบข้อมูลข้าราชการท้องถิ่น                                                |            |                                                                                      |                    |                                                                                                    |                                                                                                    |
| คำนำหน้า                       | นาย                               | ~*            | ชื่อ สมศักดิ์                                                                 | ·          | นามสกุล                                                                              | อนุมัต             | •                                                                                                    |                                                                                                    |
| ประเภทบุคลากร                  | 🔿 ข้าราชการ 🖲 พนัก                | วานจ้าง 🔿 ลูก | ເຈົ້າຈ                                                                        |            |                                                                                      |                    |                                                                                                    |                                                                                                    |
| เบอร์ติดต่อ                    | 0875787678                        |               |                                                                               |            |                                                                                      |                    |                                                                                                    |                                                                                                    |
| Email                          | juthamas@depthfirst               | co.th         |                                                                               |            |                                                                                      |                    |                                                                                                    |                                                                                                    |
| สถานะ                          |                                   |               |                                                                               |            |                                                                                      |                    |                                                                                                    |                                                                                                    |
| เอกสารหลักฐาน                  | ประวัติการอัปไหลดไฟล์ค            | เล้กฐาน       |                                                                               |            |                                                                                      |                    |                                                                                                    |                                                                                                    |
| ນັກແລເຮັດຕົດ 🚺                 |                                   |               |                                                                               |            |                                                                                      |                    |                                                                                                    | _                                                                                                    |
| ประเศษฐ์ หรือ                  |                                   |               |                                                                               |            |                                                                                      |                    |                                                                                                    |                                                                                                    |
|                                | ano.                              |               |                                                                               |            |                                                                                      |                    |                                                                                                    |                                                                                                    |
| 90H30                          | ภาฟสินธุ์                         | <b></b>       |                                                                               |            |                                                                                      |                    |                                                                                                    |                                                                                                    |
| สำนัก/กอง                      | เลือก                             | ~             |                                                                               |            |                                                                                      |                    |                                                                                                    |                                                                                                    |
| กลุ่มงาน/กอง/ฝ่าย              | เลือก                             | ~             |                                                                               |            |                                                                                      |                    |                                                                                                    |                                                                                                    |
| กลุ่มงาน/งาน                   | เลือก                             | ~             |                                                                               |            |                                                                                      |                    |                                                                                                    |                                                                                                    |
| ตำแหน่ง                        | พนักงานธรรมดา                     | •             |                                                                               |            |                                                                                      |                    |                                                                                                    |                                                                                                    |
| เอกสารหลักฐาน                  | 🗈 อัพโหลดไฟล์หลักฐา               | u             |                                                                               |            |                                                                                      |                    |                                                                                                    |                                                                                                    |
| สถานะการใช้งาน                 | <u></u>                           |               |                                                                               |            |                                                                                      |                    |                                                                                                    |                                                                                                    |
| ก่ำจัดระยะเวลาการใช้งาน        |                                   |               | สามารถใช้งานได้ตั้งแต่                                                        | 05/07/2566 |                                                                                      | ถึง                | 15/07/2566                                                                                                    |                                                                                                    |
| souditionu                     | .(PA)<br>n.)] , (říuds:t)         |               | UMS<br><sup>ວັດກາ</sup> ຣຢູ່ໃຈ່ວາມ<br>[ຢູ່ດູແລະ:ບບສ່ວຍເກລາວ Sin<br><b>Q O</b> |            | INFO<br>ຣະບບຕ້ອນເສົາລາວອາທິ<br>ສ່ວນກ່າວກັບ<br>[ຊີໃຜ້ຈານ ສກຄ.]<br>( ເຊິ່ງໃຜ້ຈານ ສກຄ.] | insUnnsov<br>เช่นต | LHR           ระบบชิงเสเตลา           เริ่งหน้าที่ สถง           (เจ้าหน้าที่ สถง           (เจ้าหน้าที่ สถง | huudooffa<br>h<br>h<br>h<br>h<br>h<br>h<br>h<br>h<br>h<br>h<br>n<br>h<br>h<br>h<br>n<br>n<br>h<br>h<br>n<br>n<br>h |
| อนุมัติการแก้ไขข้อมูลผู้ใช้งาน | ไม่อนุมัติการแก้ใบข้อมูลผู้ใช้งาน | กลับไป        |                                                                               |            |                                                                                      |                    |                                                                                                    |                                                                                                    |

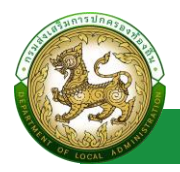

- 3. เจ้าหน้าที่ ทำการพิจารณารายการผู้ขอแก้ไขข้อมูล
- กรณีหากอนุมัติข้อมูลผู้ใช้งาน ระบบจะเปลี่ยนสถานะ จาก รอตรวจสอบ เป็น อนุมัติ โดยจะ สามารถดูข้อมูลได้เท่านั้น

| จัดการผู้ใช้งาน >> ผู้ขอแก้ไขข้อมูล |                      |                        |           |                |        | UMS010 |
|-------------------------------------|----------------------|------------------------|-----------|----------------|--------|--------|
| ค้นหาผู้ใช้งาน                      |                      |                        |           |                |        |        |
| รหัสผู้ใช้                          |                      |                        |           |                |        |        |
| ชื่อผู้ใช้งาน                       |                      |                        | นามสกุล   |                |        |        |
|                                     |                      |                        |           |                |        |        |
| กลุ่มผู้ใช้งาน                      |                      |                        | สถานะ     |                |        |        |
| ทั้งหมด                             |                      | ~                      | อนุมัต    |                |        | ~      |
| ประเภทสังกัด                        |                      |                        |           |                |        |        |
| ทั้งหมด                             |                      | ~                      |           |                |        |        |
| คัมหา แสดงทั้งหมด ส่งออกไฟล์ Exce   | 9                    |                        |           |                |        |        |
| Sหัสผู้ใช้                          | ชื่อผู้ใช้งาน        | สังกัด                 |           | สถานะคำขอแก้ไข | สถานะ  |        |
|                                     | นาย สมศักดิ์ อนุมัติ | สถจ. กระบี่ บริหาร บุเ | คล ธุรการ | อนุมัติ        | ใช้งาน | 0      |

 กรณีไม่อนุมัติข้อมูล ระบบจะแสดงหน้า สำหรับให้ระบุเหตุผล หลังจากระบุเหตุผล และคลิกปุ่ม ไม่อนุมัติการลงทะเบียน ระบบจะเปลี่ยนสถานะจาก รอตรวจสอบเป็น ไม่อนุมัติ ซึ่ง สามารถดู ข้อมูลได้เท่านั้น และ ระบบจะดำเนินการส่ง mail แจ้งผู้ลงทะเบียน ตาม email ที่ได้ลงทะเบียน ไว้

| ໄມ່อนุมัติเ | การลงทะเบียน                                             |                        |       |
|-------------|----------------------------------------------------------|------------------------|-------|
| เนื่องจาก   | <ul> <li>เอกสารไม่ครบถ้วน</li> <li>อื่นๆ ระบุ</li> </ul> |                        |       |
|             |                                                          | ไม่อนุมัติการลงทะเบียน | Close |

#### คู่มือการใช้งานสำหรับ Admin

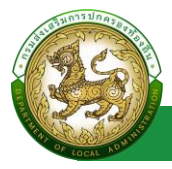

ระบบ Single Sign-On

| จัดการผู้ใช้งาน >> ผู้ขอแก่      | ไขข้อมูล                            |                         |                                      |                     |         | U | IMSO10 |
|----------------------------------|-------------------------------------|-------------------------|--------------------------------------|---------------------|---------|---|--------|
| ค้นหาผู้ใช้งาน                   |                                     |                         |                                      |                     |         |   | _      |
| รหัสผู้ใช้                       |                                     |                         |                                      |                     |         |   |        |
|                                  |                                     |                         |                                      |                     |         |   |        |
| ชื่อผู้ใช้งาน                    |                                     |                         | นามสกุล                              |                     |         |   |        |
|                                  |                                     |                         |                                      |                     |         |   |        |
| ที่สุมพูเองาน                    |                                     | ~                       | ແມ່ວນກຸ່ມຕ                           |                     |         |   | ~      |
| ประเภทสังกัด                     |                                     |                         |                                      |                     |         |   |        |
| ทั้งหมด                          |                                     | ~                       |                                      |                     |         |   |        |
| ດັບຮວ ແສດນນັ້ນຮບດ                | ioaaniWa Evrel                      |                         |                                      |                     |         |   |        |
|                                  |                                     |                         |                                      |                     |         |   |        |
|                                  |                                     |                         |                                      |                     |         |   | _      |
| 🗆 รหัสผู้ใช้                     | ชื่อผู้ใช้งาน                       | สังกัด                  |                                      | สถานะคำขอแก้ไข      | สถานะ   |   |        |
| 1 3555418481568                  | นาย สมศักดิ์ อนุมัติ                | สถจ. กาฟสินธุ์          |                                      | ໄມ່ອນຸມົຕີ          | ใช้งาน  | 0 |        |
| 2 1579900574200                  | นาย test2 test2                     | ส่วนกลาง สำนักปลด กลุ่เ | มงาน1 งาน 1.1                        | ໄມ່ອນຸມດີ           | ใช้งาน  | 9 |        |
| หน้าละ 10 รายการ 💉               |                                     | 1 ถึง 2                 | จาก 2                                |                     |         |   |        |
|                                  |                                     |                         |                                      |                     |         |   |        |
| seuu Sinale                      | sian On กรบส่งเส                    | ริบการปกครองบ           | พ้องอื่า อายนอก                      | กล่องจุดหมาย ×      |         | a | [2]    |
| and on git                       | OIGH OITHAANGA                      |                         |                                      |                     |         |   |        |
| sso@dla.go.th                    |                                     |                         |                                      | 14:29 (6 นาทีที่ผ่า | านมา) 📩 | ← | :      |
| ถึง ฉัน 🔻                        |                                     |                         |                                      |                     | A       |   | •      |
| สวัสดี                           |                                     |                         |                                      |                     |         |   |        |
| นาย สมศักดิ์ สถจ. ก              | าพัสินธุ์                           |                         | <i>v v</i>                           |                     |         |   |        |
| ได้มีการยืนขอแก้ไข:<br>เนื่องวอด | ข้อมูลเมื่อวันที่ : ขออภัยและแจ้งใ  | ห้ทราบเกียวกับการขอแก้ไ | ขข้อมูลในครั้งนี <b>้ ไม่ได้รับก</b> | ารอนุมัติการแก้ไข   |         |   |        |
| เนองจาก<br>- อื่นๆ ระบ g         |                                     |                         |                                      |                     |         |   |        |
| ท่านสามารถทำการย                 | นขอแก้ไขใหม่ได้อีกครั้ง <u>Link</u> |                         |                                      |                     |         |   |        |
| 812312.21                        |                                     |                         |                                      |                     |         |   |        |
| ขอบคุぇแ<br>ผัดแลระบบ Single⊣     | sign on                             |                         |                                      |                     |         |   |        |
| กรุ่มส่งเสริมการปกค              | รองท้องถิ่น                         |                         |                                      |                     |         |   |        |
|                                  |                                     |                         |                                      |                     |         |   |        |
| [ข้อความตัดทอน] ด                | ทั้งข้อความ                         |                         |                                      |                     |         |   |        |
|                                  |                                     |                         |                                      |                     |         |   |        |

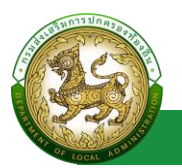

## ข้อมูลการใช้งาน

## ประวัติการใช้งาน

## การเข้าสู่เมนูจัดการข้อมูลการใช้งาน > ประวัติการใช้งาน

|    | DLA SSO                       |     |
|----|-------------------------------|-----|
| MA | IN MENU                       |     |
| ¢ŝ | จัดการข้อมูลพื้นฐานร          | LUU |
| •  | จัดการผู้ใช้งาน               |     |
| Э  | ข้อมูลการใช้งาน               |     |
|    | ประวัติการใช้งาน              |     |
|    | การใช้งานในขณะน <sup>ี้</sup> | 6   |

- 1. คลิกเมนูจัดการข้อมูลการใช้งาน
- 2. คลิกเลือกเมนูย่อยประวัติการใช้งาน

## การค้นหาข้อมูลผู้ขอแก้ไขข้อมูล

- 1. เลือกรายการที่ต้องการค้นหาข้อมูล
- 2. ใส่รายละเอียดแล้วคลิกปุ่มค้นหา

| าประวัติการใช้งาน                                                                                                    |                                                                                                    |                                                                                             |                                                    |                                                           |                                           |  |
|----------------------------------------------------------------------------------------------------|----------------------------------------------------------------------------------------------------|---------------------------------------------------------------------------------------------|----------------------------------------------------|-----------------------------------------------------------|-------------------------------------------|--|
| ń                                                                                                    |                                                                                                    |                                                                                             | IP Address                                         |                                                           |                                           |  |
| -                                                                                                    |                                                                                                    |                                                                                             |                                                    |                                                           |                                           |  |
| ່ລເຜີເຮັ                                                                                                    |                                                                                                    |                                                                                             | รหัสหน้าจอ                                         |                                                           |                                           |  |
|                                                                                                    |                                                                                                    |                                                                                             | UMSOTI                                             |                                                           |                                           |  |
| บบงาน                                                                                                    |                                                                                                    |                                                                                             | ประเภทหน้าจอ                                       |                                                           |                                           |  |
| ทั้งหมด                                                                                                    |                                                                                                    | ~                                                                                           | ทั้งหมด                                            |                                                           |                                           |  |
| ลันหา แสดงทั้งหมด เริ่มค้นหาใหม่                                                                                                    | ส่งออกไฟล์ Excel รายงานสรุเ                                                                               | ปการเข้าสู่ระบบ                                                                             |                                                    |                                                           |                                           |  |
| สัมหา แสดงทั้งหมด เริ่มสัมหาใหม่<br>วันที่/เวลา                                                                                                    | ส่งออกไฟล์ Excel รายงานสรุ<br>IP Address                                                                  | ปการเข้าสู่ระบบ<br>รหัสผู้ใช้                                                               | รหัสหน้าจอ                                         | การดำเนินการ                                              | รายละเอียด                                |  |
| สมหา แสดงทั้งหมด เริ่มสัมหาใหม่<br>วันที่/เวลา<br>1 14/07/2566 14:05:12                                                                             | ส่งออกไฟล์ Excel รายงานสรุ<br>IP Address<br>58.8.12.107                                                   | ปการเข้าสู่ระบบ<br>รหัสผู้ใช้<br>1103701317396                                              | รหัสหน้าจอ<br>UMS011                               | <mark>การดำเนินการ</mark><br>doSaveWithStatus             | รายละเอียด<br>id=14                       |  |
| สมหา แสดงกังหมด เริ่มสันหาใหม่<br>วันที่/เวลา<br>1 14/07/2566 14:05:12<br>2 14/07/2566 14:04:09                                                     | สังออกไฟล์ Excel รายงามสรุ<br>IP Address<br>58.8.12.107<br>58.8.12.107                                    | <mark>ยการเข้าสู่ระบบ<br/>รหัสผู้ใช้</mark><br>1103701317396<br>1103701317396               | รหัสหน้าจอ<br>บุเหรงาา<br>บุเหรงาา                 | <mark>การดำเนินการ</mark><br>doSaveWithStatus<br>goUpdate | รายละเอียด<br>id=14<br>id=14              |  |
| สมภา แสดงทั้งหมด เริ่มสันหาใหม่<br>วันที่/เวลา<br>1 14/07/2566 14:05:12<br>2 14/07/2566 14:04:09<br>3 14/07/2566 14:03:29                           | ส่งออกไฟส์ Excel รายงามสร<br>IP Address<br>58.8.12.107<br>58.8.12.107<br>58.8.12.107                      | <mark>รหัสผู้ใช้</mark><br>1103701317396<br>1103701317396<br>1103701317396                  | รหัสหน้าจอ<br>บุฬรอาา<br>บุฬรอาา<br>บุฬรอาา        | <mark>การดำเนินการ</mark><br>doSaveWithStatus<br>goUpdate | <mark>รายละเอียด</mark><br>id=14<br>id=14 |  |
| สมภา แสดงทั้งหมด เริ่มสัมหาทัพย์<br>วันที่/เวลา<br>1 14/07/2566 14:05:12<br>2 14/07/2566 14:04:09<br>3 14/07/2566 14:03:29<br>4 14/07/2566 13:57:02 | ส่งออกไฟล์ Excel รายงามสร<br><b>IP Address</b><br>58.8.12.107<br>58.8.12.107<br>58.8.12.107<br>14.162.126 | <mark>รหัสผู้ใช้</mark><br>1103701317396<br>1103701317396<br>1103701317396<br>3555418481568 | รหัสหน้าจอ<br>มหรอา1<br>มหรอา1<br>มหรอา1<br>มหรอา1 | <mark>การดำเนินการ</mark><br>doSaveWithStatus<br>goUpdate | <mark>รายละเอียด</mark><br>id=14<br>id=14 |  |

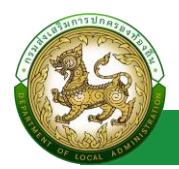

## การออกรายงานข้อมูลหน้าจอ

- 1. คลิกที่ปุ่มออกรายงาน
- 2. ระบบทำการ Download ไฟล์ โดยสามารถคลิกเปิดขึ้นมาตรวจสอบข้อมูลได้

| DLA SSO                   | =                                    |                           |                |              |            |                  | 9             |  |
|---------------------------|--------------------------------------|---------------------------|----------------|--------------|------------|------------------|---------------|--|
| MAIN MENU                 | ข้อมูลการใช้งาน >> ประวัติการใช้งาน  |                           |                |              |            |                  | UMS006        |  |
| 😂 จัดการข้อมูลพื้นฐานระบบ | ค้นหาประวัติการใช้งาน                |                           |                |              |            |                  |               |  |
| 🚨 จัดการผู้ใช้งาน         | วันที่                               | IP Address                | P Address      |              |            |                  |               |  |
| 🕑 ข้อมูลการใช้งาน         | -                                    |                           |                |              |            |                  |               |  |
| ประวัติการใช้งาน          | ទអ័តស៊ូវៃ៥                           |                           |                |              | รหัสหน้าจอ |                  |               |  |
| 🕥 การใช้งานในขณะนี้ 🛛 🚱   |                                      |                           |                |              | UMSOII     |                  |               |  |
| 🚍 คู่มือการใช้งาน         | ระบบงาน                              |                           |                | ประเภทหน้าจอ |            |                  |               |  |
|                           | ทั้งหมด                              |                           | ~              | ทั้งหมด      |            |                  |               |  |
|                           | คับหา แสดงทั้งหมด เริ่มคับหาใหม่ ส่ง | ออกโฟล์ Excel รายงานสรุปท | าารเข้าสู่ระบบ |              |            |                  |               |  |
|                           | วันที่/เวลา                          | IP Address                | รหัสผู้ใช้     | SH           | หัสหน้าจอ  | การดำเนินการ     | รายละเอียด    |  |
|                           | 1 14/07/2566 14:0 12                 | 58.8.12.107               | 1103701317396  | UM           | MSO11      | doSaveWithStatus | id=14         |  |
|                           | 2 14/07/27 14:04:09                  | 58.8.12.107               | 1103701317396  | UM           | MSO11      | goUpdate         | id=14         |  |
|                           | 3 14/07/2566 14:03:29                | 58.8.12.107               | 1103701317396  | UM           | MSO11      |                  |               |  |
| (14).xls                  | ^                                    |                           |                |              |            |                  | แสดงทั้งหมด 🗲 |  |

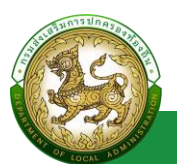

## การใช้งานในขณะนี้

## การเข้าสู่เมนูจัดการข้อมูลพื้นฐานระบบ > การใช้งานในขณะนี้

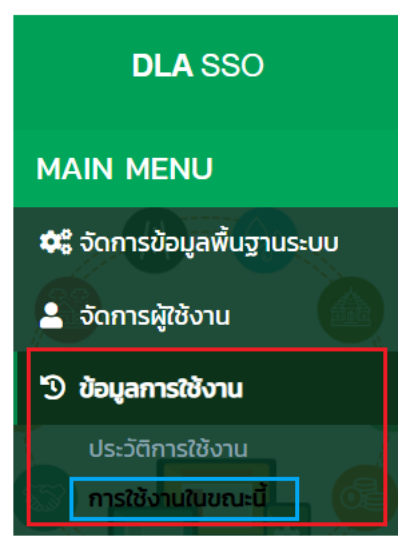

|    | 9        | ູ      | Ŷ       | a        |           |
|----|----------|--------|---------|----------|-----------|
|    | ລລຸຄາ    | ເຈເລລາ | າຮຸຄາລາ | 29/19/15 | 791509191 |
| L. | 11611164 | านงงแบ | 19064   | ธเทเษย   | าหางบบ    |
|    |          | ขั     | ีข      | 6.6      |           |
|    |          |        |         |          |           |
|    |          |        |         |          |           |

2. คลิกเลือกเมนูย่อยผู้ขอแก้ไขข้อมูล

|      | ชังานขณะนิ : <b>3</b> |                   |             |                  |                  |
|------|-----------------------|-------------------|-------------|------------------|------------------|
| รหัส | ສຜູ້ໃช້               | หน้าจอล่าสุด      | IP Address  | เวลาเข้าสู่ระบบ  | เวลาใช้งานล่าสุด |
| 355  | 55418481568           | หน้าแรก           | 1.4.162.126 | 14/07/2566 13:34 | 14/07/2566 13:37 |
| 355  | 55418481568           | ผู้ใช้งาน         | 1.4.162.126 | 14/07/2566 13:56 | 14/07/2566 13:58 |
| adn  | min_df                | การใช้งานในขณะนี้ | 1.4.162.126 | 14/07/2566 13:20 | 14/07/2566 13:59 |